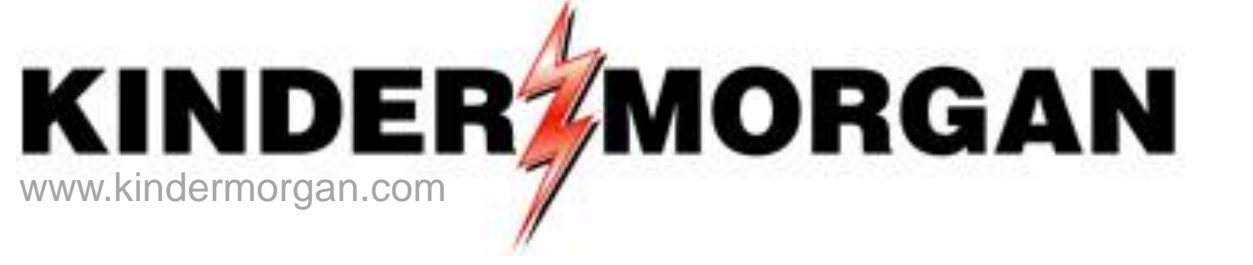

### **Keystone Gas Storage**

DART Transportation Business System User's Guide

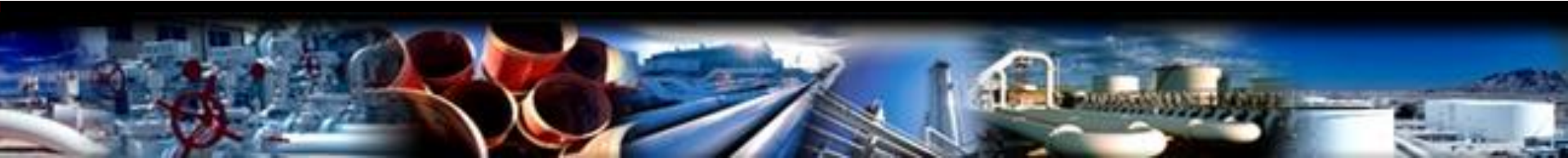

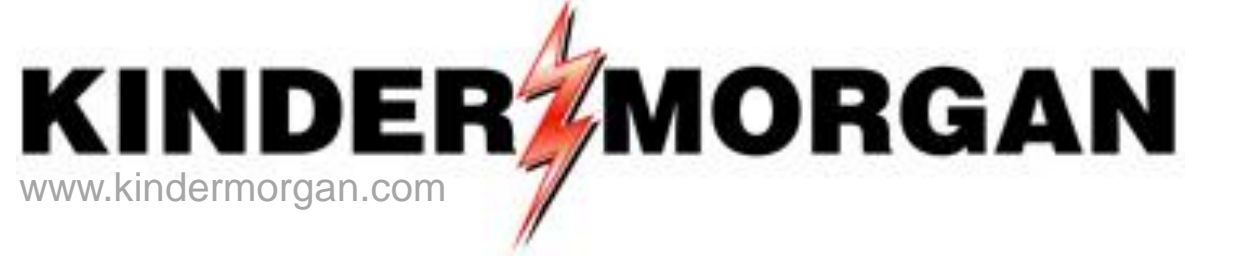

### **Keystone Gas Storage**

### **General Overview**

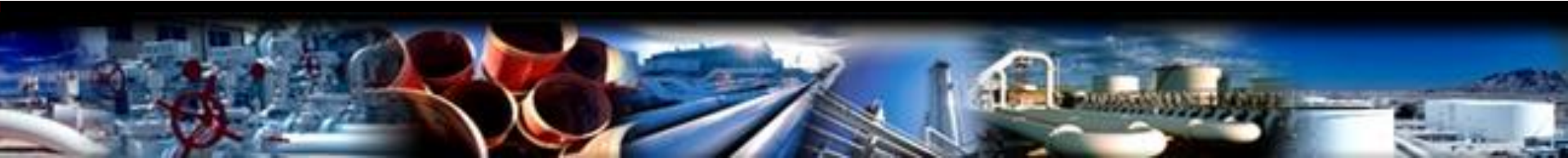

### Keystone Gas Storage Facts

- Located in the Permian Basin, near Odessa, Texas
- 8.5 Billion Cubic Feet (BCF) of total gas storage
  - 6.38 BCF of working gas storage capacity
- Services Offered:
  - Firm and Interruptible Storage
  - Firm and Interruptible Parking and Lending
  - Wheeling

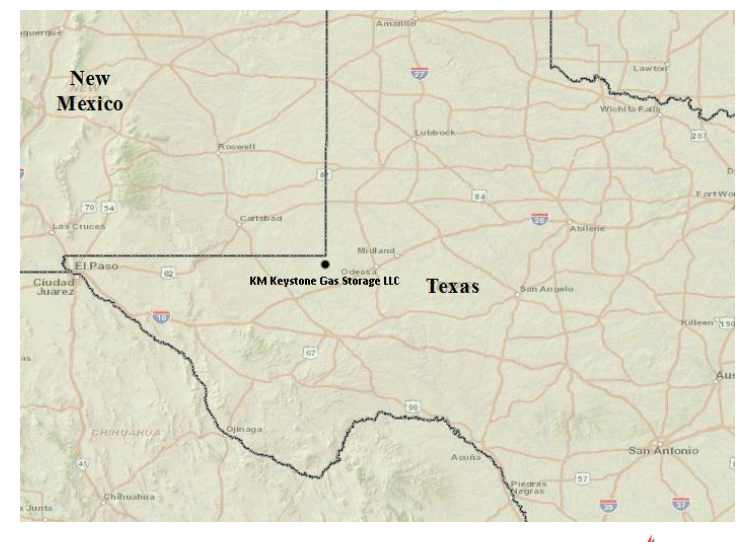

### **Keystone Gas Storage**

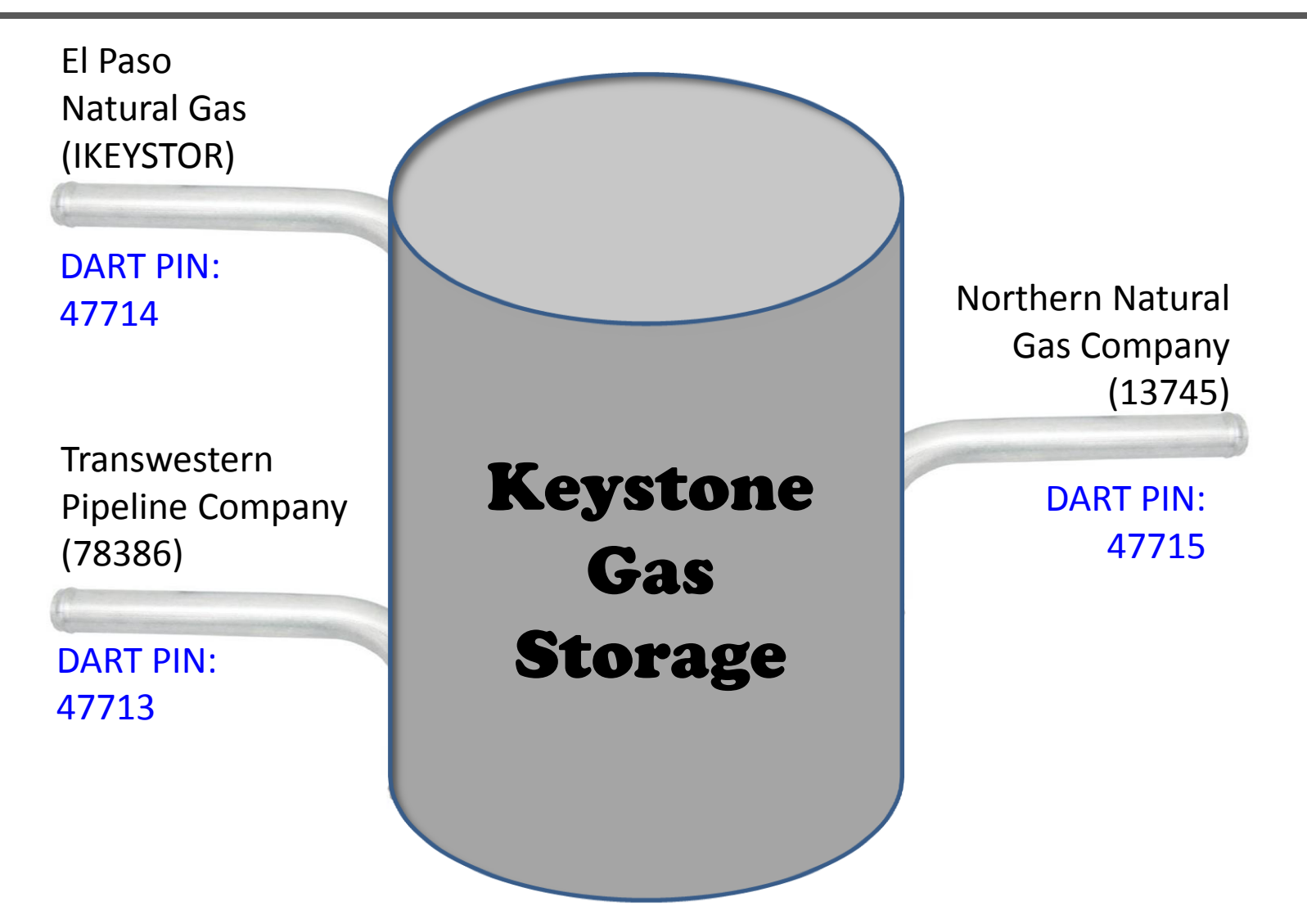

4

### **Connecting Pipelines**

| Connecting<br>Company               | Nomination<br>Location<br>Reference | Location Name                   | <u>New</u> DART PIN |
|-------------------------------------|-------------------------------------|---------------------------------|---------------------|
| El Paso Natural<br>Gas              | IKEYSTOR                            | KM Keystone Gas<br>Storage, LLC | 47714               |
| Northern Natural<br>Gas Company     | 13745                               | KM Keystone<br>Storage          | 47715               |
| Transwestern<br>Pipeline<br>Company | 78386                               | KM Keystone<br>Storage          | 47713               |

### **Keystone Gas Storage Services**

- Storage Service
  - Firm
  - Interruptible
- Park and Loan Service
  - Firm
  - Interruptible
- Keystone Storage "Wheeling"

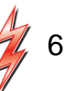

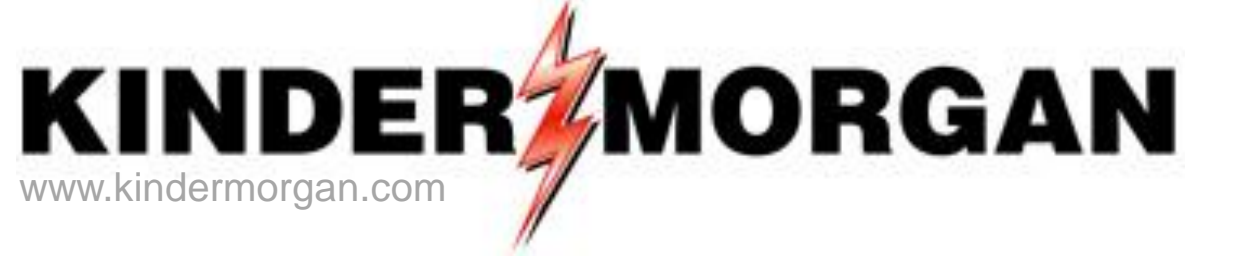

## **Keystone Storage and DART**

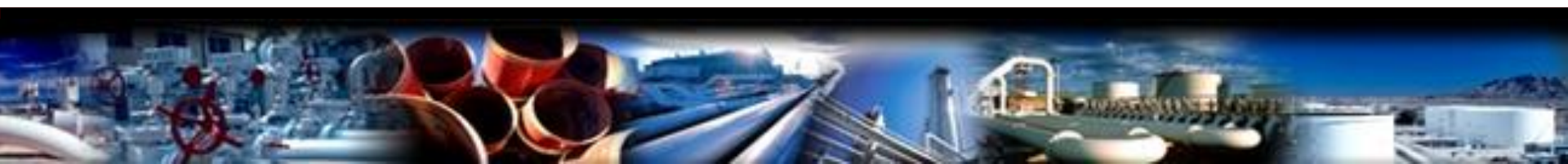

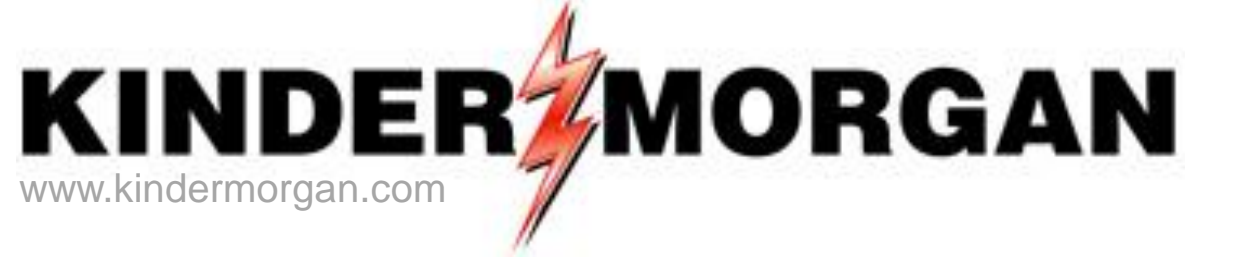

### **DART Basics**

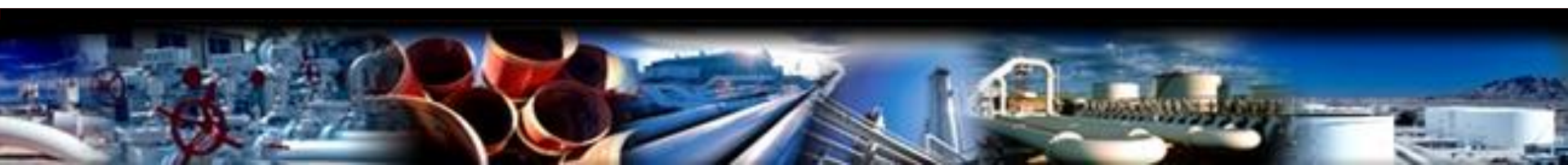

### Launching the DART Application

### http://pipeline.kindermorgan.com

#### KINDERØMORGAN Interstate Midstream **Expansion Projects** get it there **Natural Gas Pipelines** Altamont Camino Real Copano Pipelines KinderHawk Field Services KM Border Pipeline **KM Mexico Pipeline** KM North Texas Pipeline **KM** Tejas Pipeline KM Texas Pipeline KM Keystone Gas Storage LLC Camino Real Gathering Red Cedar Gathering\*\* LNG Terminal Texas Gulf Coast System Eagle Hawk Gathering Gas Storage North Texas System Colorado Interstate Gas Gas Plants Eagle Ford Gathering Cheyenne Plains Gas Pipelines **Treating Facility** Fayetteville Express Pipeline\*\* **Ruby Pipeline** Compressors Mid Continent System Wyoming Interstate Company Basins Kinderhawk Gathering Young Gas Storage Company Shale Gas Play Kinder Morgan Louisiana Pipeline El Paso Natural Gas KM Mexico (Monterrey) Pipeline Mojave Pipeline \*\* Operated by Third Party Kinder Morgan North Texas Pipeline Southern Natural Gas FGT data derived from PowerMAP Kinder Morgan Treating L.P. Pipeline Tennessee Gas Pipeline Kinder Morgan Texas Pipeline Altamont Gathering Midcontinent Express Pipeline Florida Gas Transmission\*\* KINDERMORGAN Natural Gas Pipeline Company of America -Sierrita Pipeline ural Gas Pipeli Horizon Pipeline TransColorado Gas Transmission Kinder Morgan Tejas Pipeline Rocky Mountain System Contact Us | Legal Disclaimer | KM Website

©2012 Kinder Morgan. All rights reserved.

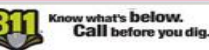

### Logging into DART

| Kinder Morgan<br>Keystone Gas<br>a Kinder Morgan com                        | Storage LLC                                                            |                           |                                                     |                                        |                                           |
|-----------------------------------------------------------------------------|------------------------------------------------------------------------|---------------------------|-----------------------------------------------------|----------------------------------------|-------------------------------------------|
| Interstate Pipelines 👻                                                      | Midstream Pipelines 👻                                                  | Informational Postings 👻  | Customer Information 👻                              | Contact Us                             | Login 🗸                                   |
| Recent Notices (Case Info T                                                 | Postingo for all poticos                                               |                           |                                                     | DAF                                    | RT Login                                  |
| OFO Planned Ser Aug 14 Opera Capacity Co Other Critic Non-Critica Open Seas |                                                                        |                           | Amanilo                                             | ch Wichi                               | Lawton<br>ba Fally<br>281<br>B<br>FortWor |
| No data to d<br>Open Season<br>Other Post<br>All Notices                    | abcxyz13<br>••••••<br>Log on to: KMD<br><u>How do I log on to anot</u> | MZ<br>her domain?         | When the DART<br>appears, enter y<br>and DART passw | login screen<br>our DART logir<br>vord | Killeen 199                               |
| Critical Notic<br>Non-Critical I<br>Operating I                             | Cancel                                                                 | 2)                        | Click on the arro                                   | ow to continue                         | Aur                                       |
| Outage Impa<br>Other Infor<br>Training Doc<br>Training Vide                 | <b>Windows Se</b><br>Enterprise                                        | rver <sup>-</sup> 2008 R2 | Jan Marine                                          | Acuita                                 | San Antonio                               |
|                                                                             | struct a                                                               | a Chihuahua               | 1                                                   | Piedras 57                             |                                           |

### **DART Splash Screen/Navigation Panel**

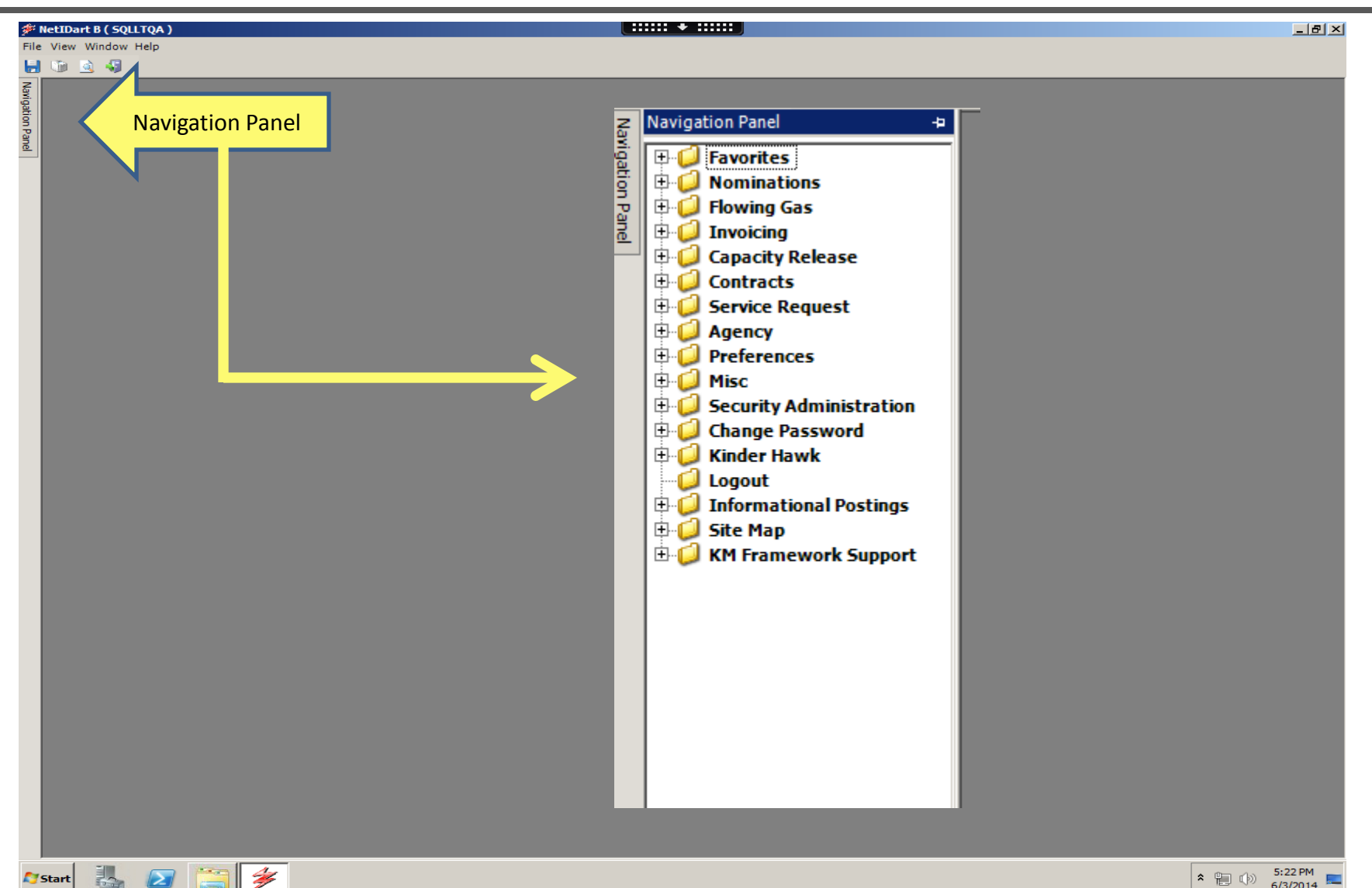

**Start** 

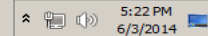

### **Setting Individual Preferences**

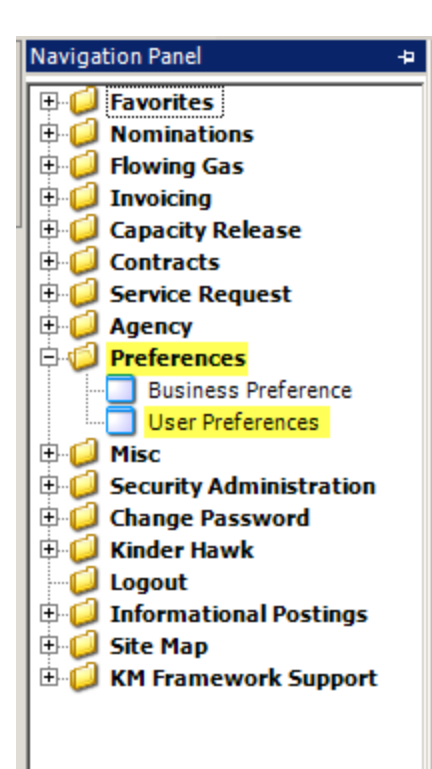

| ER LOGIN, DEFAULT TO:                 | 1                                 |      |
|---------------------------------------|-----------------------------------|------|
| RANSPORTATION SERVICE PROVIDER (TSP): | 15038 COLORADO INTERSTATE GAS CO. | Save |
| SERVICE REQUESTER (SVC REQ):          | 61000 TRNG-CHERRY NATURAL GAS     | 3    |
|                                       |                                   | •    |
|                                       |                                   |      |
|                                       |                                   |      |
|                                       |                                   |      |
|                                       |                                   |      |

- 1) Select Primary Transportation Service Provider (TSP) from dropdown list
- 2) Set Service Requester (if you do business as more than one GID)
- 3) Save your update

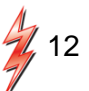

### **Setting Business Preferences**

| Liser Preferences [NCPI] 1-06/03/2014 05-38-00 Business Preference [CIG]-06/03/2014 05-54-54                                                                        |
|----------------------------------------------------------------------------------------------------|
| USER TREATED AND INTERVIENT CASCOL AGENT: 61000-TRIG-CHERRY NATIRAL GAS. SVC FRO: 61000-TRIG-CHERRY NATIRAL GAS                                                     |
| Retrieve                                                                                                    |
|                                                                                                    |
| Add Screen 2                                                                                                    |
| New   Edit   Delete   Retrieve   WEKP0300 - Auth to Post Imbal   Print   Save As   Add to Favorites   Remove from Favorites   Office Phone#:   Officerence:   Email |
|                                                                                                    |

- 1) Right Click and select "New" (to add a Preference) or "Edit" (to edit existing Preference(s))
- 2) Select "Business Function" from dropdown list
- 3) Enter user contact information
- 4) "Save" your Preference request

### **Business "Notices"**

- Capacity Release Bids
- Capacity Release Offers
- Imbalance Trade/Storage Transfer
- 🛹 Invoices
- IOS Posting Notices
- 🛹 LDC Report
- NNT Authorized Overrun Notices
- Nominations

- Notices Critical
- Notices Cut
- Notices Intraday Bump
- Notices Non-Critical
- Recall E-Mail Notices
- ROFR Notices

### Setting Up "Favorites" in DART

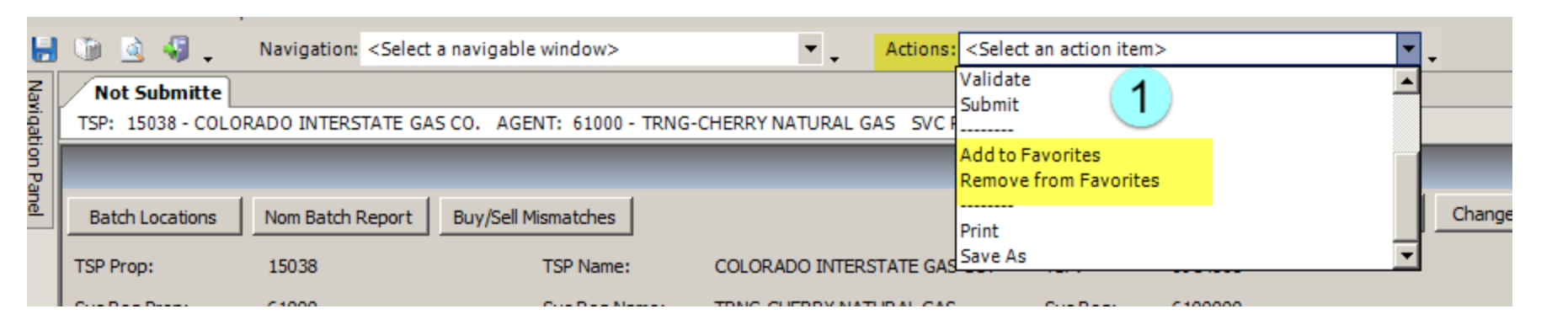

| Not Su | ibmitted 🗖                                                                                                    | Show All SVC Req                                          |                                                                                                    |
|--------|----------------------------------------------------------------------------------------------------|-----------------------------------------------------------|----------------------------------------------------------------------------------------------------|
| ⊽ 7    | End Date   꼬                                                                                                    | •                                                         | Batch II                                                                                                    |
| :      | 11/12/2014                                                                                                    | 214148005                                                 |                                                                                                    |
|        | 11/02/2014                                                                                                    | 146113746 test                                            |                                                                                                    |
|        | 11/C       ADD Batch         11/0       Reset Batch         11/0       Change Batch         06/1       Delete Batch         06/0       Validate         06/0       WNVL 1010 - Batch         06/0       WNVL 1010 - Batch         05/2       WNVL 1050 - Nom E         05/2       Print         05/2       Save As         05/2       Add to Favorites         Remove from Favorites | Locations<br>iatch Report<br>ell Mismatches List<br>rites | ining business scenaria<br>example shipper owe<br>ing a headstation pool<br>nple<br>isaction example<br>Examples |

Two ways to add, or delete, Favorites in DART
1) On the main toolbar, "Actions"
panel
2) Right Click on any window and
select from the pop up window

### Viewing Open DART Windows

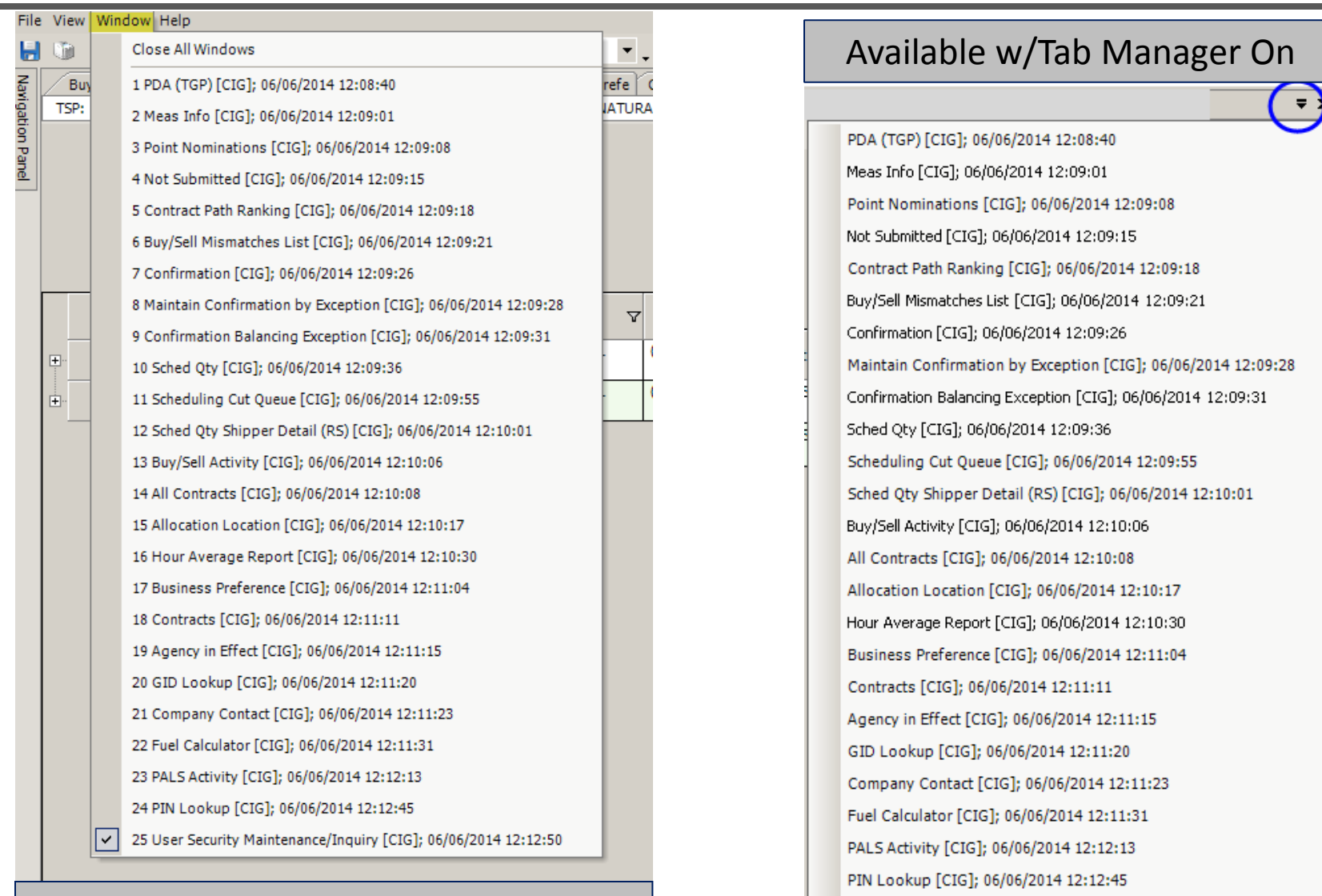

#### Always Available

User Security Maintenance/Inquiry [CIG]; 06/06/2014 12:12:50

### Viewing Open DART Windows

|                                                                 |                                                                                                    | 5 CO. /                           | AGENT: 61000 - TRNG-CHERRY NATU                                                                                                    | JRAL GAS SVC REQ:                                                                                                    | 61000 - TRNG-CHERRY NATURAL GA                                                            | AS             |                          |     |  |
|-----------------------------------------------------------------|----------------------------------------------------------------------------------------------------|-----------------------------------|----------------------------------------------------------------------------------------------------|----------------------------------------------------------------------------------------------------|-------------------------------------------------------------------------------------------|----------------|--------------------------|-----|--|
|                                                                 |                                                                                                    |                                   |                                                                                                    |                                                                                                    |                                                                                           |                |                          |     |  |
|                                                                 |                                                                                                    |                                   |                                                                                                    |                                                                                                    |                                                                                           |                | -                        |     |  |
|                                                                 |                                                                                                    |                                   |                                                                                                    |                                                                                                    |                                                                                           | Retrieve       | _                        |     |  |
|                                                                 |                                                                                                    |                                   |                                                                                                    |                                                                                                    |                                                                                           |                |                          |     |  |
| Logon ID 🖓                                                      | 7 Name                                                                                                    | V                                 | Company                                                                                                    | V Work Ph Nbr                                                                                                    | ▽ Email                                                                                   | Security Admin | 7 Status ∇               |     |  |
| CTRNG43                                                         | TRAINING43,<br>DARTPLUS X                                                                                                    |                                   | 61000 - TRNG-CHERRY NATURAL<br>GAS                                                                                                    | (708)691-3087                                                                                                    |                                                                                           | N              | SUSPENDED                |     |  |
| TRNG44                                                          | TRAINING44,                                                                                                    |                                   | 61000 - TRNG-CHERRY NATURAL                                                                                                    | (708)691-3087                                                                                                    |                                                                                           | N              | SUSPENDED                |     |  |
| File View                                                       | Window Help<br>User Prefer<br>38 - COL About                                                                                                    | rence                             | svigable window>  A A D. AGENT: 61000 - TRNG-CHERRY NATURAL GAS                                                                                                    | xtions: <select action="" an="" item<br="">5 SVC REQ: 61000 - TRNG-CH</select>                                                                   | I><br>IERRY NATURAL GAS                                                                   |                |                          |     |  |
| File View )                                                     | Window Help<br>User Prefer<br>38 - COL<br>About<br>ate: 6/6/2014 12:34:08 PM                                                                                                    | rence                             | evigable window> 💌 🗸 A<br>O. AGENT: 61000 - TRNG-CHERRY NATURAL GAS                                                                                                    | xtions: <select action="" an="" item<br="">5 SVC REQ: 61000 - TRNG-CH</select>                                                                   | 1>                                                                                        | " <b>—</b> - L | To Set                   |     |  |
| File View<br>TSP: 150<br>Report D.<br>Contract                  | Window         Help           User Prefer         User Prefer           3 - COL         About           ate: 6/6/2014 12:34:08 PM         110           TD         V         Serv Type                                                                                                    | rence                             | avigable window> 오 A<br>O. AGENT: 61000 - TRNG-CHERRY NATURAL GAS<br>e Type Receipt Allocated Dth                                                                                                    | xtions: <select action="" an="" item<br="">5 SVC REQ: 61000 - TRNG-CH<br/>1 ▼ Adjustments (Fuel)</select>                                        | I><br>HERRY NATURAL GAS                                                                   | "Tab           | To Set<br>Manage         | r″  |  |
| File View 1<br>TSP: 150<br>Report D<br>Contract<br>210101       | Window         Help           ↓         User Prefex           38 - COL         About           ate:         6/6/2014         12:34:08 PM           t ID         ▽         Serv Type           5-TF1CI         TF1           5-CF1CI         TF1                                                                                                    | rence<br>▼ Volun<br>Transp        | vigable window> ▼ A<br>0. AGENT: 61000 - TRNG-CHERRY NATURAL GAS<br>ve Type Receipt Allocated Dth ▼ Inj Ind<br>ort (Curren Framework User Preference                                                                                                    | Idions: <select action="" an="" item<br="">SVC REQ: 61000 - TRNG-CH</select>                                                                     | I> V<br>LERRY NATURAL GAS                                                                 | "Tab           | To Set<br>Manage<br>View | er" |  |
| File View 1                                                     | Window         Help           Joint         User Prefe           Joint         About           ate:         6/6/2014           12:         34:08 PM           t ID         V           S-FF1CI         TF1           S-F51CI         F51                                                                                                    | Volum<br>Transp<br>STORA          | Avigable window> A<br>D. AGENT: 61000 - TRNG-CHERRY NATURAL GAS<br>The Type Receipt Allocated Dth V Inj Ind<br>ort (Curren Framework User Preference<br>GE General Auto Launch<br>Navigation Panel                                                                                                  | Adjustments (Fuel)                                                                                                    | Delivery Allocated Dth V Wdl In                                                           | "Tab           | To Set<br>Manage<br>View | ır" |  |
| File View 1<br>TSP: 150<br>Report D.<br>Contract                | Window Help<br>33 - COL User Prefe<br>34 - COL About<br>ate: 6/6/2014 12:34:08 PM<br>t ID ∇ Serv Type<br>5-TF1CI TF1<br>5-TF1CI TF1<br>5-F51CI F51                                                                                                    | vence<br>Volum<br>Transp<br>STORA | evigable window>  A Agent: 61000 - TRNG-CHERRY NATURAL GAS AGENT: 61000 - TRNG-CHERRY NATURAL GAS Te Type Receipt Allocated Dth  T Inj Ind Tort (Curren GE General Auto Launch Navigation Panel GE General Auto Launch Navigation Panel GE General Auto Launch                                      | Actions: <select action="" an="" item<br="">5 SVC REQ: 61000 - TRNG-CH<br/>4 V Adjustments (Fuel)<br/>MDI Tab Manage<br/>V Show MDI Tab</select> | I><br>tERRY NATURAL GAS<br>V Delivery Allocated Dth V Wdl In<br>Save<br>b Manager         | "Tab           | To Set<br>Manage<br>View | ır" |  |
| File View 1<br>↓ ▲<br>TSP: 150<br>Report D<br>↓ 210100<br>21024 | Window         Help           ↓         User Prefe           38 - COL         About           ate:         6/6/2014           12:34:08 PM           t ID         ▼           5-TF1CI         TF1           5-F51CI         F51                                                                                                    | Volun<br>Transp<br>STORA          | evigable window>  A AGENT: 61000 - TRNG-CHERRY NATURAL GAS AGENT: 61000 - TRNG-CHERRY NATURAL GAS  Te Type Receipt Allocated Dth Tinj Ind Ord Curren GE General Auto Launch Navigation Panel C Single Click C Double Click Navigation Panel Screen Id Alann                                         | Idions: <select action="" an="" item<br="">SVC REQ: 61000 - TRNG-CH</select>                                                                     | IS<br>HERRY NATURAL GAS<br>V Delivery Allocated Dth V Wdl In<br>Save<br>b Manager<br>and  | "Tab           | To Set<br>Manage<br>View | r″  |  |
| File View<br>↓ ↓ 15P: 150<br>Report D.<br>↓ 210100<br>21024     | Window         Help           Image: Second Second Secon | Volun<br>Transp<br>STORA          | avigable window> ▲ A<br>D. AGENT: 61000 - TRNG-CHERRY NATURAL GAS<br>THE TYPE Receipt Allocated Dth ♥ Inj Ind<br>ort (Curren Framework User Preference<br>GE General Auto Launch<br>Navigation Panel<br>♥ Sngle Click<br>♥ Double Click<br>Navigation Panel Screen Id Align<br>♥ Left               | Adjustments (Fuel)                                                                                                    | I> ▼<br>HERRY NATURAL GAS                                                                 | "Tab           | To Set<br>Manage<br>View | ır" |  |
| File View 1<br>TSP: 150<br>Report D.<br>Contract                | Window Help<br>3 - CU User Prefe<br>3 - CU About<br>ate: 6/6/2014 12:34:08 PW<br>t ID ∇ Serv Type<br>5-TF1CI TF1<br>5-T51CI TF1<br>5-T51CI F51                                                                                                    | V Volun<br>Transp<br>STORA        | avigable window> ▼ A<br>0. AGENT: 61000 - TRNG-CHERRY NATURAL GAS<br>The Type Receipt Allocated Dth ∇ Inj Ind<br>Tort (Curren<br>GE General Auto Launch<br>Navigation Panel<br>C Single Click<br>C Double Click<br>Navigation Panel<br>C Left<br>C Left<br>C Might<br>C Might<br>C Might<br>C Might | Adjustments (Fuel)                                                                                                    | I> V<br>tERRY NATURAL GAS<br>V Delivery Allocated Dth V Wdl In<br>Save<br>Manager<br>anel | "Tab           | To Set<br>Manage<br>View | ır″ |  |

7

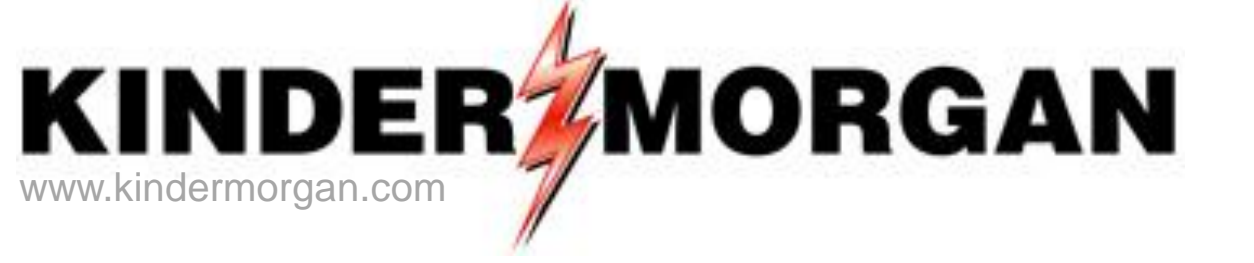

## **Keystone Storage and DART**

### **Building a Batch File**

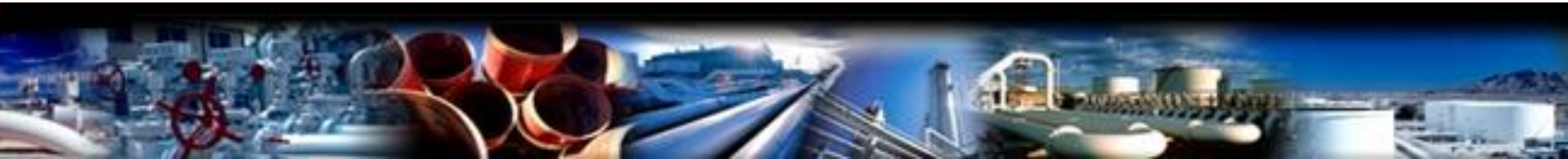

### **DART Batch Rules**

Batch File PINs must be in balance

- Upstream Total must match Downstream Total (no variance allowed)
- Once a Batch File is "submitted" to the pipeline it cannot be edited
  - A new Batch File must be created and submitted to change/overwrite Focal PIN nomination information
- Batch Files for a date range can only be submitted in a Timely cycle
  - All intraday Batch Files are submitted for a single day

### **DART Batch Rules**

- The last Batch File submitted will supersede all previous Batch Files for a common PIN/dates (date range)
- Batch Files cannot be submitted with errors
  - Common errors with Storage/Pal Contracts:
    - Exceeding the date range of a PAL deal
    - Exceeding the expiration date of a storage contract
    - Attempting to span across two months with the same Batch File
    - Attempting to exceed established contract balances

### Building a 'New' Batch File

| Navigation Panel 🛛 🖓        |                       |                                            |                                              |                                |                 |           |               |             |              |              |          |           |                  |
|-----------------------------|-----------------------|--------------------------------------------|----------------------------------------------|--------------------------------|-----------------|-----------|---------------|-------------|--------------|--------------|----------|-----------|------------------|
| C Foursiter                 | TSP: 8008 - KM KEYSTO | NE GAS STORAGE, L AGI                      | ENT: 61000 - TRNG-C                          | HERRY NATURAL GAS SV           | C REQ: 61000 -  | TRNG-CHEF | RY NATURAL GA | S           | _            | _            | _        | _         | _                |
|                             | ation P               |                                            | - II Manual da an I                          |                                |                 | Batch     | LIST          | Basat Batch | Change Ratch | Delete Batch | Validata | Cubmit    | Cause And Direct |
|                             | Batch Locations       | om Batch Report Buy/S                      | ell Mismatches                               |                                |                 | 2         | Add Batch     | Reset Batch | Change Batch | Delete Batch |          | Submit    | Save As Print    |
|                             | TSP Prop: 8           | 108                                        | TSP Name:                                    | KM KEYSTONE GAS STO            | DRAGE, L        | TSP:      | 89891472      |             |              |              |          |           |                  |
| Not Submitted               | SVC Red Plop: 0       |                                            | SVC Key Walle:                               | TRING-CHERKTINATOR             | AL GAS          | SVC Key:  | 610000        |             |              |              |          |           |                  |
| Submitted                   | Report Date/Time: 8,  | 27/2015 12:59:08 PM                        |                                              |                                |                 |           |               |             |              |              |          |           |                  |
| Contract Path Ranking       | C Submitted 💽         | Not Submitted                              | Show All SVC                                 | Req                            |                 |           |               |             |              |              |          |           |                  |
| Buy/Sell Mismatches List    | Beg Date              | ∇ ∇ End Date                               | V                                            | Bat                            | ch ID- Descript | tion      |               | V           | Status       | V            | Cycle    | V         | Date             |
|                             |                       |                                            |                                              |                                |                 |           |               |             |              |              | -,       | -         | Submitted        |
| 🗄 🔰 Scheduled Quantity      |                       |                                            |                                              |                                |                 |           |               |             |              |              |          |           |                  |
| H MDQ Utilization           |                       |                                            |                                              |                                |                 |           |               |             |              |              |          |           |                  |
| 🕂 Ų Transport Requests      |                       |                                            |                                              |                                |                 |           |               |             |              |              |          |           |                  |
| Fuel Calculator             | 🔡 Change screen       |                                            |                                              |                                |                 |           |               |             | ×            |              |          |           |                  |
| 🕀 🥥 Flowing Gas             | TSP Prop : 8          | 008 TSP Na                                 | ame: KM KE                                   | YSTONE GAS                     | TSP:            | 898914    | 472           | Save        |              |              |          |           |                  |
| 🕀 💭 Invoicing               | Svc Reg Prop: 6       | 1000 Svc Re                                | g Name: TRNG                                 | AGE, L<br>-CHERRY NATURAL      | Svc Reg:        | 61000     | 00            |             | -            |              |          |           |                  |
| 🕀 💭 Capacity Release        |                       |                                            | GAS                                          |                                |                 |           |               | Cancel      |              |              |          |           |                  |
| 🕀 💋 Contracts               | Agent Prop : 6        | 1000 Agent N                               | lame: TRNG-<br>GAS                           | -CHERRY NATURAL                | Agent:          | 61000     | 00            |             |              |              |          |           |                  |
| 🕀 💭 Service Request         |                       |                                            |                                              |                                |                 |           |               |             |              |              |          |           |                  |
| 🕀 📁 Agency                  | Beg Date:             | 1/2015                                     | End Date:                                    | 9/ 1/2015                      |                 |           |               |             |              |              |          |           |                  |
| 🕀 🥥 Preferences             | Cycle :               | TIMELY                                     | <b>•</b>                                     |                                |                 |           |               |             |              |              |          |           |                  |
| 🕀 🥥 Misc                    | Contact Name:         | Mike Baker                                 |                                              |                                | 2               |           |               |             |              |              |          |           |                  |
| 🕀 🥥 Security Administration |                       |                                            |                                              |                                |                 |           |               |             |              |              |          |           |                  |
| 🕀 🥥 Change Password         | Contact Phone:        | 719-520-4733                               |                                              |                                |                 | · ·       |               |             |              |              |          |           |                  |
| 🕀 🥥 Kinder Hawk             | Description:          |                                            |                                              |                                |                 |           |               |             |              |              |          |           |                  |
| 📁 Logout                    | Description.          | Suggest putting in<br>the intitials of the | n a description of th<br>person entering the | e batch and maybe<br>batch_MJB |                 |           |               |             |              |              |          |           |                  |
| 🕀 🥥 Informational Postings  |                       | Storage Injection                          | example                                      | -                              |                 |           | 6.1           | _           |              |              |          |           |                  |
| 🗄 🥥 Site Map                |                       |                                            | enampre -                                    |                                | Batch           | saved     | successful    | y           |              |              |          |           | <u>×</u>         |
|                             |                       |                                            |                                              |                                | C               | opy Old   | Nomination    | is En       | ter New Nor  | minations    | U        | oload Non | ninations        |
|                             |                       |                                            |                                              |                                |                 |           |               |             |              |              |          |           |                  |
|                             |                       |                                            |                                              |                                |                 |           |               |             | <b></b>      |              |          |           |                  |
|                             | Pala C                | Chinese                                    |                                              |                                |                 |           |               |             | 4            |              |          |           |                  |
|                             | Kole: (•              | Snipper (                                  | Operator                                     |                                |                 |           |               |             |              |              |          |           |                  |
|                             |                       |                                            |                                              |                                |                 |           |               |             | -            |              |          |           | M.               |
|                             | ·                     |                                            |                                              |                                |                 |           |               |             | 111          |              |          |           | 2 21             |
|                             |                       |                                            |                                              |                                |                 |           |               |             |              |              |          |           | 7                |

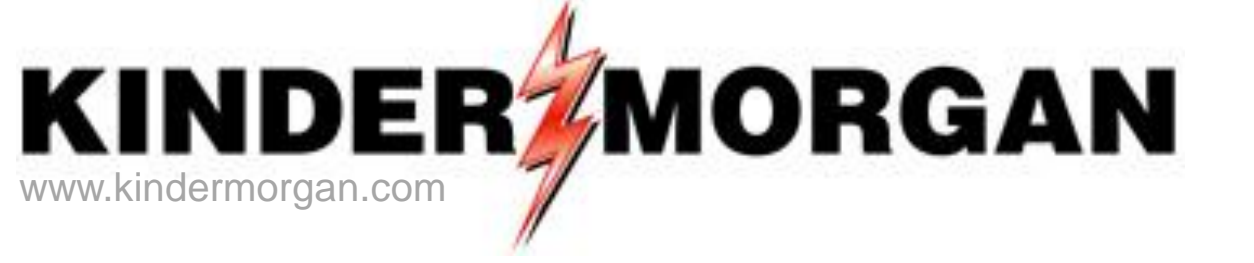

## **Keystone Storage and DART**

### **Transaction Examples**

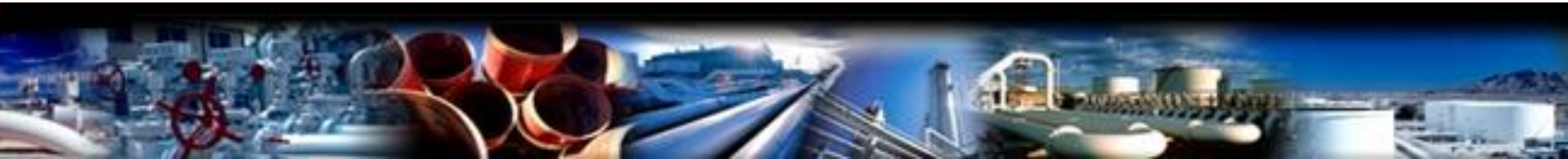

THIS PAGE INTENTIONALLY LEFT BLANK

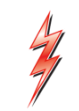

### Example – Injection Transaction

| -                         |                                   | 1       |                |                 |                |                         | NAFO                          |                |                          | Autor                     |                    |                | -             |                                          | 1. 1.                    |                      |            | . 11                        | 1               |      |
|---------------------------|-----------------------------------|---------|----------------|-----------------|----------------|-------------------------|-------------------------------|----------------|--------------------------|---------------------------|--------------------|----------------|---------------|------------------------------------------|--------------------------|----------------------|------------|-----------------------------|-----------------|------|
| Ba                        | atch Locatio                      | ns      |                |                 |                |                         | NAESI                         | D NO           | mination Ma              | uix                       |                    |                | D             | elete Location                           | New                      | validate             | ave Ret    | rieve                       | Save As         | Prin |
| TSP                       | Prop:                             |         | 8008           |                 |                | TSP Name:               | : KM KI                       | EYSTON         | IE GAS STORAGE, L        | TSP:                      | 0898               | 91472          |               |                                          |                          |                      |            | Svc Req                     | к:              |      |
| Rep<br>Dat<br>Rec<br>Proj | oort<br>a/Tima-<br>/Del Loc<br>p: | 8<br>4  | /3/201<br>7714 | 15 2:12:00 PM   | Beg  <br>Rec/[ | Date :<br>Del Loc Name: | 8/5/2015 Beg<br>: EPNG/KGS W1 | Time:<br>NKLER | 9:00 AM                  | End Date:<br>Rec/Del Loc: | 8/31/2015 End      | d Time: 9:00 / | AM            |                                          |                          |                      |            | Cycle :<br>Status<br>QTY/PD | TIM<br>A/Rank : | ELY  |
| Bate                      | ch Id :                           | 1       | 88680          | 312             | PDA            | :                       | Default                       |                |                          |                           | 🔽 Package ID       |                |               | 🔽 Count                                  | er Prty Nom              |                      |            |                             |                 |      |
| U                         | Ipstream To                       | tal : 2 | 25,000         | De              | ownstr         | eam Total :             | 25,000                        | Va             | ariance:                 | Status:                   | Draft              |                |               | Show                                     | Zeros - Up<br>Zeros - Dn | 2                    |            |                             |                 |      |
| Not                       | e: Fields wi                      | th lab  | els in         | Red Italics are | ordere         | ed pursuant to          | NAESB 4.3.73                  |                |                          |                           |                    | M              | Up Dn Ctrct I | Id — — — — — — — — — — — — — — — — — — — |                          |                      |            |                             | _               |      |
|                           | Collapse                          |         |                |                 |                |                         | Upstrea                       | m Nom          | inations                 |                           |                    |                |               |                                          |                          | 1                    |            | New                         | Del             | ete  |
|                           | Vol Type                          | Δ       | π              | Svc Req<br>K    | Δ              | Srvc<br>Type            | Rec Loc Prop/<br>Up ID Prop   | GO             | Rec Loc Name/<br>Up Name | Rec Loc/<br>Up ID         | Rec Qty<br>(Gross) | Fuel<br>%      | Fuel<br>Qty   | Counter<br>Prty Nom                      | Del Qty<br>(Net)         | Up Rank/<br>Del Rank | Pkg<br>ID  | Up Co                       | ontract         |      |
|                           | Off-system                        | Supp    | 118            |                 | 0              |                         | 61000                         | GO             | TRNG-CHERRY NAT          | 610000                    | 0 25,000           | 0              | 0             |                                          | 25,000                   |                      | 1 Traning  | FT12300                     | 00              |      |
|                           | <b></b> 3                         |         |                |                 |                |                         | 4                             | GO             |                          |                           |                    |                | 5             |                                          |                          |                      | 6          |                             |                 |      |
|                           | <u> </u>                          |         |                |                 |                |                         | •                             | GO             |                          |                           |                    |                | <u> </u>      |                                          |                          |                      | <u> </u>   |                             |                 |      |
|                           |                                   | •       |                |                 |                |                         |                               | GO             |                          |                           |                    |                |               |                                          |                          |                      |            |                             |                 |      |
|                           | Collapse                          |         |                |                 |                |                         | Downstre                      | am No          | minations                |                           |                    |                |               |                                          |                          |                      |            | New                         | Del             | ete  |
|                           | Vol Type                          | Δ       | π              | Svc Req<br>K    | Δ              | Srvc<br>Type            | Del Loc Prop/<br>Dn ID Prop   | GO             | Del Loc Name/<br>Dn Name | Del Loc/<br>Dn ID         | Rec Qty<br>(Gross) | Fuel<br>%      | Fuel<br>Qty   | Counter<br>Prty Nom                      | Del Qty<br>(Net)         | Dn Rank/<br>Rec Rank | Pkg<br>ID  | Dn Co                       | ontract         |      |
|                           | Injection (S                      | tora    | 06             | FSS             | KGS            | FSS                     | 0                             | GO             |                          |                           | 25,000             | 0.02           | 500           |                                          | 24,500                   |                      | 1 Training |                             |                 |      |
|                           | 7                                 | -       |                | 8               |                |                         |                               | GO             |                          |                           |                    | (              | 9             |                                          |                          | (                    | 10         |                             |                 |      |
|                           | 0                                 |         |                |                 |                |                         |                               | GO             |                          |                           |                    |                | 9             |                                          |                          |                      |            |                             |                 |      |
|                           |                                   |         |                |                 |                |                         |                               | GO             |                          |                           |                    |                |               |                                          |                          |                      |            |                             |                 |      |
|                           |                                   |         |                |                 |                |                         |                               |                |                          |                           |                    |                |               |                                          |                          |                      |            |                             |                 |      |

#### **Example -- Injection Transaction**

### **Transaction Instructions - Injection**

- 1) Enter the Keystone "Focal PIN" that applies to your nomination
- 2) This area of the DART Nomination Matrix displays optional items that can be viewed, or you can hide zero line items, on the nomination screen. Place a check in all the optional boxes to as they apply to your preferences

#### **Upstream Nominations Matrix:**

- **3)** Volume Type: Hover over the first turquoise-colored box and select "Off-System Supply" as the volume type. Tab to the next available field
- 4) Rec Loc Prop/Up ID Prop: Enter the GID number of the company providing your gas from the supplying pipeline. In a lot of cases this may be your own GID number. Tab to the next available field
- 5) Rec Qty (Gross) or Del Qty (Net): Enter either the receipt or delivery volume; DART will calculate and automatically update the other volume field. Tab to the next available field
- 6) Up Rank/Del Rank, Pkg ID and Up Contract fields: Enter information in these fields as needed. The DART *default* rank is 500.

#### **Downstream Nominations Matrix:**

- **7. Volume Type**: Hover over the first turquoise-colored box and select "Injection (Storage)" as the volume type for this *injection example*. Tab to the next available field
- 8. Svc Req K: Enter your Keystone storage contract in this field
- **9.** Rec Qty (Gross) or Del Qty (Net): Enter either the receipt or delivery volume; DART will calculate and automatically update the other volume field. Tab to the next available field
- **10. Up Rank/Del Rank, Pkg ID** and **Up Contract** fields: Enter information in these fields as needed. The DART *default* rank is 500.

As a final check, make sure that your nomination information does not result in a *variance* (see white strip just above the nomination matrix area). Upstream Total must equal Downstream Total

### Example – Withdrawal Transaction

| Batch Locations                                            | s8                   | 008                      |                   |                       | TSP Name:                     | NAESI<br>KM KI                         | B NO             | mination Ma              | trix<br>TSP:              | 089                | 391472       | [           | Delete Location     | New \                    | /alidate Sa          | ave Retr  | ieve Sav<br>Svc Req K:         | re As Print      |
|------------------------------------------------------------|----------------------|--------------------------|-------------------|-----------------------|-------------------------------|----------------------------------------|------------------|--------------------------|---------------------------|--------------------|--------------|-------------|---------------------|--------------------------|----------------------|-----------|--------------------------------|------------------|
| Report<br>Nata/Tima-<br>Rec/Del Loc<br>Prop:<br>Batch Id : | 8/3)<br>477<br>188   | /2015 2:<br>13<br>680312 | 00:41 PM          | Beg  <br>Rec/I<br>PDA | Date :<br>Del Loc Name:<br>:  | 8/5/2015 Beg<br>TRNSWEST/KG<br>Default | Time:<br>S WIN   | 9:00 AM<br>IKLER         | End Date:<br>Rec/Del Loc: | 8/31/2015 En       | d Time: 9:00 | ) AM        | Coun                | ter Prty Nom             |                      |           | Cycle :<br>Status<br>QTY/PDA/F | TIMELY<br>Rank : |
| Upstream Tota<br>Note: Fields with                         | al : 10,<br>i label: | .000<br>s in Red         | Do<br>Italics are | wnstr<br>ordere       | eam Total :<br>ed pursuant to | 10,000<br>NAESB 4.3.73                 | Va               | ariance:                 | Status:                   | Draft              | F            | Up Dn Ctrct | Id Show             | Zeros - Up<br>Zeros - Dn | 2                    |           |                                |                  |
| Collapse                                                   |                      |                          |                   |                       |                               | Upstrea                                | ream Nominations |                          |                           |                    |              |             |                     |                          |                      | N         | lew                            | Delete           |
| Vol Type                                                   | Δ ;                  | π                        | Svc Req<br>K      | Δ                     | Srvc<br>Type                  | Rec Loc Prop/<br>Up ID Prop            | GO               | Rec Loc Name/<br>Up Name | Rec Loc/<br>Up ID         | Rec Qty<br>(Gross) | Fuel<br>%    | Fuel<br>Qty | Counter<br>Prty Nom | Del Qty<br>(Net)         | Up Rank/<br>Del Rank | Pkg<br>ID | Up Cont                        | ract             |
| Withdrawal (S                                              | Sto 0                | 7                        | -FSS              | KGS                   | FSS                           | 0                                      | GO               |                          |                           | 10,000             |              | 0 0         |                     | 10,000                   | 1                    | Training  |                                |                  |
| 3                                                          |                      |                          |                   |                       |                               |                                        | GO               |                          |                           |                    | 5            |             |                     |                          |                      | 6         |                                |                  |
|                                                            |                      |                          | P                 |                       |                               |                                        | GO               |                          |                           |                    | •            |             |                     |                          |                      | -         |                                |                  |
|                                                            |                      |                          |                   |                       |                               |                                        | GO               |                          |                           |                    |              |             |                     |                          |                      |           |                                |                  |
|                                                            |                      |                          |                   |                       |                               |                                        |                  |                          |                           |                    |              |             |                     |                          |                      |           |                                |                  |
| Collapse                                                   |                      |                          |                   |                       |                               | Downstre                               | am No            | minations                |                           |                    |              |             |                     |                          |                      | 1         | Vew                            | Delete           |
| Vol Type                                                   | _∆;                  | π                        | Svc Req<br>K      | Δ                     | Srvc<br>Type                  | Del Loc Prop/<br>Dn ID Prop            | GO               | Del Loc Name/<br>Dn Name | Del Loc/<br>Dn ID         | Rec Qty<br>(Gross) | Fuel<br>%    | Fuel<br>Qty | Counter<br>Prty Nom | Del Qty<br>(Net)         | Dn Rank/<br>Rec Rank | Pkg<br>ID | Dn Cont                        | ract             |
| Off-system M                                               | ark 1                | 17                       |                   | 0                     |                               | 61000                                  | GO               | TRNG-CHERRY NAT          | 610000                    | 0 10,000           |              | 0 0         |                     | 10,000                   | 1                    | Training  | ABC123                         |                  |
| 7-                                                         |                      |                          |                   |                       |                               | <mark>8</mark> _                       | GO<br>GO         |                          |                           |                    | 9            |             |                     |                          | - (                  | 10        |                                | -                |
|                                                            |                      |                          |                   |                       |                               |                                        | GO               |                          |                           |                    |              |             |                     |                          |                      |           |                                |                  |

**Example -- Withdrawal Transaction** 

### **Transaction Instructions - Withdrawal**

- 1) Enter the Keystone "Focal PIN" that applies to your nomination
- 2) This area of the DART Nomination Matrix displays optional items that can be viewed, or you can hide zero line items, on the nomination screen. Place a check in all the optional boxes to as they apply to your preferences

#### **Upstream Nominations Matrix:**

- **3) Volume Type**: Hover over the first turquoise-colored box and select "Withdrawal (Storage)" as the volume type for this *withdrawal example*. Tab to the next available field
- 4) Svc Req K: Enter your Keystone storage contract in this field
- 5) Rec Qty (Gross) or Del Qty (Net): Enter either the receipt or delivery volume; DART will calculate and automatically update the other volume field. Tab to the next available field
- 6) Up Rank/Del Rank, Pkg ID and Up Contract fields: Enter information in these fields as needed. The DART *default* rank is 500.

#### **Downstream Nominations Matrix:**

- **7. Volume Type**: Hover over the first turquoise-colored box and select "Off-System Market" as the volume type. Tab to the next available field
- 8. Rec Loc Prop/Up ID Prop: Enter the GID number of the company providing your gas from the supplying pipeline. In a lot of cases this may be your own GID number. Tab to the next available field
- **9.** Rec Qty (Gross) or Del Qty (Net): Enter either the receipt or delivery volume; DART will calculate and automatically update the other volume field. Tab to the next available field
- **10. Up Rank/Del Rank, Pkg ID** and **Up Contract** fields: Enter information in these fields as needed. The DART *default* rank is 500.

As a final check, make sure that your nomination information does not result in a *variance* (see white strip just above the nomination matrix area). Upstream Total must equal Downstream Total

### Example – Park Transaction

| Re<br>Re<br>Pro | port<br>te/Time:<br>c/Del Loc<br>op: | 8/3/20<br>47715 | 015 5:01:50 PM    | Beg (<br>Rec/D | Date :<br>Del Loc Name: | 8/7/2015 Beg<br>NNG/KG5 WIN | Time:<br>IKLER | 9:00 AM                  | End Date:<br>Rec/Del Loc: | 8/7/2015 End       | Time: 9:00 A1 | 1             |                     |                  |                      |           | Cycle :<br>Status<br>QTY/PDA/ | TIMELY<br>Rank : |
|-----------------|--------------------------------------|-----------------|-------------------|----------------|-------------------------|-----------------------------|----------------|--------------------------|---------------------------|--------------------|---------------|---------------|---------------------|------------------|----------------------|-----------|-------------------------------|------------------|
| Ba              | tch Id :                             | 62238           | 1468              | PDA :          |                         | Default                     |                |                          |                           | 🗹 Package II       | þ             |               | Coun                | ter Prty Nom     |                      |           |                               |                  |
|                 | Upstream Total                       | : 7,500         | D                 | ownstre        | eam Total :             | 7,500                       | Va             | ariance:                 | Status:                   | Draft              |               |               | Show                | Zeros - Up       | 2                    |           |                               |                  |
| No              | te: Fields with l                    | abels i         | n Red Italics are | ordere         | d pursuant to           | NAESB 4.3.73                |                |                          |                           |                    |               | Up Dn Ctrct I | ld IM Show          | Zeros - Dn       |                      |           |                               |                  |
|                 | Collapse                             |                 |                   |                |                         | Upstrea                     | m Nom          | inations                 |                           |                    |               |               |                     |                  |                      | 1         | New                           | Delete           |
|                 | Vol Type                             | Δ               | . Svc Req<br>K    | Δ              | Srvc<br>Type            | Rec Loc Prop/<br>Up ID Prop | GO             | Rec Loc Name/<br>Up Name | Rec Loc/<br>Up ID         | Rec Qty<br>(Gross) | Fuel<br>%     | Fuel<br>Qty   | Counter<br>Prty Nom | Del Qty<br>(Net) | Up Rank/<br>Del Rank | Pkg<br>ID | Up Cont                       | ract             |
|                 | Off-system Sup                       | <b>PP</b> 118   |                   | 0              |                         | 61000                       | GO             | TRNG-CHERRY NAT          | 61000                     | 00 <b>7,500</b>    | 0             | 0             |                     | 7,500            | 1                    | Training  | ABC_246                       |                  |
|                 | <mark>_3</mark>                      |                 |                   |                |                         |                             | GO             | 4                        |                           |                    | 5             |               |                     |                  |                      | 6         |                               |                  |
|                 |                                      |                 |                   |                |                         |                             | GO             | <u> </u>                 |                           |                    | <u> </u>      |               |                     |                  |                      | <u> </u>  |                               | _                |
|                 |                                      |                 |                   |                |                         |                             | GO             |                          |                           |                    |               |               |                     |                  |                      |           |                               |                  |
|                 |                                      |                 |                   |                |                         |                             |                |                          |                           |                    |               |               |                     |                  |                      |           |                               |                  |
|                 | Collapse                             |                 |                   |                |                         | Downstrea                   | am No          | minations                |                           |                    |               |               |                     |                  |                      |           | New                           | Delete           |
|                 | Vol Type                             | Δ               | . Svc Req<br>K    | Δ              | Srvc<br>Type            | Del Loc Prop/<br>Dn ID Prop | GO             | Del Loc Name/<br>Dn Name | Del Loc/<br>Dn ID         | Rec Qty<br>(Gross) | Fuel<br>%     | Fuel<br>Qty   | Counter<br>Prty Nom | Del Qty<br>(Net) | Dn Rank/<br>Rec Rank | Pkg<br>ID | Dn Cont                       | ract             |
| 2               | Park                                 | 26              | -ROP              | FKGS           | ROPF                    | 0                           | GO             |                          |                           | 7,500              | 0             | 0             |                     | 7,500            | 1                    | Training  |                               |                  |
|                 | 7_                                   |                 | 8                 |                |                         |                             | GO             |                          |                           |                    | 9             |               |                     |                  |                      | 10        |                               |                  |
|                 |                                      |                 |                   |                |                         |                             | GO             |                          |                           |                    | •             |               |                     |                  |                      | <u> </u>  |                               |                  |
|                 |                                      |                 |                   |                |                         |                             | GŐ             |                          |                           |                    |               |               |                     |                  |                      |           |                               |                  |

**Example -- Park Transaction** 

### **Transaction Instructions - Park**

- 1) Enter the Keystone "Focal PIN" that applies to your nomination
- 2) This area of the DART Nomination Matrix displays optional items that can be viewed, or you can hide zero line items, on the nomination screen. Place a check in all the optional boxes to as they apply to your preferences

#### **Upstream Nominations Matrix:**

- **3) Volume Type**: Hover over the first turquoise-colored box and select "Off-System Supply" as the volume type. Tab to the next available field
- 4) Rec Loc Prop/Up ID Prop: Enter the GID number of the company providing your gas from the supplying pipeline. In a lot of cases this may be your own GID number. Tab to the next available field
- 5) Rec Qty (Gross) or Del Qty (Net): Enter either the receipt or delivery volume; DART will calculate and automatically update the other volume field. Tab to the next available field
- 6) Up Rank/Del Rank, Pkg ID and Up Contract fields: Enter information in these fields as needed. The DART *default* rank is 500.

#### **Downstream Nominations Matrix:**

- Volume Type: Hover over the first turquoise-colored box and select "Park" as the volume type for this *park example*. Tab to the next available field
- 8. Svc Req K: Enter your Keystone park contract in this field
- **9.** Rec Qty (Gross) or Del Qty (Net): Enter either the receipt or delivery volume; DART will calculate and automatically update the other volume field. Tab to the next available field
- **10. Up Rank/Del Rank, Pkg ID** and **Up Contract** fields: Enter information in these fields as needed. The DART *default* rank is 500.

As a final check, make sure that your nomination information does not result in a *variance* (see white strip just above the nomination matrix area). Upstream Total must equal Downstream Total

### Example – Park Withdrawal Transaction

| Report            | 8/3/2015       | 5:12:57 PM    | Beg [  | Date :        | 8/8/2015 Beg                | Time:  | 9:00 AM                  | End Date:         | 8/8/2015 End       | Time: 9:00 AM | м           |                     |                  |                      |           | Cycle : | TIMELY |
|-------------------|----------------|---------------|--------|---------------|-----------------------------|--------|--------------------------|-------------------|--------------------|---------------|-------------|---------------------|------------------|----------------------|-----------|---------|--------|
| Rec/Del Loc       | 47715          | 1             | Rec/D  | Del Loc Name  | : NNG/KGS WIM               | IKLER  |                          | Rec/Del Loc:      |                    |               |             |                     |                  |                      |           | Status  | Dank   |
| Batch Id :        | 88327409       | 9             | PDA :  | :             | Default                     |        |                          |                   | 🔽 Package ID       |               |             | 🔽 Coun              | er Prty Nom      | _                    |           | QUINDA  | Kunk . |
| Upstream Tota     | al : 25,000    | Do            | wnstre | eam Total :   | 25,000                      | Va     | riance:                  | Status:           | Draft              |               |             | Show                | Zeros - Up       | 2                    |           |         |        |
| Note: Fields with | h labels in Re | d Italics are | ordere | d pursuant to | NAESB 4.3.73                |        |                          |                   |                    | <b>V</b>      | Up Dn Ctrct | Id Show             | Zeros - Dn       |                      |           |         |        |
| Collapse          |                |               |        |               | Upstrea                     | m Nom  | inations                 |                   |                    |               |             |                     |                  |                      | N         | lew     | Delete |
| Vol Type          | Δ π            | Svc Req<br>K  | Δ      | Srvc<br>Type  | Rec Loc Prop/<br>Up ID Prop | GO     | Rec Loc Name/<br>Up Name | Rec Loc/<br>Up ID | Rec Qty<br>(Gross) | Fuel<br>%     | Fuel<br>Qty | Counter<br>Prty Nom | Del Qty<br>(Net) | Up Rank/<br>Del Rank | Pkg<br>ID | Up Con  | tract  |
| Park Withdray     | wal 27         | -ROPF         | KGS    | ROPF          | 0                           | GO     |                          |                   | 25,000             | 0             | 0           |                     | 25,000           | 1                    | Training  |         |        |
| 3                 |                | 4             |        |               |                             | GO     |                          |                   | (                  | 5             |             |                     |                  |                      | 6         |         |        |
|                   |                |               |        |               |                             | GO     |                          |                   |                    |               |             |                     |                  |                      | 9         |         |        |
|                   |                |               |        |               |                             | GO     |                          |                   |                    |               |             |                     |                  |                      |           |         |        |
|                   |                |               |        |               |                             |        |                          |                   |                    |               |             |                     |                  |                      |           |         |        |
|                   |                |               |        |               |                             |        |                          |                   |                    |               |             |                     |                  |                      |           |         |        |
|                   |                |               |        |               |                             |        |                          |                   |                    |               |             |                     |                  |                      |           |         |        |
|                   |                |               |        |               |                             |        |                          |                   |                    |               |             |                     |                  |                      |           |         |        |
| Collapse          |                |               |        |               | Downstre                    | am Nor | ninations                |                   |                    |               |             |                     |                  |                      | 1         | New     | Delete |
| Vol Type          | Δ              | Svc Req<br>K  | Δ      | Srvc<br>Type  | Del Loc Prop/<br>Dn ID Prop | GO     | Del Loc Name/<br>Dn Name | Del Loc/<br>Dn ID | Rec Qty<br>(Gross) | Fuel<br>%     | Fuel<br>Qty | Counter<br>Prty Nom | Del Qty<br>(Net) | Dn Rank/<br>Rec Rank | Pkg<br>ID | Dn Con  | tract  |
| 🐓 Off-system M    | 1ark 117       |               | 0      |               | 61000                       | GO     | TRNG-CHERRY NAT          | 6100000           | 25,000             | 0             | 0           |                     | 25,000           | 1                    | Training  | BR 549  |        |
| 7                 |                |               |        |               |                             | GO     | 8                        |                   |                    | 9             |             |                     |                  |                      | 10        |         |        |
|                   |                |               |        |               |                             | GO     |                          |                   |                    | )             |             |                     |                  |                      | 9         |         |        |
|                   |                |               |        |               |                             | GO     |                          |                   |                    |               |             |                     |                  |                      |           |         |        |

#### **Example -- Park Withdrawal Transaction**

### Transaction Instructions – Park Withdrawal

- 1) Enter the Keystone "Focal PIN" that applies to your nomination
- 2) This area of the DART Nomination Matrix displays optional items that can be viewed, or you can hide zero line items, on the nomination screen. Place a check in all the optional boxes to as they apply to your preferences

#### **Upstream Nominations Matrix:**

- **3) Volume Type**: Hover over the first turquoise-colored box and select "Park Withdrawal" as the volume type for this *park withdrawal example*. Tab to the next available field
- 4) Svc Req K: Enter your Keystone park contract in this field
- 5) Rec Qty (Gross) or Del Qty (Net): Enter either the receipt or delivery volume; DART will calculate and automatically update the other volume field. Tab to the next available field
- 6) Up Rank/Del Rank, Pkg ID and Up Contract fields: Enter information in these fields as needed. The DART *default* rank is 500.

#### **Downstream Nominations Matrix:**

- **7. Volume Type**: Hover over the first turquoise-colored box and select "Off-System Market" as the volume type. Tab to the next available field
- 8. Rec Loc Prop/Up ID Prop: Enter the GID number of the company providing your gas from the supplying pipeline. In a lot of cases this may be your own GID number. Tab to the next available field
- **9.** Rec Qty (Gross) or Del Qty (Net): Enter either the receipt or delivery volume; DART will calculate and automatically update the other volume field. Tab to the next available field
- **10. Up Rank/Del Rank, Pkg ID** and **Up Contract** fields: Enter information in these fields as needed. The DART *default* rank is 500.

As a final check, make sure that your nomination information does not result in a *variance* (see white strip just above the nomination matrix area). Upstream Total must equal Downstream Total

### Example – Loan Transaction

| Batch Location                               | ns                         |                       |                |                         | NAESE                       | 3 No     | mination Ma              | trix                      |                    |                | [             | elete Locatio       | New                      | Validate S           | Save Ret   | rieve Sav                      | ve As Pri |
|----------------------------------------------|----------------------------|-----------------------|----------------|-------------------------|-----------------------------|----------|--------------------------|---------------------------|--------------------|----------------|---------------|---------------------|--------------------------|----------------------|------------|--------------------------------|-----------|
| TSP Prop:                                    | 80                         | 18                    |                | TSP Name:               | КМ КЕ                       | YSTON    | E GAS STORAGE, L         | TSP:                      | 0898               | 891472         |               |                     |                          |                      |            | Svc Req K:                     |           |
| Report<br>Data/Time:<br>Rec/Del Loc<br>Prop: | <mark>8/3/2</mark><br>4771 | 015 2:24:02 PM<br>5 1 | Beg  <br>Rec/[ | Date :<br>Del Loc Name: | 8/5/2015 Beg<br>NNG/KGS WIN | Time: 9  | 9:00 AM                  | End Date:<br>Rec/Del Loc: | 8/31/2015 End      | d Time: 9:00 A | ιM            |                     |                          |                      |            | Cycle :<br>Status<br>QTY/PDA/F | TIMELY    |
| Batch Id :                                   | 1886                       | 80312                 | PDA            | :                       | Default                     |          |                          |                           | Package ID         | 1.<br>         |               | Count               | er Prty Nom              | 2                    |            |                                |           |
| Upstream To                                  | tal:10,0                   |                       | ownstr         | eam Total :             | 5,000                       | Va       | riance: 5,000            | Status:                   | Draft              |                |               | Show                | Zeros - Up<br>Zeros - Dn | 2                    |            |                                |           |
| Note: Fields wit                             | th labels                  | in Red Italics ar     | e ordere       | ed pursuant to          | NAESB 4.3.73                |          |                          |                           |                    |                | Up Dn Ctrct I | d                   |                          |                      |            |                                |           |
| Collapse Upstream Nominations                |                            |                       |                |                         |                             |          |                          |                           |                    |                |               |                     |                          | New [                |            |                                |           |
| Vol Type                                     | _ △ <b>7</b>               | T Svc Req<br>K        | Δ              | Srvc<br>Type            | Rec Loc Prop/<br>Up ID Prop | GO       | Rec Loc Name/<br>Up Name | Rec Loc/<br>Up ID         | Rec Qty<br>(Gross) | Fuel<br>%      | Fuel<br>Qty   | Counter<br>Prty Nom | Del Qty<br>(Net)         | Up Rank/<br>Del Rank | Pkg<br>ID  | Up Cont                        | ract      |
| Loan                                         | 28                         | -ROL                  | FKGS           | ROLF                    | 0                           | GO       |                          |                           | 10,000             | 0              | 0             |                     | 10,000                   | 5                    | 5 Training |                                |           |
| <mark>_3</mark>                              |                            |                       | .)             |                         |                             | GO       |                          |                           |                    |                |               |                     |                          | 6                    |            |                                | _         |
|                                              |                            |                       | _              |                         |                             | GO       |                          |                           |                    | -              |               |                     |                          |                      |            |                                | _         |
|                                              |                            |                       |                |                         |                             | 90       |                          |                           |                    |                |               |                     |                          |                      |            | I                              |           |
| Collapse                                     |                            |                       |                |                         | Downstre                    | am Non   | ninations                |                           |                    |                |               |                     |                          |                      |            | New                            | Delete    |
| Vol Type                                     | Δ 7                        | Svc Req<br>K          | Δ              | Srvc<br>Type            | Del Loc Prop/<br>Dn ID Prop | GO       | Del Loc Name/<br>Dn Name | Del Loc/<br>Dn ID         | Rec Qty<br>(Gross) | Fuel<br>%      | Fuel<br>Qty   | Counter<br>Prty Nom | Del Qty<br>(Net)         | Dn Rank/<br>Rec Rank | Pkg<br>ID  | Dn Cont                        | ract      |
| Off-system N                                 | Mark 11                    | 7                     | 0              |                         | 61000                       | GO       | TRNG-CHERRY NAT          | 610000                    | 0 5,000            | 0              | 0             |                     | 5,000                    | 1                    | l Training | 123_ABC                        |           |
| - 7                                          |                            |                       |                |                         | 8                           | GO<br>GO |                          |                           |                    | 9              |               |                     |                          |                      | 10         |                                |           |
|                                              |                            |                       |                |                         |                             | GO       |                          |                           |                    |                |               |                     |                          |                      |            |                                |           |

**Example -- Loan Transaction** 

### **Transaction Instructions - Loan**

- 1) Enter the Keystone "Focal PIN" that applies to your nomination
- 2) This area of the DART Nomination Matrix displays optional items that can be viewed, or you can hide zero line items, on the nomination screen. Place a check in all the optional boxes to as they apply to your preferences

#### **Upstream Nominations Matrix:**

- 3) Volume Type: Hover over the first turquoise-colored box and select "Loan" as the volume type for this *loan example*. Tab to the next available field
- 4) Svc Req K: Enter your Keystone park contract in this field
- 5) Rec Qty (Gross) or Del Qty (Net): Enter either the receipt or delivery volume; DART will calculate and automatically update the other volume field. Tab to the next available field
- 6) Up Rank/Del Rank, Pkg ID and Up Contract fields: Enter information in these fields as needed. The DART *default* rank is 500.

**Downstream Nominations Matrix:** 

- **7. Volume Type**: Hover over the first turquoise-colored box and select "Off-System Market" as the volume type. Tab to the next available field
- 8. Rec Loc Prop/Up ID Prop: Enter the GID number of the company providing your gas from the supplying pipeline. In a lot of cases this may be your own GID number. Tab to the next available field
- **9.** Rec Qty (Gross) or Del Qty (Net): Enter either the receipt or delivery volume; DART will calculate and automatically update the other volume field. Tab to the next available field
- **10. Up Rank/Del Rank, Pkg ID** and **Up Contract** fields: Enter information in these fields as needed. The DART *default* rank is 500.

As a final check, make sure that your nomination information does not result in a *variance* (see white strip just above the nomination matrix area). Upstream Total must equal Downstream Total

### Example – Loan Payback Transaction

| TSP Prop: 8008 TSP Name: KM KEYSTONE GAS STORAGE, L TSP: 089891472                                                                                                    |                      |                            | ·         |
|----------------------------------------------------------------------------------------------------|----------------------|----------------------------|-----------|
|                                                                                                    |                      | Svc R                      | .eq K:    |
| Report 8/3/2015 4:33:20 PM Beg Date : 8/7/2015 Beg Time: 9:00 AM End Date: 8/7/2015 End Time: 9:00 AM                                                                                                    |                      | Cycle                      | a: TIMELY |
| Rec/Del Loc 47713 Rec/Del Loc Name: TRNSWEST/KGS WINKLER Rec/Del Loc:                                                                                                    |                      | Stat                       | US        |
| Batch Id : 258130055 PDA : Default Reckage ID Counter Prty Nom                                                                                                    | -                    | QIY                        | PDA/Rank: |
| Upstream Total : 2,500 Downstream Total : 2,500 Variance: Status: Draft 🔽 Show Zeros - Up 🗸                                                                                                    | 2                    |                            |           |
| Note: Fields with labels in Red Italics are ordered pursuant to NAESB 4.3.73 🔽 Up Dn Ctrct Id                                                                                                    |                      |                            |           |
| Collapse Upstream Nominations                                                                                                    |                      | New                        | Delete    |
| Vol Type     TT     Svc Req<br>K     Srvc<br>Type     Rec Loc Prop/<br>Up ID Prop     GO     Rec Loc Name/<br>Up Name     Rec Loc/<br>Up ID     Rec Qty<br>(Gross)     Fuel<br>%     Fuel<br>Qty     Counter<br>Prty Nom     Del Qty<br>(Net)     Del Qty<br>(Net)     Del Qty | Jp Rank/<br>Del Rank | <i>Pkg</i><br><i>ID</i> Up | Contract  |
| Off-system Supp         118         0         61000         GO         TRNG-CHERRY NAT         6100000         2,500         0         0         2,500                                                                                                    | 1 Tra                | aining XYZ_4               | 468       |
|                                                                                                    |                      | 5                          |           |
|                                                                                                    |                      | <u> </u>                   |           |
| GO GO                                                                                                    |                      |                            |           |
|                                                                                                    |                      |                            |           |
|                                                                                                    |                      |                            |           |
|                                                                                                    |                      |                            |           |
| Collapse Downstream Nominations                                                                                                    |                      | New                        | Delete    |
| Vol Type     TT     Svc Req<br>K     Srvc<br>Type     Del Loc Prop/<br>Dn ID Prop     GO     Del Loc Name/<br>Dn Name     Del Loc/<br>Dn ID     Rec Qty<br>(Gross)     Fuel<br>%     Fuel<br>Qty     Counter<br>Prty Nom     Del Qty<br>(Net)     Del Qty<br>Rec               | On Rank/<br>Rec Rank | <i>Pkg</i><br><i>ID</i> Dn | Contract  |
| Loan Payback         29         -ROLFKGS         ROLF         GO         2,500         0.015         37         2,463                                                                                                    | 1 Tra                | aining                     |           |
|                                                                                                    | 9                    |                            |           |
|                                                                                                    | <u> </u>             | ·                          |           |

**Example -- Loan Payback Example** 

### Transaction Instructions – Loan Payback

- 1) Enter the Keystone "Focal PIN" that applies to your nomination
- 2) This area of the DART Nomination Matrix displays optional items that can be viewed, or you can hide zero line items, on the nomination screen. Place a check in all the optional boxes to as they apply to your preferences

#### **Upstream Nominations Matrix:**

- **3) Volume Type**: Hover over the first turquoise-colored box and select "Off-System Supply" as the volume type. Tab to the next available field
- 4) Rec Loc Prop/Up ID Prop: Enter the GID number of the company providing your gas from the supplying pipeline. In a lot of cases this may be your own GID number. Tab to the next available field
- 5) Rec Qty (Gross) or Del Qty (Net): Enter either the receipt or delivery volume; DART will calculate and automatically update the other volume field. Tab to the next available field
- 6) Up Rank/Del Rank, Pkg ID and Up Contract fields: Enter information in these fields as needed. The DART *default* rank is 500.

#### **Downstream Nominations Matrix:**

- **7. Volume Type**: Hover over the first turquoise-colored box and select "Loan Payback" as the volume type for this *loan payback example*. Tab to the next available field
- 8. Svc Req K: Enter your Keystone park contract in this field
- **9.** Rec Qty (Gross) or Del Qty (Net): Enter either the receipt or delivery volume; DART will calculate and automatically update the other volume field. Tab to the next available field
- **10. Up Rank/Del Rank, Pkg ID** and **Up Contract** fields: Enter information in these fields as needed. The DART *default* rank is 500.

As a final check, make sure that your nomination information does not result in a *variance* (see white strip just above the nomination matrix area). Upstream Total must equal Downstream Total

### Example – Wheeling Transaction, Part 1

| Report<br>Date/Time:<br>Rec/Del Loc<br>Pron: | 8/3/20:<br>47714                                                                                                    | 15 5:32:06 PM | Beg D<br>Rec/D | )ate :<br>)el Loc Name | 8/6/2015 Beg<br>EPNG/KGS WI | Time:<br>NKLER | 9:00 AM                  | End Date:<br>Rec/Del Loc: | 8/6/2015 E       | nd Time: 9 | :00 AM        | 1           |                     |                  |                      |           | Cycle :<br>Status<br>OTY/PD | TIMELY  |
|----------------------------------------------|----------------------------------------------------------------------------------------------------|---------------|----------------|------------------------|-----------------------------|----------------|--------------------------|---------------------------|------------------|------------|---------------|-------------|---------------------|------------------|----------------------|-----------|-----------------------------|---------|
| Batch Id :                                   | 693477                                                                                                    | 235           | PDA :          |                        | Default                     |                |                          |                           | 🗹 Packag         | ID         |               |             | Count               | ter Prty Nom     | 0                    |           | <b>2</b> ,                  |         |
| Upstream Tota                                | l : 10,000                                                                                                    | Do            | wnstre         | am Total :             | 10,000                      | Va             | riance:                  | Status:                   | Draft            |            |               |             | Show                | Zeros - Up       | 2                    |           |                             |         |
| Note: Fields with                            | with labels in Red Italics are ordered pursuant to NAESB 4.3.73<br>Upstream Nominations                                         |               |                |                        |                             |                |                          |                           |                  |            | Up Dn Ctrct I | id 🔽 Show   | Zeros - Dn          |                  |                      |           |                             |         |
| Collapse                                     | ith labels in Red Italics are ordered pursuant to NAESB 4.3.73 Upstream Nomination Upstream Nomination Srvc RecLoc Prop/ GO Rec |               |                |                        |                             | inations       |                          |                           |                  |            |               |             |                     |                  | N                    | lew       | Delete                      |         |
| Vol Type                                     | Δ π                                                                                                    | Svc Req<br>K  | Δ              | Srvc<br>Type           | Rec Loc Prop/<br>Up ID Prop | GO             | Rec Loc Name/<br>Up Name | Rec Loc/<br>Up ID         | Rec Qt<br>(Gross | Fue<br>%   | :I<br>)       | Fuel<br>Qty | Counter<br>Prty Nom | Del Qty<br>(Net) | Up Rank/<br>Del Rank | Pkg<br>ID | Up Co                       | ontract |
| Off-system Su                                | 118 pp                                                                                                    |               |                |                        | 61000                       | GO             | TRNG-CHERRY NAT          | 610000                    | 00 <b>10,0</b>   | 00         | 0             | 0           |                     | 10,000           | 1                    | Training  | FT3D99                      | 000     |
| 3                                            |                                                                                                    |               |                |                        |                             | GO             | 4                        |                           |                  | 5          |               |             |                     |                  |                      | 6         |                             |         |
|                                              |                                                                                                    |               |                |                        |                             | GO             |                          |                           |                  | •          |               |             |                     |                  |                      | 0         |                             |         |
|                                              |                                                                                                    |               |                |                        |                             | GO             |                          |                           |                  |            |               |             |                     |                  |                      |           |                             |         |
|                                              |                                                                                                    |               |                |                        |                             | GO             |                          |                           |                  |            |               |             |                     |                  |                      |           |                             |         |

|   | Collapse     |     |           |              | Downstre                    | am Noi | minations                |                   |                    |           |             |                     |                  |                      | 1         | New Delet   | te |
|---|--------------|-----|-----------|--------------|-----------------------------|--------|--------------------------|-------------------|--------------------|-----------|-------------|---------------------|------------------|----------------------|-----------|-------------|----|
|   | Vol Type 🛛 🗠 | π   | Svc Req 📈 | Srvc<br>Type | Del Loc Prop/<br>Dn ID Prop | GO     | Del Loc Name/<br>Dn Name | Del Loc/<br>Dn ID | Rec Qty<br>(Gross) | Fuel<br>% | Fuel<br>Qty | Counter<br>Prty Nom | Del Qty<br>(Net) | Dn Rank/<br>Rec Rank | Pkg<br>ID | Dn Contract |    |
| 2 | WHEELING     | 132 | -WHLKGS   | WHL          | 47713                       | GO     | TRNSWEST/KGS W           | 0                 | 10,000             | 0.015     | 150         |                     | 9,850            | 1                    | Training  |             |    |
|   | (7)          |     | 8         |              |                             | GO     | 9                        |                   |                    | 10        |             |                     |                  | (11                  | )         |             |    |
|   |              |     | •         |              |                             | GO     |                          |                   |                    |           |             |                     |                  |                      | [         |             |    |
|   |              |     |           |              |                             | GO     |                          |                   |                    |           |             |                     |                  |                      |           |             |    |

Example -- Wheeling Transaction, Part 1 of 2

# Transaction Instructions – Wheeling (Part 1)

- 1) Enter the Keystone "Focal PIN" that applies to your nomination
- 2) This area of the DART Nomination Matrix displays optional items that can be viewed, or you can hide zero line items, on the nomination screen. Place a check in all the optional boxes to as they apply to your preferences

#### **Upstream Nominations Matrix:**

- **3) Volume Type**: Hover over the first turquoise-colored box and select "Off-System Supply" as the volume type. Tab to the next available field
- 4) Rec Loc Prop/Up ID Prop: Enter the GID number of the company providing your gas from the supplying pipeline. In a lot of cases this may be your own GID number. Tab to the next available field
- 5) Rec Qty (Gross) or Del Qty (Net): Enter either the receipt or delivery volume; DART will calculate and automatically update the other volume field. Tab to the next available field
- 6) Up Rank/Del Rank, Pkg ID and Up Contract fields: Enter information in these fields as needed. The DART *default* rank is 500.

#### **Downstream Nominations Matrix:**

- **7. Volume Type**: Hover over the first turquoise-colored box and select "Wheeling" as the volume type for this *wheeling example*. Tab to the next available field
- 8. Svc Req K: Enter your Keystone park contract in this field
- **9.** Rec Qty (Gross) or Del Qty (Net): Enter either the receipt or delivery volume; DART will calculate and automatically update the other volume field. Tab to the next available field
- **10. Up Rank/Del Rank, Pkg ID** and **Up Contract** fields: Enter information in these fields as needed. The DART *default* rank is 500.

As a final check, make sure that your nomination information does not result in a *variance* (see white strip just above the nomination matrix area). Upstream Total must equal Downstream Total

### Example – Wheeling Transaction, Part 2

| Report<br>Data/Time:<br>Rec/Del Loc<br>Prop: | 8/3/2<br>4771 | 2015 5<br>3 | 5:35:58 PM Beg<br><b>1</b> Rec/ | Date :<br>'Del Loc Name | 8/6/2015 Beg<br>: TRNSWEST/KG | Time:<br>S WIN | 9:00 AM<br>KLER          | End Date:<br>Rec/Del Loc: | 8/6/2    | 2015 End 1         | Time: 9:00 AM | И             |                     |                  |                      |           | Cycle :<br>Status<br>OTY/PD | TIMELY |  |
|----------------------------------------------|---------------|-------------|---------------------------------|-------------------------|-------------------------------|----------------|--------------------------|---------------------------|----------|--------------------|---------------|---------------|---------------------|------------------|----------------------|-----------|-----------------------------|--------|--|
| Batch Id :                                   | 6934          | 7723        | 5 PDA                           | :                       | Default                       |                |                          |                           | 💌 Pa     | Package ID         |               |               | Count               | er Prty Nom      | _                    |           |                             | ,      |  |
| Upstream Tota                                | l : 9,85      | 0           | Downst                          | ream Total :            | 9,850                         | Va             | riance:                  | Status:                   | Dr       | raft               |               |               | Show                | Zeros - Up       | 2                    |           |                             |        |  |
| Note: Fields with                            | labels        | in Re       | d Italics are order             | ed pursuant to          | NAESB 4.3.73                  |                |                          |                           |          |                    |               | Up Dn Ctrct I | d M Show            | Zeros - Dn       |                      |           |                             |        |  |
| Collapse                                     |               |             |                                 |                         | Upstrea                       | m Nom          | inations                 |                           |          |                    |               |               |                     |                  |                      | N         | lew                         | Delete |  |
| Vol Type                                     | ∆ <b>7</b>    | τ           | Svc Req 🔬                       | Srvc<br>Type            | Rec Loc Prop/<br>Up ID Prop   | GO             | Rec Loc Name/<br>Up Name | Rec Loc/<br>Up ID         | Re<br>(C | Rec Qty<br>(Gross) | Fuel<br>%     | Fuel<br>Qty   | Counter<br>Prty Nom | Del Qty<br>(Net) | Up Rank/<br>Del Rank | Pkg<br>ID | Up Co                       | ntract |  |
| WHEELING                                     | 13            | 2           | -WHLKGS                         | WHL                     | 47714                         | GO             | EPNG/KGS WINKLE          |                           | 0        | 10,000             | 0.015         | 150           |                     | 9,850            | 500                  | Training  |                             |        |  |
| 3                                            |               |             |                                 |                         |                               | GO             | 5                        |                           |          |                    | 6             |               |                     |                  | - 7                  | ·         |                             |        |  |
|                                              |               |             | <b>-</b>                        |                         |                               | GO             | 0                        |                           |          |                    | •             |               |                     |                  | <u> </u>             |           |                             |        |  |
|                                              |               |             |                                 |                         |                               | GO             |                          |                           |          |                    |               |               |                     |                  |                      |           |                             |        |  |
|                                              |               |             |                                 |                         |                               | GO             |                          |                           |          |                    |               |               |                     |                  |                      |           |                             |        |  |

|   | Collapse        |     |           |              | Downstre                    | am Nor | minations                |                   |                    |           |             |                     |                  |                      | 1         | New Delet   | te |
|---|-----------------|-----|-----------|--------------|-----------------------------|--------|--------------------------|-------------------|--------------------|-----------|-------------|---------------------|------------------|----------------------|-----------|-------------|----|
|   | Vol Type 🛛 🔺    | π   | Svc Req 🔥 | Srvc<br>Type | Del Loc Prop/<br>Dn ID Prop | GO     | Del Loc Name/<br>Dn Name | Del Loc/<br>Dn ID | Rec Qty<br>(Gross) | Fuel<br>% | Fuel<br>Qty | Counter<br>Prty Nom | Del Qty<br>(Net) | Dn Rank/<br>Rec Rank | Pkg<br>ID | Dn Contract |    |
| 2 | Off-system Mark | 117 | 0         |              | 61300                       | GO     | TRNG-ASH TRANSP.         |                   | 9,850              | 0         | 0           |                     | 9,850            | 1                    | Training  | BR 549      |    |
|   | 8               |     |           |              |                             | GO     | a                        |                   |                    | 10        |             |                     |                  | (                    | 11        |             |    |
|   |                 |     |           |              |                             | GO     |                          |                   |                    |           |             |                     |                  |                      | <u> </u>  |             |    |
|   |                 |     |           |              |                             | GO     |                          |                   |                    |           |             |                     |                  |                      |           |             |    |

Example -- Wheeling Transaction, Part 2 of 2

# Transaction Instructions – Wheeling (Part 2)

- 1) Enter the Keystone "Focal PIN" that applies to your nomination
- 2) This area of the DART Nomination Matrix displays optional items that can be viewed, or you can hide zero line items, on the nomination screen. Place a check in all the optional boxes to as they apply to your preferences

#### **Upstream Nominations Matrix:**

- **3) Volume Type**: Hover over the first turquoise-colored box and select "Wheeling" as the volume type for this *wheeling example*. Tab to the next available field
- 4) Svc Req K: Enter your Keystone park contract in this field
- 5) Rec Qty (Gross) or Del Qty (Net): Enter either the receipt or delivery volume; DART will calculate and automatically update the other volume field. Tab to the next available field
- 6) Up Rank/Del Rank, Pkg ID and Up Contract fields: Enter information in these fields as needed. The DART *default* rank is 500.

**Downstream Nominations Matrix:** 

- **7. Volume Type**: Hover over the first turquoise-colored box and select "Off-System Market" as the volume type. Tab to the next available field
- 8. Rec Loc Prop/Up ID Prop: Enter the GID number of the company providing your gas from the supplying pipeline. In a lot of cases this may be your own GID number. Tab to the next available field
- **9.** Rec Qty (Gross) or Del Qty (Net): Enter either the receipt or delivery volume; DART will calculate and automatically update the other volume field. Tab to the next available field
- **10. Up Rank/Del Rank, Pkg ID** and **Up Contract** fields: Enter information in these fields as needed. The DART *default* rank is 500.

As a final check, make sure that your nomination information does not result in a *variance* (see white strip just above the nomination matrix area). Upstream Total must equal Downstream Total

### Park and Loan Volume Types

"ROP"... related contract types:

Authorized "Volume Types:"

1) Park

2) Park Withdrawal

"ROL"... related contract types:

Authorized "Volume Types:"

1) Loan

2) Loan Payback

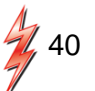

### Many Locations; One Batch File

| Nom M      |           |                  |                  |               |                    |                 | Batch I                 | etail                  |           |             |          |        |      |          |          |
|------------|-----------|------------------|------------------|---------------|--------------------|-----------------|-------------------------|------------------------|-----------|-------------|----------|--------|------|----------|----------|
|            | atrix N   | om Batch Report  | New Location     | Batch List    | Copy Noms          |                 |                         |                        | L. L      | Upload      | Validate | Submit | Save | SaveAs   | Print    |
| I ISP Prop | :         | 8008             | TSP Name:        | KM KEYSTON    | IE GAS STORAGE, L  |                 |                         | TSP:                   | 89891472  |             |          |        |      | Retrieve | Download |
|            |           |                  |                  |               |                    |                 |                         |                        |           |             |          |        |      |          |          |
| Report (   | ate/Time: | 8/3/2015 2:34:28 | Beg Date :       | 8/5/2015 9:0  | 0AM End            | Date :          | 8/31/2015 9:00AM        |                        |           |             |          |        |      |          |          |
| Batch Id   | :         | PM<br>188680312  | Cycle:           | TIMELY        | State              | ıs:             | Draft                   |                        |           |             |          |        |      |          |          |
|            |           |                  |                  |               | R                  | anking          |                         |                        |           | View        | v Zone   |        |      |          |          |
| Batch I    | ocations  | Contract Path    | Supply Market    |               |                    |                 |                         |                        |           |             |          |        |      |          |          |
| Loc        | Prop ⊽    | Loc Na           | me V             | Loc 🏹         | Nominated ⊽<br>Qty | Loc<br>Variance | ▽ Change<br>IND (Y/N) ▽ | Status<br>Qty/Pda/Rank | ע<br>סערמ | A ⊽<br>d? ⊽ |          |        |      |          |          |
|            | 47713     | TRNSWEST/KGS WI  | INKLER           |               | 10,000             |                 | 0 Y                     |                        | E/ /      |             |          |        |      |          |          |
|            | Rcpt Zo   | ne: 01           | Divy             | Zone : 01     | 10.000             |                 |                         |                        |           |             |          |        |      |          |          |
|            | Rcpt Zo   | ne: 01           | Divy             | Zone : 01     | 10,000             |                 | 0 1                     |                        | =//       | _           |          |        |      |          |          |
|            | 47714     | EPNG/KGS WINKLE  | iR .             |               | 25,000             |                 | 0 Y                     |                        | 11        |             |          |        |      |          |          |
|            | Rcpt Zo   | ne: 01           | Divy             | Zone : 01     | •                  |                 | •                       |                        |           |             |          |        |      |          |          |
|            | mı        | Batcl<br>Iltiple | h File:<br>locat | s car<br>ions | n be b<br>in th    | uilt<br>e sa    | to in<br>me B           | clude<br>atch F        | ile       |             |          |        |      |          |          |
|            |           |                  |                  |               |                    |                 |                         |                        |           |             |          |        |      |          |          |

### One Location; Many Transactions

| tch Locations     |                                                                                                    |                                                                                                    |                                                                                                    | TED N                                                                                                    | NAESI                                                                                                    | B No                                                                                                    | mination Ma                                                                                                    | trix                                                                                                    |                                                                                                    | 04470                                                                                                    | D                                                                                                    | elete Locatio                                                                                                    | n New                                                                                                    | Validate Si                                                                                                    | ave Ret                                                                                                    | rieve Sa                                                                                                    | ve As Prir                                                                                                    |
|-------------------|----------------------------------------------------------------------------------------------------|----------------------------------------------------------------------------------------------------|----------------------------------------------------------------------------------------------------|----------------------------------------------------------------------------------------------------|----------------------------------------------------------------------------------------------------|----------------------------------------------------------------------------------------------------|----------------------------------------------------------------------------------------------------|----------------------------------------------------------------------------------------------------|----------------------------------------------------------------------------------------------------|----------------------------------------------------------------------------------------------------|----------------------------------------------------------------------------------------------------|----------------------------------------------------------------------------------------------------|----------------------------------------------------------------------------------------------------|----------------------------------------------------------------------------------------------------|----------------------------------------------------------------------------------------------------|----------------------------------------------------------------------------------------------------|----------------------------------------------------------------------------------------------------|
| Prop:             | 8008                                                                                                    |                                                                                                    |                                                                                                    | TSP Name:                                                                                                    | KM KE                                                                                                    | TSTON                                                                                                    | IE GAS STORAGE, L                                                                                                    | TSP:                                                                                                    | 0898                                                                                                    | 91472                                                                                                    |                                                                                                    |                                                                                                    |                                                                                                    |                                                                                                    |                                                                                                    | Svc Req K:                                                                                                    |                                                                                                    |
| ort (             | 8/3/201                                                                                                    | 5 4:23:22 PM                                                                                                    | Beg D                                                                                                    | Date :                                                                                                    | 8/6/2015 Beg                                                                                                    | Time:                                                                                                    | 9:00 AM                                                                                                    | End Date:                                                                                                    | 8/6/2015 End                                                                                                    | Time: 9:00 Af                                                                                                    | ч                                                                                                    |                                                                                                    |                                                                                                    |                                                                                                    |                                                                                                    | Cycle :                                                                                                    | TIMELY                                                                                                    |
| Del Loc           | \$7713                                                                                                    |                                                                                                    | Rec/D                                                                                                    | el Loc Name:                                                                                                    | TRNSWEST/KG                                                                                                    | S WIN                                                                                                    | KLER                                                                                                    | Rec/Del Loc:                                                                                                    |                                                                                                    |                                                                                                    |                                                                                                    |                                                                                                    |                                                                                                    |                                                                                                    |                                                                                                    | Status<br>OTY/PDA/                                                                                                    | Rank :                                                                                                    |
| hId:              | 7721347                                                                                                    | 720                                                                                                    | PDA:                                                                                                    |                                                                                                    | Default                                                                                                    |                                                                                                    |                                                                                                    |                                                                                                    | 🔽 Package ID                                                                                                    |                                                                                                    |                                                                                                    | Count                                                                                                    | ter Prty Nom                                                                                                    |                                                                                                    |                                                                                                    |                                                                                                    |                                                                                                    |
| pstream Total :   | 12,500                                                                                                    | Do                                                                                                    | wnstre                                                                                                    | eam Total :                                                                                                    | 12,500                                                                                                    | Va                                                                                                    | riance:                                                                                                    | Status:                                                                                                    | Draft                                                                                                    |                                                                                                    |                                                                                                    | Show                                                                                                    | Zeros - Up                                                                                                    |                                                                                                    |                                                                                                    |                                                                                                    |                                                                                                    |
| e: Fields with la | bels in F                                                                                                    | Red Italics are o                                                                                                    | ordere                                                                                                    | d pursuant to                                                                                                    | NAESB 4.3.73                                                                                                    |                                                                                                    |                                                                                                    |                                                                                                    |                                                                                                    | ~                                                                                                    | Up Dn Ctrct I                                                                                                    | d 🔽 Show                                                                                                    | Zeros - Dn                                                                                                    |                                                                                                    |                                                                                                    |                                                                                                    |                                                                                                    |
| ollapse           |                                                                                                    |                                                                                                    |                                                                                                    |                                                                                                    | Upstrea                                                                                                    | m Nom                                                                                                    | inations                                                                                                    |                                                                                                    |                                                                                                    |                                                                                                    |                                                                                                    |                                                                                                    |                                                                                                    |                                                                                                    | 1                                                                                                    | lew                                                                                                    | Delete                                                                                                    |
| Vol Type          | π                                                                                                    | Svc Req<br>K                                                                                                    | Δ                                                                                                    | Srvc<br>Type                                                                                                    | Rec Loc Prop/<br>Up ID Prop                                                                                                    | GO                                                                                                    | Rec Loc Name/<br>Up Name                                                                                                    | Rec Loc/<br>Up ID                                                                                                    | Rec Qty<br>(Gross)                                                                                                    | Fuel<br>%                                                                                                    | Fuel<br>Qty                                                                                                    | Counter<br>Prty Nom                                                                                                    | Del Qty<br>(Net)                                                                                                    | Up Rank/<br>Del Rank                                                                                                    | Pkg<br>ID                                                                                                    | Up Cont                                                                                                    | ract                                                                                                    |
| .oan              | 28                                                                                                    | -ROLF                                                                                                    | (GS                                                                                                    | ROLF                                                                                                    | 0                                                                                                    | GO                                                                                                    |                                                                                                    | (                                                                                                    | 5000                                                                                                    | 0                                                                                                    | 0                                                                                                    |                                                                                                    | 5,000                                                                                                    | 1                                                                                                    | Training                                                                                                    |                                                                                                    |                                                                                                    |
| Vithdrawal (Sto   | 07                                                                                                    | -FSS                                                                                                    | (GS                                                                                                    | FSS                                                                                                    | 0                                                                                                    | GO                                                                                                    |                                                                                                    | (                                                                                                    | 7,500                                                                                                    | 0                                                                                                    | 0                                                                                                    |                                                                                                    | 7,500                                                                                                    | 1                                                                                                    | Training                                                                                                    |                                                                                                    |                                                                                                    |
|                   |                                                                                                    |                                                                                                    |                                                                                                    |                                                                                                    |                                                                                                    | GO                                                                                                    |                                                                                                    |                                                                                                    |                                                                                                    |                                                                                                    |                                                                                                    |                                                                                                    |                                                                                                    |                                                                                                    |                                                                                                    |                                                                                                    |                                                                                                    |
|                   |                                                                                                    |                                                                                                    |                                                                                                    |                                                                                                    |                                                                                                    | GO                                                                                                    |                                                                                                    |                                                                                                    |                                                                                                    |                                                                                                    |                                                                                                    |                                                                                                    |                                                                                                    |                                                                                                    |                                                                                                    |                                                                                                    |                                                                                                    |
|                   |                                                                                                    |                                                                                                    |                                                                                                    |                                                                                                    |                                                                                                    | GO                                                                                                    |                                                                                                    |                                                                                                    |                                                                                                    |                                                                                                    |                                                                                                    |                                                                                                    |                                                                                                    |                                                                                                    |                                                                                                    |                                                                                                    |                                                                                                    |
| collapse          |                                                                                                    |                                                                                                    |                                                                                                    |                                                                                                    | Downstre                                                                                                    | am Noi                                                                                                    | minations                                                                                                    | I                                                                                                    | J                                                                                                    |                                                                                                    |                                                                                                    |                                                                                                    | I                                                                                                    | I                                                                                                    |                                                                                                    | New                                                                                                    | Delete                                                                                                    |
| Vol Type 🛛 🖉      | π                                                                                                    | Svc Req<br>K                                                                                                    |                                                                                                    | Srvc<br>Type                                                                                                    | Del Loc Prop/<br>Dn ID Prop                                                                                                    | GO                                                                                                    | Del Loc Name/<br>Dn Name                                                                                                    | Del Loc/<br>Dn ID                                                                                                    | Rec Qty<br>(Gross)                                                                                                    | Fuel<br>%                                                                                                    | Fuel<br>Qty                                                                                                    | Counter<br>Prty Nom                                                                                                    | Del Qty<br>(Net)                                                                                                    | Dn Rank/<br>Rec Rank                                                                                                    | Pkg<br>ID                                                                                                    | Dn Cont                                                                                                    | ract                                                                                                    |
| njection (Stora   | 06                                                                                                    | -FSS                                                                                                    | <gs< td=""><td>FSS</td><td>0</td><td>GO</td><td></td><td>(</td><td>1,000</td><td>0.015</td><td>15</td><td></td><td>985</td><td>10</td><td>Training</td><td></td><td></td></gs<>                                                                                                    | FSS                                                                                                    | 0                                                                                                    | GO                                                                                                    |                                                                                                    | (                                                                                                    | 1,000                                                                                                    | 0.015                                                                                                    | 15                                                                                                    |                                                                                                    | 985                                                                                                    | 10                                                                                                    | Training                                                                                                    |                                                                                                    |                                                                                                    |
| Off-system Mark   | 117                                                                                                    |                                                                                                    |                                                                                                    |                                                                                                    | 61300                                                                                                    | GO                                                                                                    | TRNG-ASH TRANSP                                                                                                    | . (                                                                                                    | 6,500                                                                                                    | 0                                                                                                    | 0                                                                                                    |                                                                                                    | 6,500                                                                                                    | 5                                                                                                    | Training                                                                                                    | 456_MNO                                                                                                    |                                                                                                    |
| Off-system Mark   | 117                                                                                                    |                                                                                                    |                                                                                                    |                                                                                                    | 61000                                                                                                    | GO                                                                                                    | TRNG-CHERRY NAT                                                                                                    | 6100000                                                                                                    | 5,000                                                                                                    | 0                                                                                                    | 0                                                                                                    |                                                                                                    | 5,000                                                                                                    | 1                                                                                                    | Training                                                                                                    | 123DEF                                                                                                    |                                                                                                    |
|                   |                                                                                                    |                                                                                                    |                                                                                                    |                                                                                                    |                                                                                                    | GO                                                                                                    |                                                                                                    |                                                                                                    |                                                                                                    |                                                                                                    |                                                                                                    |                                                                                                    |                                                                                                    |                                                                                                    |                                                                                                    |                                                                                                    |                                                                                                    |
|                   |                                                                                                    |                                                                                                    |                                                                                                    |                                                                                                    |                                                                                                    | 60                                                                                                    |                                                                                                    |                                                                                                    |                                                                                                    |                                                                                                    |                                                                                                    |                                                                                                    |                                                                                                    |                                                                                                    |                                                                                                    |                                                                                                    |                                                                                                    |
|                   |                                                                                                    |                                                                                                    |                                                                                                    |                                                                                                    |                                                                                                    | GO                                                                                                    |                                                                                                    |                                                                                                    |                                                                                                    |                                                                                                    |                                                                                                    |                                                                                                    |                                                                                                    |                                                                                                    |                                                                                                    |                                                                                                    |                                                                                                    |
|                   | tch Locations<br>Prop:<br>Prop:<br>Del Loc<br>th Id :<br>Fields with lal<br>ollapse<br>Vol Type<br>Coan<br>Withdrawal (Sto<br>Collapse<br>Vol Type<br>Vol Type<br>Collapse<br>Vol Type<br>Coan<br>Vithdrawal (Sto<br>Coan<br>Coan<br>C | tch Locations<br>Prop: 8008<br>Prop: 8008<br>Prop: 8008<br>Prop: 8008<br>47713<br>billoc 47713<br>pstream Total : 12,500<br>critical swith labels in 1<br>ollapse<br>Vol Type A 77<br>.coan 28<br>Vihdrawal (Sto 07<br>Stream 10<br>Stream 10 | tch Locations<br>Prop: 8008<br>Prop: 8008<br>Prop: 8008<br>ort 8/3/2015 4:23:22 PM<br>STIMA: 47713<br>Poll Loc 47713<br>postream Total : 12,500 Do<br>postream Total : 12,500 Do<br>postream | tch Locations       8008         Prop:       8008         ort       8/3/2015 4:23:22 PM       Beg ID         bel Loc       47713       Rec/L         bel Loc       47713       Rec/L         bel Loc       47713       Rec/L         bel Loc       47713       Rec/L         bel Loc       47713       Rec/L         bel Loc       47713       Rec/L         in the set of tables in Red Italics are ordered ollapse       Downstrational set of tables are ordered in tables in Red Italics are ordered in tables in Red Italics are ordered in tables in Red Italics are ordered in tables in Red Italics are ordered in tables in Red Italics are ordered in tables in Red Italics are ordered in tables in Red Italics are ordered in tables in Red Italics are ordered in tables in Red Italics are ordered in tables in Red Italics are ordered in tables in Red Italics are ordered in tables in Red Italics are ordered in tables in tables in | tch Locations       Prop:       8008       TSP Name:         Prop:       8008       TSP Name:         ort       8/3/2015 4:23:22 PM       Beg Date :         Structure       47713       Rec/Del Loc Name:         Del Loc       47713       Rec/Del Loc Name:         Structure       47713       Rec/Del Loc Name:         Pstream Total : 12,500       Downstream Total :       :         pstream Total : 12,500       Downstream Total :       :         structure       T       Svc Reg       A       Strvc         rype       A       TT       Svc Reg       A       Strvc         coan       28       -ROLFKGS       ROLF       Notestandard       A         Vol Type       A       17       Svc Reg       A       Strvc       Type         soan       28       -ROLFKGS       FSS       FSS       A       A       A         soan       28       -ROLFKGS       FSS       FSS       A       A       A       A       A       A         soan       28       -ROLFKGS       FSS       FSS       A       A       A       A       A       A       A       A       A       A </td <td>Itch Locations       NAESI         Prop:       8008       TSP Name:       KM K8         ort       8/3/2015 4:23:22 PM       Beg Date :       8/6/2015 Beg         Del Loc       47713       Rec/Del Loc Name:       TRNSWEST/K6         Del Loc       47713       Rec/Del Loc Name:       TRNSWEST/K6         Del Loc       47713       Rec/Del Loc Name:       TRNSWEST/K6         Del Loc       47713       Rec/Del Loc Name:       TRNSWEST/K6         Def Job       777       Svc Req       A       Srvc         Postream Total : 12,500       Downstream Total :       12,500       Estream Total :       12,500         e: Fields with labels in Red Italics are ordered pursuant to NAESB 4.3.73       ollapse       Upstream       Voltrype       77       Svc Req       A       Srvc       Rec Loc Prop/       0         vol Type       4       77       Svc Req       A       Srvc       Type       0       0       0       0       0       0       0       0       0       0       0       0       0       0       0       0       0       0       0       0       0       0       0       0       0       0       0       0       0       &lt;</td> <td>NAESB No         Prop:       8008       TSP Name:       KM KEYSTON         ort       8/3/2015 4:23:22 PM       Beg Date :       8/6/2015 Beg Time:         Stringer       47713       Rec/Del Loc Name:       TRNSWEST/KGS WIN         Del Loc       47713       Rec/Del Loc Name:       TRNSWEST/KGS WIN         Del Loc       47713       Rec/Del Loc Name:       TRNSWEST/KGS WIN         Del Loc       47713       Rec/Del Loc Name:       TRNSWEST/KGS WIN         Del Loc       47713       Rec/Del Loc Name:       TRNSWEST/KGS WIN         Pstream Total : 12,500       Downstream Total :       12,500       Vater         pstream Total : 12,500       Downstream Notal :       12,500       Vater         vol Type       77       Svc Reg       Svc Creg       GO       GO         soan       28       -ROLFKGS       ROLF       GO       GO         soan       28       -ROLFKGS       FSS       GO       GO         soan       28       -ROLFKGS       FSS       GO       GO         soan       28       -ROLFKGS       FSS       GO       GO         soan       28       -ROLFKGS       FSS       GO       GO<td>tch Locations       NAESB Nomination Mathematical Mathematical Mathem</td><td>Status         NAESB Nomination Matrix           Prop:         8008         TSP Name:         KM KEYSTONE GAS STORAGE, L         TSP:           ort         8/3/2015 4:23:22 PM         Beg Date :         8/6/2015 Beg Time: 9:00 AM         End Date:           ort         47713         Rec/Del Loc Name:         TRNSWEST/KGS WINKLER         Rec/Del Loc:           off did:         772134720         PDA :         Default         Rec/Del Loc:           off did:         772134720         PDA :         Default         Status:           r::         Fields with labels in Red Italics are ordered pursuant to NAESB 4.3.73         Upstream Nominations         Rec Loc/Up Name/         Rec Loc/           vol Type         77         Svc Reg         A         Srvc         Rec Loc Prop/         GO         Rec Loc/           vol Type         77         Svc Reg         A         Srvc         Rec Loc Prop/         GO         C           oan         28         -ROLFKGS         ROLF         0         GO         C         C           vithdrawal (Sto         07         -FSSKGS         FSS         0         GO         C         C           ollapse         Downstream Nominations         GO         C         C         C</td><td>NAESB Nomination Matrix           Prop:         8008         TSP Name:         KM KEYSTONE GAS STORAGE, L         TSP:         0892           ort         8/3/2015 4:23:22 PM         Beg Date :         8/6/2015 Beg Time: 9:00 AM         End Date:         8/6/2015 End           optimation         8/3/2015 4:23:22 PM         Beg Date :         8/6/2015 Beg Time: 9:00 AM         End Date:         8/6/2015 End           optimation         47713         Rec/Del Loc Name:         TRNSWEST/KGS WINKLER         Rec/Del Loc:         **           ht d:         772134720         PDA :         Default         **         **         Package ID           pstream Total :         12,500         Downstream Total :         12,500         Variance:         Status:         Draft           e:         Fields with labels in Red Italics are ordered pursuant to NAESB 4.3.73         Upstream Nominations         0         900         900         900         900         900         900         900         900         900         900         900         900         900         900         900         900         900         900         900         900         900         900         900         900         900         900         900         900         900         90</td><td>NAESB Nomination Matrix           Prop:         8008         TSP Name:         KM KEYSTONE GAS STORAGE, L         TSP:         089891472           ort         8/3/2015 4:23:22 PM         Beg Date :         8/6/2015 Beg Time: 9:00 AM         End Date:         8/6/2015 End Time: 9:00 AM           Del Loc         47713         Rec/Del Loc Name:         TRNSWEST/KGS WINKLER         Rec/Del Loc:         77           **         Prackage ID         Default         Image:         Prackage ID           pstream Total : 12,500         Downstream Total :         12,500         Variance:         Status:         Draft           *:         Fields with labels In Red Italics are ordered pursuant to NAESB 4.3.73         Image:         Status:         Draft           Vol Type         77         Svc Reg         A         Srvc         Rec Port/<br/>Up ID Prop         Go         Rec Loc Name/<br/>Up Name         Rec Loc Of<br/>Image         Image:           vithdrawal (3to         07         -FSSKGS         FSS         0         GO         Image:         Image:         Image:           off-system Mark         17         Svc Reg         Srvc         Srvc         Svc         Svc         Svc         Go         Image:         Image:         Image:         Image:         Image:</td><td>ALESB Nomination Matrix         C           Prop:         8008         TSP Name:         KM KEYSTONE GAS STORAGE, L         TSP:         089891472           ort         #///13         Reg/Del Loc Name:         8/6/2015 Beg Time: 9:00 AM         End Date::         8/6/2015 Beg Time: 9:00 AM         End Date::         8/6/2015 Beg Time: 9:00 AM         End Date::         8/6/2015 Beg Time: 9:00 AM         End Date::         8/6/2015 Beg Time: 9:00 AM           Del Loc         Arr13         Reg/Del Loc Name:         TRNSWEST/KGS WINKLER         Reg/Del Loc:         **         **         **         **         **         **         **         **         **         **         **         **         **         **         **         **         **         **         **         **         **         **         **         **         **         **         **         **         **         **         **         **         **         **         **         **         **         **         **         **         **         **         **         **         **         **         **         **         **         **         **         **         **         **         **         **         **         **         **         <!--</td--><td>NAESB Nomination Matrix         Delete Location           Prop:         8008         TSP Name:         KM KEYSTONE GAS STORAGE, L         TSP:         089891472           Ort         8/3/2015 4:23:22 PM         Beg Date :         8/s/2015 Beg Time: 9:00 AM         End Date:         8/s/2015 End Time: 9:00 AM           47713         Rec/Del Loc Name:         TRNSWEST/KGS WINKLER         Rec/Del Loc:         Image: Comparison of the comparison of the compari</td><td>ALESE Nomination Matrix         Delete Location         New           Prop:         8008         TSP Name:         KM KEYSTONE GAS STORAGE, L         TSP:         089891472           Del Loc         8/3/2015 4:23:22 PM         Beg Date :         8/6/2015 Beg Time: 9:00 AM         End Date::         8/6/2015 End Time: 9:00 AM         End Date::         8/6/2015 End Time: 9:00 AM           Del Loc         Arr(1)         Ret/Del Loc Name:         TRNNVEST/KGS WINKLER         Ret/Del Loc:         Ret/Del Loc:         For package ID         Image: Counter Prty Nom           Sint:         772134720         PDA :         Default         Image: Counter Prty Nom         Sint: Sint:         Draft         Image: Sint:         Sint:         Image: Counter Prty Nom         Sint: Sint:         Draft         Image: Sint:         Sint:         Image: Sint:         Sint:         Traft         Sint:         Sint:         Traft         Sint:         Sint:         Traft         Sint:         Sint:         Traft         Sint:         Sint:         Traft         Sint:         Sint:         Traft         Sint:         Sint:         Traft         Sint:         Sint:         Sint:         Traft         Sint:         Sint:         Sint:         Sint:         Sint:         Sint:         Sint:         Sint:         <t< td=""><td>NAESB Nomination Matrix       Delete Location       New       Validate       S         Prop:       8008       TSP Name:       KM KEYSTONE GAS STORAGE, L       TSP:       089891472         Ort       6//2015 4/23:22 PM       Beg Date :       8//2015 Beg Time: 9:00 AM       End Date :       8//2015 End Time: 9:00 AM         Officience       47713       Rec/Del Loc Name:       TRNSWEST/KGS WUKLER       Rec/Del Loc:       Image: 9/00 AM         Patters       772134720       PDA :       Default       Image: 9/00 AM       Rec/Del Loc:       Image: 9/00 AM         Pstream Total :       12,500       Downstream Total :       12,500       Variance:       Status:       Draft       Image: 9/00 AM       Sinov Zeros - Di         Pstream Total :       12,500       Variance:       Status:       Draft       Image: 9/00 AM       Sinov Zeros - Di         Polipe       Up transmonitations       Image: 9/00 AM       Bec Loc / Mage: 9/00 AM       Sinov Zeros - Di       Sinov Zeros - Di         Ollape       Up transmonitations       Image: 9/00 AM       Sinov Zeros - Di       Sinov Zeros - Di         Volt Type       77       Sic Reg A       Sinc Rec Loc Prop/ Mu phane       Go       0       0       Od       0       0       Di</td><td>NAESB Nomination Matrix       Delete Location       New       Validate       Save       Ret         Prop:       8008       TSP Name:       KM KEYSTONE GAS STORAGE, L       TSP:       089891472       089891472         ort       47713       Ret/Del Loc Name:       8/6/2015 Beg Time: 9:00 AM       End Date:       8/6/2015 End Time: 9:00 AM       End Date:       8/6/2015 End Time: 9:00 AM         off       47713       Ret/Del Loc Name:       TNNSWEST/KGS WINKLER       Ret/Del Loc:       Image: Status:       Draft       Image: Status:       Draft       Image: Status:<td>Act Set Nomination Matrix         Delete Location         New         Validate         Save         Retrieve         Save           Prop:         808         TSP Name:         KM KEYSTONE GAS STORAGE, L         TSP:         088931472         Sove Ret Kei         Sove Ret Kei         &lt;</td></td></t<></td></td></td> | Itch Locations       NAESI         Prop:       8008       TSP Name:       KM K8         ort       8/3/2015 4:23:22 PM       Beg Date :       8/6/2015 Beg         Del Loc       47713       Rec/Del Loc Name:       TRNSWEST/K6         Del Loc       47713       Rec/Del Loc Name:       TRNSWEST/K6         Del Loc       47713       Rec/Del Loc Name:       TRNSWEST/K6         Del Loc       47713       Rec/Del Loc Name:       TRNSWEST/K6         Def Job       777       Svc Req       A       Srvc         Postream Total : 12,500       Downstream Total :       12,500       Estream Total :       12,500         e: Fields with labels in Red Italics are ordered pursuant to NAESB 4.3.73       ollapse       Upstream       Voltrype       77       Svc Req       A       Srvc       Rec Loc Prop/       0         vol Type       4       77       Svc Req       A       Srvc       Type       0       0       0       0       0       0       0       0       0       0       0       0       0       0       0       0       0       0       0       0       0       0       0       0       0       0       0       0       0       < | NAESB No         Prop:       8008       TSP Name:       KM KEYSTON         ort       8/3/2015 4:23:22 PM       Beg Date :       8/6/2015 Beg Time:         Stringer       47713       Rec/Del Loc Name:       TRNSWEST/KGS WIN         Del Loc       47713       Rec/Del Loc Name:       TRNSWEST/KGS WIN         Del Loc       47713       Rec/Del Loc Name:       TRNSWEST/KGS WIN         Del Loc       47713       Rec/Del Loc Name:       TRNSWEST/KGS WIN         Del Loc       47713       Rec/Del Loc Name:       TRNSWEST/KGS WIN         Pstream Total : 12,500       Downstream Total :       12,500       Vater         pstream Total : 12,500       Downstream Notal :       12,500       Vater         vol Type       77       Svc Reg       Svc Creg       GO       GO         soan       28       -ROLFKGS       ROLF       GO       GO         soan       28       -ROLFKGS       FSS       GO       GO         soan       28       -ROLFKGS       FSS       GO       GO         soan       28       -ROLFKGS       FSS       GO       GO         soan       28       -ROLFKGS       FSS       GO       GO <td>tch Locations       NAESB Nomination Mathematical Mathematical Mathem</td> <td>Status         NAESB Nomination Matrix           Prop:         8008         TSP Name:         KM KEYSTONE GAS STORAGE, L         TSP:           ort         8/3/2015 4:23:22 PM         Beg Date :         8/6/2015 Beg Time: 9:00 AM         End Date:           ort         47713         Rec/Del Loc Name:         TRNSWEST/KGS WINKLER         Rec/Del Loc:           off did:         772134720         PDA :         Default         Rec/Del Loc:           off did:         772134720         PDA :         Default         Status:           r::         Fields with labels in Red Italics are ordered pursuant to NAESB 4.3.73         Upstream Nominations         Rec Loc/Up Name/         Rec Loc/           vol Type         77         Svc Reg         A         Srvc         Rec Loc Prop/         GO         Rec Loc/           vol Type         77         Svc Reg         A         Srvc         Rec Loc Prop/         GO         C           oan         28         -ROLFKGS         ROLF         0         GO         C         C           vithdrawal (Sto         07         -FSSKGS         FSS         0         GO         C         C           ollapse         Downstream Nominations         GO         C         C         C</td> <td>NAESB Nomination Matrix           Prop:         8008         TSP Name:         KM KEYSTONE GAS STORAGE, L         TSP:         0892           ort         8/3/2015 4:23:22 PM         Beg Date :         8/6/2015 Beg Time: 9:00 AM         End Date:         8/6/2015 End           optimation         8/3/2015 4:23:22 PM         Beg Date :         8/6/2015 Beg Time: 9:00 AM         End Date:         8/6/2015 End           optimation         47713         Rec/Del Loc Name:         TRNSWEST/KGS WINKLER         Rec/Del Loc:         **           ht d:         772134720         PDA :         Default         **         **         Package ID           pstream Total :         12,500         Downstream Total :         12,500         Variance:         Status:         Draft           e:         Fields with labels in Red Italics are ordered pursuant to NAESB 4.3.73         Upstream Nominations         0         900         900         900         900         900         900         900         900         900         900         900         900         900         900         900         900         900         900         900         900         900         900         900         900         900         900         900         900         900         90</td> <td>NAESB Nomination Matrix           Prop:         8008         TSP Name:         KM KEYSTONE GAS STORAGE, L         TSP:         089891472           ort         8/3/2015 4:23:22 PM         Beg Date :         8/6/2015 Beg Time: 9:00 AM         End Date:         8/6/2015 End Time: 9:00 AM           Del Loc         47713         Rec/Del Loc Name:         TRNSWEST/KGS WINKLER         Rec/Del Loc:         77           **         Prackage ID         Default         Image:         Prackage ID           pstream Total : 12,500         Downstream Total :         12,500         Variance:         Status:         Draft           *:         Fields with labels In Red Italics are ordered pursuant to NAESB 4.3.73         Image:         Status:         Draft           Vol Type         77         Svc Reg         A         Srvc         Rec Port/<br/>Up ID Prop         Go         Rec Loc Name/<br/>Up Name         Rec Loc Of<br/>Image         Image:           vithdrawal (3to         07         -FSSKGS         FSS         0         GO         Image:         Image:         Image:           off-system Mark         17         Svc Reg         Srvc         Srvc         Svc         Svc         Svc         Go         Image:         Image:         Image:         Image:         Image:</td> <td>ALESB Nomination Matrix         C           Prop:         8008         TSP Name:         KM KEYSTONE GAS STORAGE, L         TSP:         089891472           ort         #///13         Reg/Del Loc Name:         8/6/2015 Beg Time: 9:00 AM         End Date::         8/6/2015 Beg Time: 9:00 AM         End Date::         8/6/2015 Beg Time: 9:00 AM         End Date::         8/6/2015 Beg Time: 9:00 AM         End Date::         8/6/2015 Beg Time: 9:00 AM           Del Loc         Arr13         Reg/Del Loc Name:         TRNSWEST/KGS WINKLER         Reg/Del Loc:         **         **         **         **         **         **         **         **         **         **         **         **         **         **         **         **         **         **         **         **         **         **         **         **         **         **         **         **         **         **         **         **         **         **         **         **         **         **         **         **         **         **         **         **         **         **         **         **         **         **         **         **         **         **         **         **         **         **         **         <!--</td--><td>NAESB Nomination Matrix         Delete Location           Prop:         8008         TSP Name:         KM KEYSTONE GAS STORAGE, L         TSP:         089891472           Ort         8/3/2015 4:23:22 PM         Beg Date :         8/s/2015 Beg Time: 9:00 AM         End Date:         8/s/2015 End Time: 9:00 AM           47713         Rec/Del Loc Name:         TRNSWEST/KGS WINKLER         Rec/Del Loc:         Image: Comparison of the comparison of the compari</td><td>ALESE Nomination Matrix         Delete Location         New           Prop:         8008         TSP Name:         KM KEYSTONE GAS STORAGE, L         TSP:         089891472           Del Loc         8/3/2015 4:23:22 PM         Beg Date :         8/6/2015 Beg Time: 9:00 AM         End Date::         8/6/2015 End Time: 9:00 AM         End Date::         8/6/2015 End Time: 9:00 AM           Del Loc         Arr(1)         Ret/Del Loc Name:         TRNNVEST/KGS WINKLER         Ret/Del Loc:         Ret/Del Loc:         For package ID         Image: Counter Prty Nom           Sint:         772134720         PDA :         Default         Image: Counter Prty Nom         Sint: Sint:         Draft         Image: Sint:         Sint:         Image: Counter Prty Nom         Sint: Sint:         Draft         Image: Sint:         Sint:         Image: Sint:         Sint:         Traft         Sint:         Sint:         Traft         Sint:         Sint:         Traft         Sint:         Sint:         Traft         Sint:         Sint:         Traft         Sint:         Sint:         Traft         Sint:         Sint:         Traft         Sint:         Sint:         Sint:         Traft         Sint:         Sint:         Sint:         Sint:         Sint:         Sint:         Sint:         Sint:         <t< td=""><td>NAESB Nomination Matrix       Delete Location       New       Validate       S         Prop:       8008       TSP Name:       KM KEYSTONE GAS STORAGE, L       TSP:       089891472         Ort       6//2015 4/23:22 PM       Beg Date :       8//2015 Beg Time: 9:00 AM       End Date :       8//2015 End Time: 9:00 AM         Officience       47713       Rec/Del Loc Name:       TRNSWEST/KGS WUKLER       Rec/Del Loc:       Image: 9/00 AM         Patters       772134720       PDA :       Default       Image: 9/00 AM       Rec/Del Loc:       Image: 9/00 AM         Pstream Total :       12,500       Downstream Total :       12,500       Variance:       Status:       Draft       Image: 9/00 AM       Sinov Zeros - Di         Pstream Total :       12,500       Variance:       Status:       Draft       Image: 9/00 AM       Sinov Zeros - Di         Polipe       Up transmonitations       Image: 9/00 AM       Bec Loc / Mage: 9/00 AM       Sinov Zeros - Di       Sinov Zeros - Di         Ollape       Up transmonitations       Image: 9/00 AM       Sinov Zeros - Di       Sinov Zeros - Di         Volt Type       77       Sic Reg A       Sinc Rec Loc Prop/ Mu phane       Go       0       0       Od       0       0       Di</td><td>NAESB Nomination Matrix       Delete Location       New       Validate       Save       Ret         Prop:       8008       TSP Name:       KM KEYSTONE GAS STORAGE, L       TSP:       089891472       089891472         ort       47713       Ret/Del Loc Name:       8/6/2015 Beg Time: 9:00 AM       End Date:       8/6/2015 End Time: 9:00 AM       End Date:       8/6/2015 End Time: 9:00 AM         off       47713       Ret/Del Loc Name:       TNNSWEST/KGS WINKLER       Ret/Del Loc:       Image: Status:       Draft       Image: Status:       Draft       Image: Status:<td>Act Set Nomination Matrix         Delete Location         New         Validate         Save         Retrieve         Save           Prop:         808         TSP Name:         KM KEYSTONE GAS STORAGE, L         TSP:         088931472         Sove Ret Kei         Sove Ret Kei         &lt;</td></td></t<></td></td> | tch Locations       NAESB Nomination Mathematical Mathematical Mathem | Status         NAESB Nomination Matrix           Prop:         8008         TSP Name:         KM KEYSTONE GAS STORAGE, L         TSP:           ort         8/3/2015 4:23:22 PM         Beg Date :         8/6/2015 Beg Time: 9:00 AM         End Date:           ort         47713         Rec/Del Loc Name:         TRNSWEST/KGS WINKLER         Rec/Del Loc:           off did:         772134720         PDA :         Default         Rec/Del Loc:           off did:         772134720         PDA :         Default         Status:           r::         Fields with labels in Red Italics are ordered pursuant to NAESB 4.3.73         Upstream Nominations         Rec Loc/Up Name/         Rec Loc/           vol Type         77         Svc Reg         A         Srvc         Rec Loc Prop/         GO         Rec Loc/           vol Type         77         Svc Reg         A         Srvc         Rec Loc Prop/         GO         C           oan         28         -ROLFKGS         ROLF         0         GO         C         C           vithdrawal (Sto         07         -FSSKGS         FSS         0         GO         C         C           ollapse         Downstream Nominations         GO         C         C         C | NAESB Nomination Matrix           Prop:         8008         TSP Name:         KM KEYSTONE GAS STORAGE, L         TSP:         0892           ort         8/3/2015 4:23:22 PM         Beg Date :         8/6/2015 Beg Time: 9:00 AM         End Date:         8/6/2015 End           optimation         8/3/2015 4:23:22 PM         Beg Date :         8/6/2015 Beg Time: 9:00 AM         End Date:         8/6/2015 End           optimation         47713         Rec/Del Loc Name:         TRNSWEST/KGS WINKLER         Rec/Del Loc:         **           ht d:         772134720         PDA :         Default         **         **         Package ID           pstream Total :         12,500         Downstream Total :         12,500         Variance:         Status:         Draft           e:         Fields with labels in Red Italics are ordered pursuant to NAESB 4.3.73         Upstream Nominations         0         900         900         900         900         900         900         900         900         900         900         900         900         900         900         900         900         900         900         900         900         900         900         900         900         900         900         900         900         900         90 | NAESB Nomination Matrix           Prop:         8008         TSP Name:         KM KEYSTONE GAS STORAGE, L         TSP:         089891472           ort         8/3/2015 4:23:22 PM         Beg Date :         8/6/2015 Beg Time: 9:00 AM         End Date:         8/6/2015 End Time: 9:00 AM           Del Loc         47713         Rec/Del Loc Name:         TRNSWEST/KGS WINKLER         Rec/Del Loc:         77           **         Prackage ID         Default         Image:         Prackage ID           pstream Total : 12,500         Downstream Total :         12,500         Variance:         Status:         Draft           *:         Fields with labels In Red Italics are ordered pursuant to NAESB 4.3.73         Image:         Status:         Draft           Vol Type         77         Svc Reg         A         Srvc         Rec Port/<br>Up ID Prop         Go         Rec Loc Name/<br>Up Name         Rec Loc Of<br>Image         Image:           vithdrawal (3to         07         -FSSKGS         FSS         0         GO         Image:         Image:         Image:           off-system Mark         17         Svc Reg         Srvc         Srvc         Svc         Svc         Svc         Go         Image:         Image:         Image:         Image:         Image: | ALESB Nomination Matrix         C           Prop:         8008         TSP Name:         KM KEYSTONE GAS STORAGE, L         TSP:         089891472           ort         #///13         Reg/Del Loc Name:         8/6/2015 Beg Time: 9:00 AM         End Date::         8/6/2015 Beg Time: 9:00 AM         End Date::         8/6/2015 Beg Time: 9:00 AM         End Date::         8/6/2015 Beg Time: 9:00 AM         End Date::         8/6/2015 Beg Time: 9:00 AM           Del Loc         Arr13         Reg/Del Loc Name:         TRNSWEST/KGS WINKLER         Reg/Del Loc:         **         **         **         **         **         **         **         **         **         **         **         **         **         **         **         **         **         **         **         **         **         **         **         **         **         **         **         **         **         **         **         **         **         **         **         **         **         **         **         **         **         **         **         **         **         **         **         **         **         **         **         **         **         **         **         **         **         **         ** </td <td>NAESB Nomination Matrix         Delete Location           Prop:         8008         TSP Name:         KM KEYSTONE GAS STORAGE, L         TSP:         089891472           Ort         8/3/2015 4:23:22 PM         Beg Date :         8/s/2015 Beg Time: 9:00 AM         End Date:         8/s/2015 End Time: 9:00 AM           47713         Rec/Del Loc Name:         TRNSWEST/KGS WINKLER         Rec/Del Loc:         Image: Comparison of the comparison of the compari</td> <td>ALESE Nomination Matrix         Delete Location         New           Prop:         8008         TSP Name:         KM KEYSTONE GAS STORAGE, L         TSP:         089891472           Del Loc         8/3/2015 4:23:22 PM         Beg Date :         8/6/2015 Beg Time: 9:00 AM         End Date::         8/6/2015 End Time: 9:00 AM         End Date::         8/6/2015 End Time: 9:00 AM           Del Loc         Arr(1)         Ret/Del Loc Name:         TRNNVEST/KGS WINKLER         Ret/Del Loc:         Ret/Del Loc:         For package ID         Image: Counter Prty Nom           Sint:         772134720         PDA :         Default         Image: Counter Prty Nom         Sint: Sint:         Draft         Image: Sint:         Sint:         Image: Counter Prty Nom         Sint: Sint:         Draft         Image: Sint:         Sint:         Image: Sint:         Sint:         Traft         Sint:         Sint:         Traft         Sint:         Sint:         Traft         Sint:         Sint:         Traft         Sint:         Sint:         Traft         Sint:         Sint:         Traft         Sint:         Sint:         Traft         Sint:         Sint:         Sint:         Traft         Sint:         Sint:         Sint:         Sint:         Sint:         Sint:         Sint:         Sint:         <t< td=""><td>NAESB Nomination Matrix       Delete Location       New       Validate       S         Prop:       8008       TSP Name:       KM KEYSTONE GAS STORAGE, L       TSP:       089891472         Ort       6//2015 4/23:22 PM       Beg Date :       8//2015 Beg Time: 9:00 AM       End Date :       8//2015 End Time: 9:00 AM         Officience       47713       Rec/Del Loc Name:       TRNSWEST/KGS WUKLER       Rec/Del Loc:       Image: 9/00 AM         Patters       772134720       PDA :       Default       Image: 9/00 AM       Rec/Del Loc:       Image: 9/00 AM         Pstream Total :       12,500       Downstream Total :       12,500       Variance:       Status:       Draft       Image: 9/00 AM       Sinov Zeros - Di         Pstream Total :       12,500       Variance:       Status:       Draft       Image: 9/00 AM       Sinov Zeros - Di         Polipe       Up transmonitations       Image: 9/00 AM       Bec Loc / Mage: 9/00 AM       Sinov Zeros - Di       Sinov Zeros - Di         Ollape       Up transmonitations       Image: 9/00 AM       Sinov Zeros - Di       Sinov Zeros - Di         Volt Type       77       Sic Reg A       Sinc Rec Loc Prop/ Mu phane       Go       0       0       Od       0       0       Di</td><td>NAESB Nomination Matrix       Delete Location       New       Validate       Save       Ret         Prop:       8008       TSP Name:       KM KEYSTONE GAS STORAGE, L       TSP:       089891472       089891472         ort       47713       Ret/Del Loc Name:       8/6/2015 Beg Time: 9:00 AM       End Date:       8/6/2015 End Time: 9:00 AM       End Date:       8/6/2015 End Time: 9:00 AM         off       47713       Ret/Del Loc Name:       TNNSWEST/KGS WINKLER       Ret/Del Loc:       Image: Status:       Draft       Image: Status:       Draft       Image: Status:<td>Act Set Nomination Matrix         Delete Location         New         Validate         Save         Retrieve         Save           Prop:         808         TSP Name:         KM KEYSTONE GAS STORAGE, L         TSP:         088931472         Sove Ret Kei         Sove Ret Kei         &lt;</td></td></t<></td> | NAESB Nomination Matrix         Delete Location           Prop:         8008         TSP Name:         KM KEYSTONE GAS STORAGE, L         TSP:         089891472           Ort         8/3/2015 4:23:22 PM         Beg Date :         8/s/2015 Beg Time: 9:00 AM         End Date:         8/s/2015 End Time: 9:00 AM           47713         Rec/Del Loc Name:         TRNSWEST/KGS WINKLER         Rec/Del Loc:         Image: Comparison of the comparison of the compari | ALESE Nomination Matrix         Delete Location         New           Prop:         8008         TSP Name:         KM KEYSTONE GAS STORAGE, L         TSP:         089891472           Del Loc         8/3/2015 4:23:22 PM         Beg Date :         8/6/2015 Beg Time: 9:00 AM         End Date::         8/6/2015 End Time: 9:00 AM         End Date::         8/6/2015 End Time: 9:00 AM           Del Loc         Arr(1)         Ret/Del Loc Name:         TRNNVEST/KGS WINKLER         Ret/Del Loc:         Ret/Del Loc:         For package ID         Image: Counter Prty Nom           Sint:         772134720         PDA :         Default         Image: Counter Prty Nom         Sint: Sint:         Draft         Image: Sint:         Sint:         Image: Counter Prty Nom         Sint: Sint:         Draft         Image: Sint:         Sint:         Image: Sint:         Sint:         Traft         Sint:         Sint:         Traft         Sint:         Sint:         Traft         Sint:         Sint:         Traft         Sint:         Sint:         Traft         Sint:         Sint:         Traft         Sint:         Sint:         Traft         Sint:         Sint:         Sint:         Traft         Sint:         Sint:         Sint:         Sint:         Sint:         Sint:         Sint:         Sint: <t< td=""><td>NAESB Nomination Matrix       Delete Location       New       Validate       S         Prop:       8008       TSP Name:       KM KEYSTONE GAS STORAGE, L       TSP:       089891472         Ort       6//2015 4/23:22 PM       Beg Date :       8//2015 Beg Time: 9:00 AM       End Date :       8//2015 End Time: 9:00 AM         Officience       47713       Rec/Del Loc Name:       TRNSWEST/KGS WUKLER       Rec/Del Loc:       Image: 9/00 AM         Patters       772134720       PDA :       Default       Image: 9/00 AM       Rec/Del Loc:       Image: 9/00 AM         Pstream Total :       12,500       Downstream Total :       12,500       Variance:       Status:       Draft       Image: 9/00 AM       Sinov Zeros - Di         Pstream Total :       12,500       Variance:       Status:       Draft       Image: 9/00 AM       Sinov Zeros - Di         Polipe       Up transmonitations       Image: 9/00 AM       Bec Loc / Mage: 9/00 AM       Sinov Zeros - Di       Sinov Zeros - Di         Ollape       Up transmonitations       Image: 9/00 AM       Sinov Zeros - Di       Sinov Zeros - Di         Volt Type       77       Sic Reg A       Sinc Rec Loc Prop/ Mu phane       Go       0       0       Od       0       0       Di</td><td>NAESB Nomination Matrix       Delete Location       New       Validate       Save       Ret         Prop:       8008       TSP Name:       KM KEYSTONE GAS STORAGE, L       TSP:       089891472       089891472         ort       47713       Ret/Del Loc Name:       8/6/2015 Beg Time: 9:00 AM       End Date:       8/6/2015 End Time: 9:00 AM       End Date:       8/6/2015 End Time: 9:00 AM         off       47713       Ret/Del Loc Name:       TNNSWEST/KGS WINKLER       Ret/Del Loc:       Image: Status:       Draft       Image: Status:       Draft       Image: Status:<td>Act Set Nomination Matrix         Delete Location         New         Validate         Save         Retrieve         Save           Prop:         808         TSP Name:         KM KEYSTONE GAS STORAGE, L         TSP:         088931472         Sove Ret Kei         Sove Ret Kei         &lt;</td></td></t<> | NAESB Nomination Matrix       Delete Location       New       Validate       S         Prop:       8008       TSP Name:       KM KEYSTONE GAS STORAGE, L       TSP:       089891472         Ort       6//2015 4/23:22 PM       Beg Date :       8//2015 Beg Time: 9:00 AM       End Date :       8//2015 End Time: 9:00 AM         Officience       47713       Rec/Del Loc Name:       TRNSWEST/KGS WUKLER       Rec/Del Loc:       Image: 9/00 AM         Patters       772134720       PDA :       Default       Image: 9/00 AM       Rec/Del Loc:       Image: 9/00 AM         Pstream Total :       12,500       Downstream Total :       12,500       Variance:       Status:       Draft       Image: 9/00 AM       Sinov Zeros - Di         Pstream Total :       12,500       Variance:       Status:       Draft       Image: 9/00 AM       Sinov Zeros - Di         Polipe       Up transmonitations       Image: 9/00 AM       Bec Loc / Mage: 9/00 AM       Sinov Zeros - Di       Sinov Zeros - Di         Ollape       Up transmonitations       Image: 9/00 AM       Sinov Zeros - Di       Sinov Zeros - Di         Volt Type       77       Sic Reg A       Sinc Rec Loc Prop/ Mu phane       Go       0       0       Od       0       0       Di | NAESB Nomination Matrix       Delete Location       New       Validate       Save       Ret         Prop:       8008       TSP Name:       KM KEYSTONE GAS STORAGE, L       TSP:       089891472       089891472         ort       47713       Ret/Del Loc Name:       8/6/2015 Beg Time: 9:00 AM       End Date:       8/6/2015 End Time: 9:00 AM       End Date:       8/6/2015 End Time: 9:00 AM         off       47713       Ret/Del Loc Name:       TNNSWEST/KGS WINKLER       Ret/Del Loc:       Image: Status:       Draft       Image: Status:       Draft       Image: Status: <td>Act Set Nomination Matrix         Delete Location         New         Validate         Save         Retrieve         Save           Prop:         808         TSP Name:         KM KEYSTONE GAS STORAGE, L         TSP:         088931472         Sove Ret Kei         Sove Ret Kei         &lt;</td> | Act Set Nomination Matrix         Delete Location         New         Validate         Save         Retrieve         Save           Prop:         808         TSP Name:         KM KEYSTONE GAS STORAGE, L         TSP:         088931472         Sove Ret Kei         Sove Ret Kei         < |

**Example -- Multiple Transactions, same Focal PIN** 

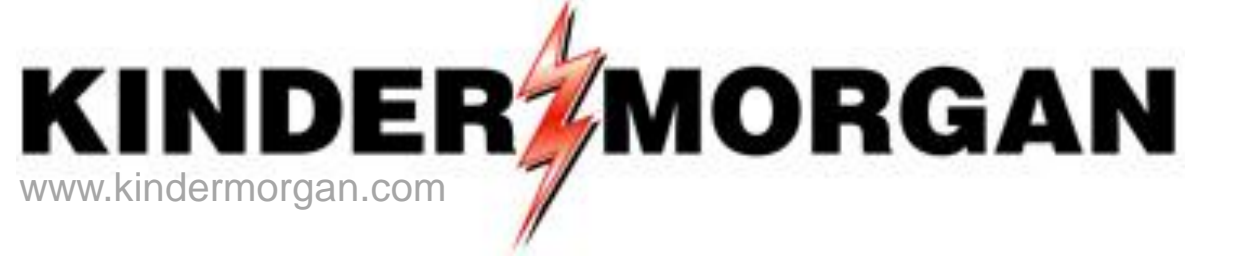

### Keystone Gas Storage and DART Reporting

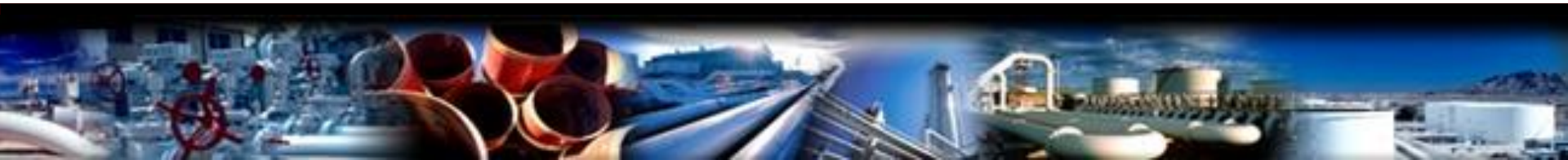

### DART Tip

DART Reports: If pipeline initials precede a report title – that report is only used on that pipeline.

#### Reports excerpt from DART Navigation Panel

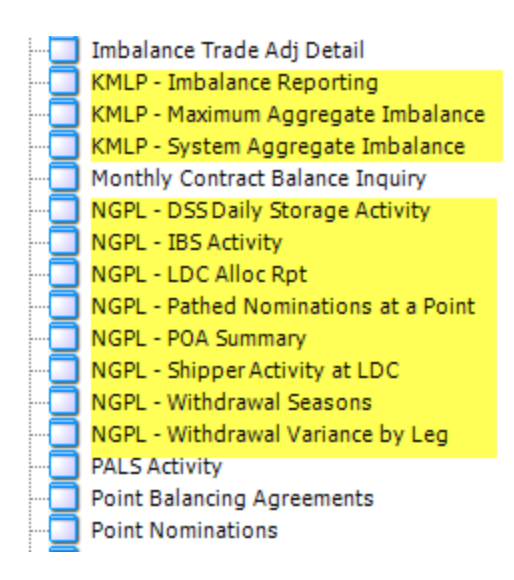

### **DART Storage Reporting**

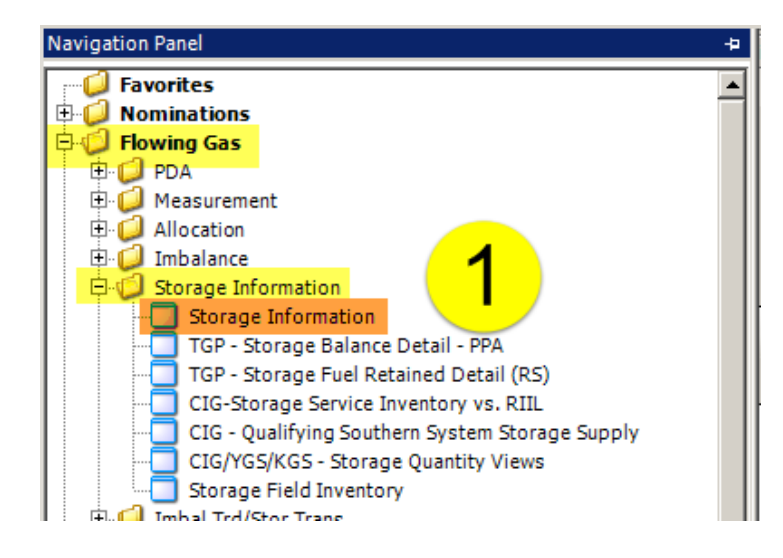

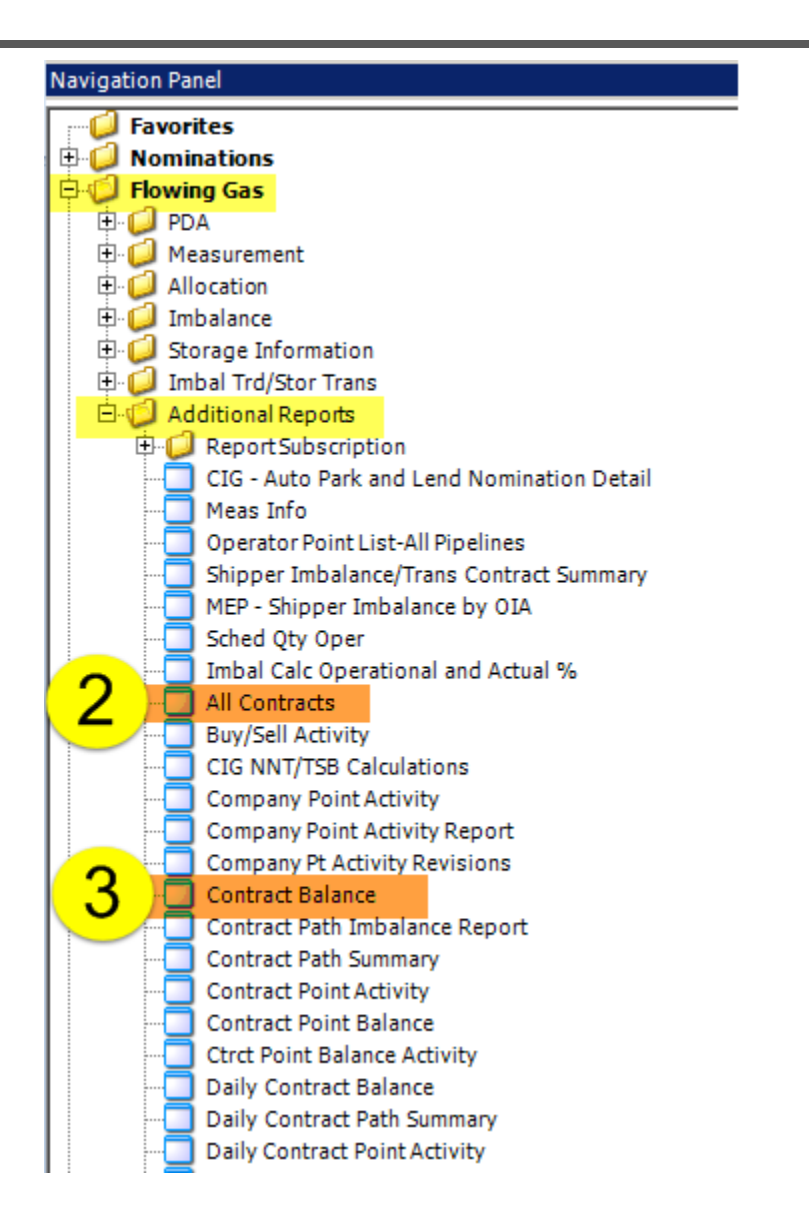

### DART Storage Reporting (Report Subscription)

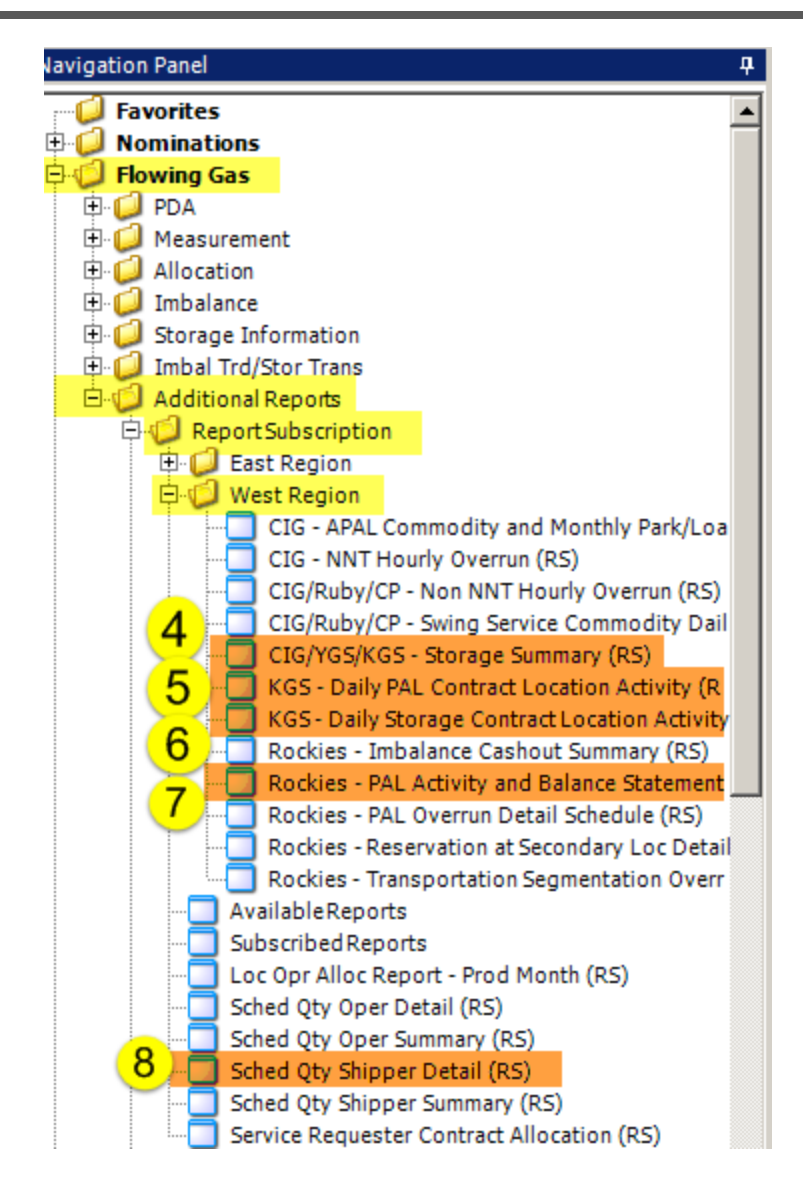

### 1 – Storage Information

|     |          |                   |                      |        |                                 |                            | N                                | AESB Storage                               | Informa                    | tion              |                                     |        |                |            |              |
|-----|----------|-------------------|----------------------|--------|---------------------------------|----------------------------|----------------------------------|--------------------------------------------|----------------------------|-------------------|-------------------------------------|--------|----------------|------------|--------------|
| TSF | Prop:    |                   | 8008                 |        |                                 | TSP Name: K                | M KEYSTONE GAS STO               | RAGE, L                                    | TSP:                       |                   | 89891472                            |        |                | Retrieve   | Print/Export |
| Svo | Req Pro  | op:               |                      |        |                                 |                            |                                  |                                            |                            |                   |                                     |        |                |            |              |
| Co  | ntact Na | me:               | Schedulir            | ng Ho  | tline                           | Contact Phone:             |                                  |                                            |                            |                   |                                     |        |                |            |              |
| Rep | port Dat | e/Time            | : 8/21/201           | 5 5:05 | 5:33 PM                         | Beg Date:                  | 8/ 1/2015 💌 End D                | ate: 8/20/2015 💌                           | Repo                       | rt Type:          | RTA                                 |        |                |            |              |
| Svo | Req K:   |                   |                      |        |                                 | Ctrct Type: S              | FO                               |                                            | Srvc                       | Type:             | FSS                                 |        |                | <b>.</b> . |              |
|     | ews —    |                   | Chathan and          |        |                                 |                            |                                  |                                            |                            |                   |                                     |        | Contractual I  | nformat    | ion          |
|     | Produ    | ction k           | Statement            |        |                                 |                            |                                  |                                            |                            |                   |                                     |        |                |            |              |
|     | E<br>St  | ffectiv<br>art Da | e ⊽                  |        | Effective ,<br>End Date         | ✓ Maximum Av<br>Withdrawal | ailable Daily<br>Qty (MDQ) 🛛 🗸   | Maximum Stora<br>Capacity                  | age 🖓                      |                   | Contract<br>IQ                      | ~ ~    | Contract<br>WQ | Y          |              |
| ►   | 08/01/2  | 015               |                      | 08/08  | 8/2015                          |                            | 1,000,000                        |                                            | 1,000,000                  |                   |                                     | 47,000 |                | 65,000     |              |
|     | Total    | <br>γ             | Beginning<br>Balance | 7      | TT Desc: Storage                | Fuel ⊽                     | TT Desc: Storage ,<br>Withdrawal | <pre>✓ Current<br/>✓ Month Balance ✓</pre> | TT Desc: St                | orage<br>ansfer 🏾 | , Ending Storage <sub>\varphi</sub> |        | ( <b>b</b> a   |            |              |
| •   |          |                   | 643                  | ,254   | 341,890                         | (5,128)                    | 414,50                           | 0 565,516                                  |                            | 0                 | 565,516                             | Su     | mmary of M     | onthly A   | Activity     |
|     |          |                   |                      |        |                                 |                            |                                  |                                            |                            |                   |                                     |        |                |            |              |
|     | Day      | V                 | Beginning<br>Balance | V      | TT Desc: Storage<br>Injection ∀ | Fuel ⊽<br>Qty ♡            | TT Desc: Storage ,<br>Withdrawal | ▼ Current<br>Month Balance ▼               | TT Desc: St<br>Inventory T | orage<br>ansfer ⊽ | , Ending Storage<br>Balance ▽       |        |                |            |              |
| ۲   |          | 1                 | 643                  | ,254   | 0                               | 0                          | 25,00                            | 0 618,254                                  |                            | 0                 | 618,254                             |        | ר              |            |              |
|     |          | 2                 | 618                  | ,254   | 0                               | 0                          |                                  | 0 618,254                                  |                            | 0                 | 618,254                             |        |                |            |              |
|     |          | 3                 | 618                  | ,254   | 0                               | 0                          | 25,00                            | 0 593,254                                  |                            | 0                 | 593,254                             |        |                |            |              |
|     |          | 4                 | 593                  | 254    | 35 760                          | (536)                      | 15,00                            | 3 605 145                                  |                            | 0                 | 5/0,254                             |        |                |            |              |
|     |          | 6                 | 605                  | .145   | 49.673                          | (330)                      | 10.00                            | 0 644.073                                  |                            | 0                 | 644.073                             |        |                |            |              |
|     |          | 7                 | 644                  | ,073   | 19,809                          | (297)                      |                                  | 0 663,585                                  |                            | 0                 | 663,585                             |        |                |            |              |
|     |          | 8                 | 663                  | ,585   | 14,673                          | (220)                      |                                  | 0 678,038                                  |                            | 0                 | 678,038                             |        |                |            |              |
|     |          | 9                 | 678                  | ,038   | 0                               | 0                          | 12,00                            | 0 666,038                                  |                            | 0                 | 666,038                             |        |                |            |              |
|     |          | 10                | 666                  | ,038   | 0                               | 0                          | 47,00                            | 0 619,038                                  |                            | 0                 | 619,038                             |        | Da Da          | ily Stora  | ige          |
|     |          | 11                | 619                  | ,038   | 67,000                          | (1,005)                    | 22,00                            | 0 663,033                                  |                            | 0                 | 663,033                             |        | Ac             | tivity De  | etail        |
|     |          | 12                | 663                  | ,033   | 45,975                          | (690)                      | 6,66                             | 7 701,651                                  |                            | 0                 | 701,651                             |        |                |            |              |
|     |          | 13                | 701                  | ,651   | 0                               | 0                          | 35,00                            | 0 666,651                                  |                            | 0                 | 666,651                             |        |                |            |              |
|     |          | 14                | 666                  | ,651   | 0                               | 0                          | 58,00                            | 0 608,651                                  |                            | 0                 | 608,651                             |        |                |            |              |
|     |          | 15                | 608                  | ,651   | 0                               | 0                          | 47,50                            | 0 561,151                                  |                            | 0                 | 561,151                             |        |                |            |              |
|     |          | 16                | 561                  | ,151   | 0                               | 0                          | 60,00                            | 0 501,151                                  |                            | 0                 | 501,151                             |        |                |            |              |
|     |          | 1/                | 501                  | 151    | U 47.000                        | (705)                      | 30,00                            | 0 4/1,151                                  |                            | 0                 | 4/1,151                             |        |                |            |              |
|     |          | 10                | 4/1                  | 446    | 47,000                          | (705)                      |                                  | 0 578 516                                  |                            | 0                 | 578 516                             |        |                |            |              |
|     |          | 20                | 578                  | .516   | 02,000                          | (950)                      | 13.00                            | 0 565-516                                  |                            | 0                 | 565-516                             |        | J              |            |              |
|     |          |                   | 570                  | ,      |                                 |                            | 10,00                            |                                            |                            |                   | 000,010                             |        |                |            |              |

### 2 – All Contracts

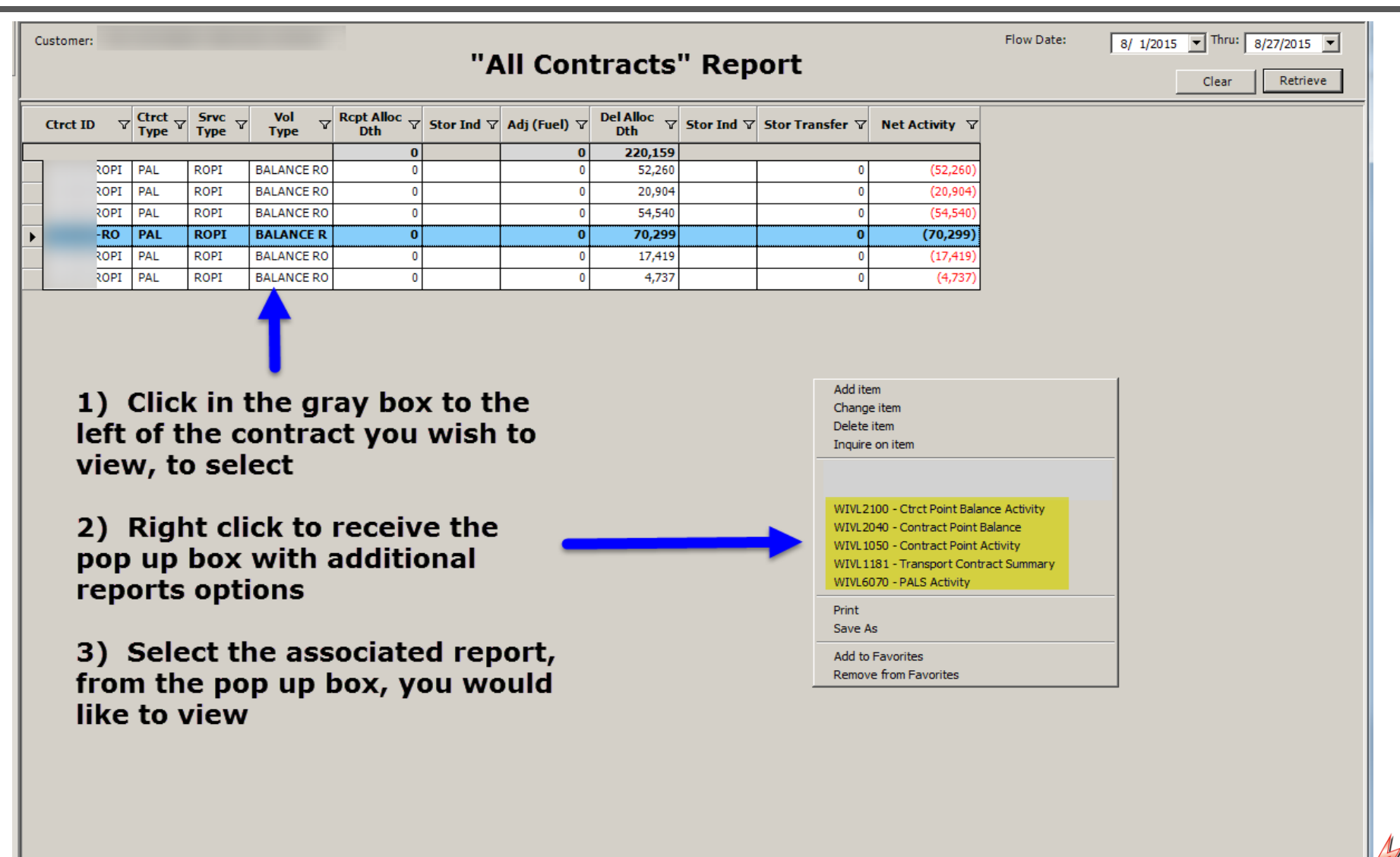

### 3 – Contract Balance

| All Contracts [K        | GS]; 08/28/2015            | 01:21:36                 | All Contracts [KG         | 5]; 08/28/2015 01:22:59 | Storage            | Contract Activity Rpi | t [KGS]; 08/28/2015 0    | :25:05 Co                                                                                                    | ntract                                             | Balance [KGS]; 0                          | 8/28/2015 03:31:27 | <b>₹</b> × |
|-------------------------|----------------------------|--------------------------|---------------------------|-------------------------|--------------------|-----------------------|--------------------------|----------------------------------------------------------------------------------------------------|----------------------------------------------------|-------------------------------------------|--------------------|------------|
| TSP: 8008 - KM KEYS     | 5 3:31:27 PM               | AGE, L AGEN              | T: 61000 - TRNG-CHE       | RRY NATURAL GAS SVC     | C REQ: 61000 - TR  | NG-CHERRY NATURA      | LGAS                     |                                                                                                    |                                                    | How Date:                                 | a (                | - / /      |
| Type<br>C IBS C PAL/SPA | • Storage                  | C LPS C A                | PAL                       |                         |                    |                       |                          |                                                                                                    |                                                    | View -                                    | 9/ 1/2015 💌 1110.  | 9/30/2015  |
|                         |                            |                          |                           |                         |                    |                       |                          |                                                                                                    |                                                    |                                           | Print              | Retrieve   |
| Contract ID ♥           | Ctrct<br>Type ▽            | , Srvc<br>Type ▽         | Beginning<br>Balance ▽    | Injections<br>Dth ▽     | Adjust<br>(Fuel) ▽ | Withdrawals<br>Dth    | Current<br>Month Bal     | 7 Transfers                                                                                                    | V                                                  | Ending<br>Balance                         | 7                  |            |
|                         |                            |                          | 986                       | 13,000                  | (195)              | 0                     | 13,79                    | L                                                                                                    | 0                                                  | 13,791                                    |                    |            |
| 210966-FSSKGS S         | 5F0                        | FSS<br>FSS               | 986                       | 3,000                   | (45)               |                       | 3,94                     |                                                                                                    | 0                                                  | 3,941                                     |                    |            |
|                         |                            |                          |                           | 10,000                  | (150)              |                       | 5,05.                    | <u> </u>                                                                                                    |                                                    | 5,050                                     |                    |            |
|                         | 1) Sel                     | T<br>lect a c            | ontract by                |                         |                    |                       | Ret                      | ieve                                                                                                    |                                                    |                                           | 1                  |            |
|                         | clickin<br>left of         | g in the                 | e gray box<br>ntract num  | to the<br>iber          |                    |                       | VIV<br>VIV<br>VIV<br>VIV | L2020 - <mark>Prior Perio</mark><br>L2030 - <mark>Daily Cont</mark><br>L2040 - Contract F<br>L2100 - <mark>Ctrct Poin</mark> | od Adjust<br>tract Bala<br>Point Bala<br>t Balance | ment Detail<br>ance<br>ance<br>e Activity | _                  |            |
|                         | 2) Rig<br>up box<br>option | jht clicl<br>with a<br>s | k to receiv<br>additional | e a pop 🗲<br>reports    |                    |                       | WIW<br>WIV<br>WIV<br>WIV | L2220 - NGPL - Wi<br>L2240 - NGPL - Wi<br>L6070 <mark>- PALS Activ</mark><br>L8040 - NGPL - IB                               | thdrawa<br>thdrawa<br>vity<br>5 Activity           | l Seasons<br>l Variance by Leg            | _                  |            |
|                         | 3) Sel                     | lect on                  | the associ                | ated                    |                    |                       | Prin<br>Sav              | t<br>e As                                                                                                    |                                                    |                                           |                    |            |
|                         | report<br>review           | you wo<br>/              | ould like to              | )                       |                    |                       | Add<br>Ren               | to Favorites<br>ove from Favorite                                                                                            | s                                                  |                                           |                    |            |
|                         |                            |                          |                           |                         |                    |                       |                          |                                                                                                    |                                                    |                                           |                    |            |

### 4 – KGS – Storage Summary (RS)

| Payee Na<br>Billable P<br>Contact N | nme:KM KEYSTO<br>ty Name :TRNG -<br>Name: | NE GAS STORA<br>CHERRY NATU | .GE, L<br>RAL GAS     |                  | Acct Per<br>Payee P<br>Bill Pty P<br>Contact | r: September 2<br>rop: 8008<br>Prop: 61000<br>Phone: | 015        |        | Invoice<br>Payee:<br>Bill Pty:<br>Inv Gen | Date: Augu<br>89891472<br>6100000<br>Date: 8/28/ | st 28, 2015<br>2015 16:05 |           |                       |                     |
|-------------------------------------|-------------------------------------------|-----------------------------|-----------------------|------------------|----------------------------------------------|------------------------------------------------------|------------|--------|-------------------------------------------|--------------------------------------------------|---------------------------|-----------|-----------------------|---------------------|
| Doc Deso                            | :: Storage Summ                           | ary                         |                       |                  |                                              |                                                      |            |        | TT: Cur                                   | rent Busines:                                    | 6                         |           |                       |                     |
| Svc Req                             | K: 210984FSSK                             | GS                          | Svc Type: SFC         | C                | Sup Doc                                      | Ind : Other                                          |            |        | Svc Cd                                    | FS                                               |                           |           |                       |                     |
|                                     |                                           |                             |                       |                  |                                              |                                                      |            |        | Svc De                                    | scription: FS                                    | S                         |           |                       |                     |
| Day                                 | Beginning<br>Inventory                    | Injection                   | Injection<br>Fuel Qty | Net<br>Injection | ADIQ                                         | Injection<br>Overrun                                 | Withdrawal | ADWQ   | Withdrawal<br>Overrun                     | In Ground<br>Transfers                           | Ending<br>Inventory       | MAC       | Remaining<br>Capacity | Capacity<br>Overrun |
| 1                                   | 0                                         | 1,000                       | 15                    | 985              | 29,000                                       | 0                                                    | 0          | 65,000 | 0                                         | 0                                                | 985                       | 1,000,000 | 999,015               | 0                   |
| 2                                   | 985                                       | 1,000                       | 15                    | 985              | 29,000                                       | 0                                                    | 0          | 65,000 | 0                                         | 0                                                | 1,970                     | 1,000,000 | 998,030               | 0                   |
| 3                                   | 1,970                                     | 1,000                       | 15                    | 985              | 29,000                                       | 0                                                    | 0          | 65,000 | 0                                         | 0                                                | 2,955                     | 1,000,000 | 997,045               | 0                   |
| 4                                   | 2,955                                     | 1,000                       | 15                    | 985              | 29,000                                       | 0                                                    | 0          | 65,000 | 0                                         | 0                                                | 3,940                     | 1,000,000 | 996,060               | 0                   |
| 5                                   | 3,940                                     | 1,000                       | 15                    | 985              | 29,000                                       | 0                                                    | 333        | 65,000 | 0                                         | 0                                                | 4,592                     | 1,000,000 | 995,408               | 0                   |
| 6                                   | 4,592                                     | 1,000                       | 15                    | 985              | 29,000                                       | 0                                                    | 333        | 65,000 | 0                                         | 0                                                | 5,244                     | 1,000,000 | 994,756               | 0                   |
| 7                                   | 5,244                                     | 1,000                       | 15                    | 985              | 29,000                                       | 0                                                    | 333        | 65,000 | 0                                         | 0                                                | 5,896                     | 1,000,000 | 994,104               | 0                   |
| 8                                   | 5,896                                     | 1,000                       | 15                    | 985              | 29,000                                       | 0                                                    | 0          | 65,000 | 0                                         | 0                                                | 6,881                     | 1,000,000 | 993,119               | 0                   |
| 9                                   | 6,881                                     | 1,000                       | 15                    | 985              | 29,000                                       | 0                                                    | 0          | 65,000 | 0                                         | 0                                                | 7,866                     | 1,000,000 | 992,134               | 0                   |
| 10                                  | 7,866                                     | 1,000                       | 15                    | 985              | 29,000                                       | 0                                                    | 0          | 65,000 | 0                                         | 0                                                | 8,851                     | 1,000,000 | 991,149               | 0                   |
| 11                                  | 8,851                                     | 0                           | 0                     | 0                | 29,000                                       | 0                                                    | 0          | 65,000 | 0                                         | 0                                                | 8,851                     | 1,000,000 | 991,149               | 0                   |
| 12                                  | 8,851                                     | 0                           | 0                     | 0                | 29,000                                       | 0                                                    | 0          | 65,000 | 0                                         | 0                                                | 8,851                     | 1,000,000 | 991,149               | 0                   |
| 13                                  | 8,851                                     | 0                           | 0                     | 0                | 29,000                                       | 0                                                    | 0          | 65,000 | 0                                         | 0                                                | 8,851                     | 1,000,000 | 991,149               | 0                   |
| 14                                  | 8,851                                     | 0                           | 0                     | 0                | 29,000                                       | 0                                                    | 0          | 65,000 | 0                                         | 0                                                | 8,851                     | 1,000,000 | 991,149               | 0                   |
| 15                                  | 8,851                                     | 0                           | 0                     | 0                | 29,000                                       | 0                                                    | 0          | 65,000 | 0                                         | 0                                                | 8,851                     | 1,000,000 | 991,149               | 0                   |
| 16                                  | 8,851                                     | 0                           | 0                     | 0                | 29,000                                       | 0                                                    | 0          | 65,000 | 0                                         | 0                                                | 8,851                     | 1,000,000 | 991,149               | 0                   |
| 17                                  | 8,851                                     | 0                           | 0                     | 0                | 29,000                                       | 0                                                    | 0          | 65,000 | 0                                         | 0                                                | 8,851                     | 1,000,000 | 991,149               | 0                   |
| 18                                  | 8,851                                     | 0                           | 0                     | 0                | 29,000                                       | 0                                                    | 0          | 65,000 | 0                                         | 0                                                | 8,851                     | 1,000,000 | 991,149               | 0                   |
| 19                                  | 8,851                                     | 0                           | 0                     | 0                | 29,000                                       | 0                                                    | 0          | 65,000 | 0                                         | 0                                                | 8,851                     | 1,000,000 | 991,149               | 0                   |
| 20                                  | 8,851                                     | 0                           | 0                     | 0                | 29,000                                       | 0                                                    | 0          | 65,000 | 0                                         | 0                                                | 8,851                     | 1,000,000 | 991,149               | 0                   |
| 21                                  | 8,851                                     | U                           | 0                     | 0                | 29,000                                       | 0                                                    | 0          | 65,000 | U                                         | 0                                                | 8,851                     | 1,000,000 | 991,149               | 0                   |
| 22                                  | 8,851                                     | 0                           | 0                     | 0                | 29,000                                       | 0                                                    | 0          | 65,000 | 0                                         | 0                                                | 8,851                     | 1,000,000 | 991,149               | 0                   |
| 23                                  | 8,851                                     | 0                           | 0                     | 0                | 29,000                                       | 0                                                    | 0          | 65,000 | U                                         | 0                                                | 8,851                     | 1,000,000 | 991,149               | 0                   |
| 24                                  | 8,851                                     | 0                           | 0                     | 0                | 29,000                                       | 0                                                    | 0          | 65,000 | 0                                         | 0                                                | 8,851                     | 1,000,000 | 991,149               | 0                   |
| 25                                  | 8,851                                     | 0                           | 0                     | 0                | 29,000                                       | 0                                                    | 0          | 65,000 | 0                                         | 0                                                | 8,851                     | 1,000,000 | 991,149               | 0                   |
| 26                                  | 8,851                                     | U                           | 0                     | 0                | 29,000                                       | 0                                                    | 0          | 65,000 | U                                         | 0                                                | 8,851                     | 1,000,000 | 991,149               | 0                   |
| 27                                  | 8,851                                     | U                           | 0                     | 0                | 29,000                                       | 0                                                    | 0          | 65,000 | U                                         | 0                                                | 8,851                     | 1,000,000 | 991,149               | 0                   |
| 28                                  | 8,851                                     | 0                           | 0                     | 0                | 29,000                                       | 0                                                    | 0          | 65,000 | 0                                         | 0                                                | 8,851                     | 1,000,000 | 991,149               | 0                   |
| 29                                  | 8,851                                     | U                           | 0                     | 0                | 29,000                                       | 0                                                    | 0          | 65,000 | U                                         | 0                                                | 8,851                     | 1,000,000 | 991,149               | 0                   |
| 30                                  | 8,851                                     | <u> </u>                    | 0                     | 0                | 29,000                                       | 0                                                    | 0          | 65,000 | U                                         | 0                                                | 8,851                     | 1,000,000 | 991,149               | 0                   |

### 5 – KGS – Daily Pal Contract Location Activity (RS)

| Inv ID:<br>Payee Name:<br>Billable Pty Name:<br>Contact Name: | KM KEYSTONE GAS STOP<br>AL Contract Location Activity<br>ROLIKGS Svc Type: PAL | RAGE, L                 |              | Acct<br>Paye<br>Bill F<br>Cont | t Per: August 2<br>e Prop: 8008 | 015                  |
|---------------------------------------------------------------|--------------------------------------------------------------------------------|-------------------------|--------------|--------------------------------|---------------------------------|----------------------|
| Deilu                                                         | AL Contract Location Activity<br>ROLIKGS Svc Type: PAL                         |                         |              |                                | tact Phone:                     |                      |
| Doc Desc: Daily P                                             | ROLIKGS Svc Type: PAL                                                          |                         |              | Sup                            | Doc Ind: Other                  | r                    |
| Svc Req KT                                                    |                                                                                | Sve                     | c Cd:PK      | Svc                            | Description: R                  | ROLI                 |
| Date                                                          | Scheduled<br>Receipts                                                          | Scheduled<br>Deliveries | Loan F       | Loan<br>Payback                | Fuel From<br>Payback            | Net Loan<br>Activity |
| PAL Contract Activity D                                       | aily Detail by Location                                                        |                         | TRNSWEST/KGS | WINKLER                        |                                 |                      |
| Location: 47713                                               |                                                                                |                         |              |                                |                                 |                      |
| 08/01/2015                                                    | 0                                                                              | 0                       | 0            | 0                              | 0                               | 0                    |
| 08/02/2015                                                    | 0                                                                              | 0                       | 0            | 0                              | 0                               | 0                    |
| 08/03/2015                                                    | 0                                                                              | 0                       | 0            | 0                              | 0                               | 0                    |
| 08/04/2015                                                    | 0                                                                              | 0                       | 0            | 0                              | 0                               | 0                    |
| 08/05/2015                                                    | 0                                                                              | 0                       | 0            | 0                              | 0                               | 0                    |
| 08/06/2015                                                    | 0                                                                              | 0                       | 0            | 0                              | 0                               | 0                    |
| 08/07/2015                                                    | 0                                                                              | 0                       | 0            | 0                              | 0                               | 0                    |
| 08/08/2015                                                    | 0                                                                              | 0                       | 0            | 0                              | 0                               | 0                    |
| 08/09/2015                                                    | 0                                                                              | (40,000)                | (40,000)     | 0                              | 0                               | (40,000)             |
| 08/10/2015                                                    | 0                                                                              | 0                       | 0            | 0                              | 0                               | 0                    |
| 08/11/2015                                                    | 10,152                                                                         | 0                       | 0            | 10,152                         | (152)                           | 10,000               |
| 08/12/2015                                                    | 10,152                                                                         | 0                       | 0            | 10,152                         | (152)                           | 10,000               |
| 08/13/2015                                                    | 10,152                                                                         | 0                       | 0            | 10,152                         | (152)                           | 10,000               |
| 08/14/2015                                                    | 10,152                                                                         | 0                       | 0            | 10,152                         | (152)                           | 10,000               |
| 08/15/2015                                                    | 0                                                                              | 0                       | 0            | 0                              | 0                               | 0                    |
| 08/16/2015                                                    | 0                                                                              | 0                       | 0            | 0                              | 0                               | 0                    |
| 08/17/2015                                                    | 0                                                                              | 0                       | 0            | 0                              | 0                               | 0                    |
| 08/18/2015                                                    | 0                                                                              | 0                       | 0            | 0                              | 0                               | 0                    |
| 08/19/2015                                                    | 0                                                                              | 0                       | 0            | 0                              | 0                               | 0                    |
| 08/20/2015                                                    | 0                                                                              | 0                       | 0            | 0                              | 0                               | 0                    |
| 08/21/2015                                                    | 0                                                                              | 0                       | 0            | 0                              | 0                               | 0                    |
| 08/22/2015                                                    | 0                                                                              | 0                       | 0            | 0                              | 0                               | 0                    |
| 08/23/2015                                                    | 0                                                                              | 0                       | 0            | 0                              | 0                               | 0                    |
| 08/24/2015                                                    | 0                                                                              | 0                       | 0            | 0                              | 0                               | 0                    |
| 08/25/2015                                                    | 0                                                                              | 0                       | 0            | 0                              | 0                               | 0                    |
| 08/26/2015                                                    | 0                                                                              | 0                       | 0            | 0                              | 0                               | 0                    |
| 08/27/2015                                                    | 0                                                                              | 0                       | 0            | 0                              | 0                               | 0                    |
| 08/28/2015                                                    | 0                                                                              | 0                       | 0            | 0                              | 0                               | 0                    |
| 08/29/2015                                                    | 0                                                                              | 0                       | 0            | 0                              | 0                               | 0                    |
| 08/30/2015                                                    | 0                                                                              | 0                       | 0            | 0                              | 0                               | 0                    |
| 08/31/2015                                                    | 0                                                                              | 0                       | 0            | 0                              | 0                               | 0                    |
| Total                                                         | 40 608                                                                         | (40.000)                | (40.000)     | 40 608                         | (608)                           |                      |
| i otal                                                        | 40,000                                                                         | (40,000)                | (40,000)     | 40,000                         | (000)                           | <u> </u>             |

### 6 – KGS – Daily Storage Contract Location Activity (RS)

| Inv ID:     Acct Per: August 2015     Invoice Da       Payee Name:     KM KEYSTONE GAS STORAGE, L     Payee Prop: 8008     Payee: 898       Billable Pty Name:     Bill Pty Prop     Bill Pty:       Contact Name:     Contact Phone:     Inv Gen Da       Acct Dir:     Phone Noc     Phone Noc                                                                                                    | te:<br>91472        |
|----------------------------------------------------------------------------------------------------|---------------------|
| Payee Name:     KM KEYSTONE GAS STORAGE, L     Payee Prop: 8008     Payee: 898       Billable Pty Name:     Bill Pty Prop     Bill Pty:       Contact Name:     Contact Phone:     Inv Gen Da       Acct Dir.     Phone Nor     Phone Nor                                                                                                    | 91472               |
| Billable Pty Name:     Bill Pty Prop     Bill Pty:       Contact Name:     Contact Phone:     Inv Gen Da       Acct Dir:     Phone No:                                                                                                    |                     |
| Contact Name: Contact Phone: Inv Gen Da<br>Acct Dir: Phone No:                                                                                                    |                     |
| Acct Dir: Phone No:                                                                                                    | te: 8/28/2015 17:17 |
|                                                                                                    |                     |
| Doc Desc:         Daily Storage Contract Location Activity         Sup Doc Ind: Other         TT: Curren                                                                                                    | Business            |
| Svc Req KT: -FSSKGS Svc Type: SFO Svc Cd: FS Svc Description: FSS                                                                                                    |                     |
| Scheduled Scheduled Gross Injection                                                                                                    |                     |
| Date Receipts Deliveries Injection Qty Fuel Withdrawal Net Storage Act                                                                                                    | vity                |
| Storage Contract Activity Daily Detail by Location EPNG/KGS WINKLER<br>Location 47714                                                                                                    |                     |
| D8/01/2015 27,677 0 27,677 (415) 0 27                                                                                                    | 262                 |
| D8/02/2015 11,242 17,000 11,242 (169) (17,000) (5                                                                                                    | 927)                |
| D8/03/2015 12.781 15,000 12.781 (192) (15,000) (2.                                                                                                    | 411)                |
| D8/04/2015 0 5,259 0 0 (5,259) (5                                                                                                    | 259)                |
| D8/05/2015 2,616 6,000 2,616 (39) (6,000) (3                                                                                                    | 423)                |
| D8/06/2015 1,308 0 1,308 (20) 0 1,                                                                                                    | 288                 |
| D8/07/2015 3,004 0 3,004 (45) 0 2.                                                                                                    | 959                 |
| D8/08/2015 1,498 9,712 1,498 (22) (9,712) (8.                                                                                                    | 236)                |
| D8/09/2015 6,526 13,552 6,526 (98) (13,552) (7.                                                                                                    | 124)                |
| 08/10/2015 0 79 0 0 (79)                                                                                                    | (79)                |
| D8/11/2015 1,682 11,616 1,682 (25) (11,616) (9,                                                                                                    | 959)                |
| D8/12/2015 1.636 5.940 1.636 (25) (5.940) (4.                                                                                                    | 329)                |
| D8/13/2015 825 345 825 (12) (345)                                                                                                    | 469                 |
| 0 10,000 0 (10,000) (10,000)                                                                                                    | 000)                |
| 08/15/2015 3,095 33,959 3,095 (46) (33,959) (30,                                                                                                    | 910)                |
| 0 39,103 0 0 (39,103) (39,                                                                                                    | 103)                |
| D8/17/2015 0 28,411 0 0 (28,410) (28,<br>0 0 0 0 0 0 0 0 0 0 0 0 0 0 0 0 0 0 0                                                                                                     | 411)                |
| USTISIZUTO 2,048 7,811 2,049 (31) (7,811) (5.                                                                                                    | (94)<br>204)        |
| U 10,391 U U (10,391) (15,<br>0 10,291 U U U (15,391) (15,<br>0 10,291 U U U (15,391) (15,<br>0 10,291 U U U U U U U U U U U U U U U U U U U | 331)<br>973         |
| U0/22/2010 22/2020 (355) 0 21<br>09/21/2015 0 52 0 0 (755)                                                                                                    | (52)                |
| uerzinzene u oz u u (52)<br>De/22,015 13,394 0 13,394 (201) 0 13,                                                                                                    | 193                 |
| 00/22/2015 13.372 0 13.372 (201) 0 13<br>D8/23/2015 13.372 0 13.372 (201)                                                                                                    | 171                 |
| 08/24/2015 11.857 0 11.857 0 11.857 0 11.857                                                                                                    | 679                 |
| D8/25/2015 11.975 13.380 11.975 (180) (13.380) (1                                                                                                    | 555)                |
| D8/26/2015 26 957 0 26 957 (404) 0 26                                                                                                    | 553                 |
| D8/27/2015 10.087 0 10.087 (151) 0 9                                                                                                    | 936                 |
| D8/28/2015 0 0 0 0 0                                                                                                    | 0                   |
|                                                                                                    | 0                   |
| D8/30/2015 0 0 0 0 0                                                                                                    | 0                   |
| D8/31/2015 0 0 0 0 0                                                                                                    | 0                   |
| Total 185,787 232,580 185,787 (2,787) (232,580) (49                                                                                                    | 580)                |

# 7 – Rockies – PAL Activity and Balance Statement

| Inv ID: 0610000915KYS 00<br>Payee Name: KM KEYSTONE GAS STORAGE, L<br>Billable Pty Name: TRNG-CHERRY NATURAL GAS<br>Contact Name:<br>Doc Desc: PAL Activity and Balance Statement (Dth)<br>Svc Req KT: 210988-ROPFKGS Svc Type : PAL |                                                  | Svc Cd: PK | Acct Per: Sep<br>Payee Prop: 8<br>Bill Pty Prop :<br>Contact Phon<br>Sup Doc Ind :<br>Svc Descripti | tember 2015<br>8008<br>61000<br>e :<br>Other<br>on : ROPF | Invoice Date: August 28, 2015<br>Payee: 89891472<br>Bill Pty : 6100000<br>Inv Gen Date: 8/28/2015 16:15<br>TT: Current Business |                 |                   |                     |
|----------------------------------------------------------------------------------------------------|--------------------------------------------------|------------|----------------------------------------------------------------------------------------------------|-----------------------------------------------------------|----------------------------------------------------------------------------------------------------|-----------------|-------------------|---------------------|
| FLOW<br>DATE                                                                                                    | PARK or LOAN<br>BEGINNING PAYBACK<br>BALANCE QTY |            | LOAN or PARK<br>PAYBACK<br>QTY                                                                      | FUEL<br>QTY                                               | NET PARK OR<br>NET LOAN<br>PAYBACK QTY                                                                                          | TRANSFER<br>QTY | ENDING<br>BALANCE | TO/FROM<br>CONTRACT |
| 09/01/2015                                                                                                    | 0                                                | 750        | 0                                                                                                   | (11)                                                      | 739                                                                                                    | 0               | 739               | 0                   |
| 09/02/2015                                                                                                    | 739                                              | 750        | 0                                                                                                   | (11)                                                      | 739                                                                                                    | 0               | 1,478             | 0                   |
| 09/03/2015                                                                                                    | 1,478                                            | 750        | 0                                                                                                   | (11)                                                      | 739                                                                                                    | 0               | 2,217             | 0                   |
| 09/04/2015                                                                                                    | 2,217                                            | 750        | 0                                                                                                   | (11)                                                      | 739                                                                                                    | 0               | 2,956             | 0                   |
| 09/05/2015                                                                                                    | 2,956                                            | 750        | 0                                                                                                   | (11)                                                      | 739                                                                                                    | 0               | 3,695             | 0                   |
| 09/06/2015                                                                                                    | 3,695                                            | 750        | 0                                                                                                   | (11)                                                      | 739                                                                                                    | 0               | 4,434             | 0                   |
| 09/07/2015                                                                                                    | 4,434                                            | 750        | 0                                                                                                   | (11)                                                      | 739                                                                                                    | 0               | 5,173             | 0                   |
| 09/08/2015                                                                                                    | 5,173                                            | 750        | 0                                                                                                   | (11)                                                      | 739                                                                                                    | 0               | 5,912             | 0                   |
| 09/09/2015                                                                                                    | 5,912                                            | 750        | 0                                                                                                   | (11)                                                      | 739                                                                                                    | 0               | 6,651             | 0                   |
| 09/10/2015                                                                                                    | 6,651                                            | 750        | 0                                                                                                   | (11)                                                      | 739                                                                                                    | 0               | 7,390             | 0                   |
| 09/11/2015                                                                                                    | 7,390                                            | 0          | 0                                                                                                   | 0                                                         | 0                                                                                                    | 0               | 7,390             | 0                   |
| 09/12/2015                                                                                                    | 7,390                                            | 0          | 0                                                                                                   | 0                                                         | 0                                                                                                    | 0               | 7,390             | 0                   |
| 09/13/2015                                                                                                    | 7,390                                            | 0          | 0                                                                                                   | 0                                                         | 0                                                                                                    | 0               | 7,390             | 0                   |
| 09/14/2015                                                                                                    | 7,390                                            | 0          | 0                                                                                                   | 0                                                         | 0                                                                                                    | 0               | 7,390             | 0                   |
| 09/15/2015                                                                                                    | 7,390                                            | 0          | 0                                                                                                   | 0                                                         | 0                                                                                                    | 0               | 7,390             | 0                   |
| 09/16/2015                                                                                                    | 7,390                                            | 0          | 0                                                                                                   | 0                                                         | 0                                                                                                    | 0               | 7,390             | 0                   |
| 09/17/2015                                                                                                    | 7.390                                            | 0          | 0                                                                                                   | 0                                                         | 0                                                                                                    | 0               | 7,390             | 0                   |
| 09/18/2015                                                                                                    | 7,390                                            | 0          | 0                                                                                                   | 0                                                         | 0                                                                                                    | 0               | 7,390             | 0                   |
| 09/19/2015                                                                                                    | 7.390                                            | 0          | 0                                                                                                   | 0                                                         | 0                                                                                                    | 0               | 7.390             | 0                   |
| 09/20/2015                                                                                                    | 7.390                                            | 0          | 0                                                                                                   | 0                                                         | 0                                                                                                    | 0               | 7.390             | 0                   |
| 09/21/2015                                                                                                    | 7.390                                            | 0          | 0                                                                                                   | 0                                                         | 0                                                                                                    | 0               | 7,390             | 0                   |
| 09/22/2015                                                                                                    | 7.390                                            | 0          | 0                                                                                                   | 0                                                         | 0                                                                                                    | 0               | 7,390             | 0                   |
| 09/23/2015                                                                                                    | 7.390                                            | 0          | 0                                                                                                   | 0                                                         | 0                                                                                                    | 0               | 7.390             | 0                   |
| 09/24/2015                                                                                                    | 7.390                                            | 0          | 0                                                                                                   | 0                                                         | 0                                                                                                    | 0               | 7,390             | 0                   |
| 09/25/2015                                                                                                    | 7.390                                            | 0          | 0                                                                                                   | 0                                                         | 0                                                                                                    | 0               | 7,390             | 0                   |
| 09/26/2015                                                                                                    | 7,390                                            | 0          | 0                                                                                                   | 0                                                         | 0                                                                                                    | õ               | 7,390             | 0                   |
| 09/27/2015                                                                                                    | 7.390                                            | 0          | 0                                                                                                   | 0                                                         | 0                                                                                                    | 0<br>0          | 7,390             | 0                   |
| 09/28/2015                                                                                                    | 7.390                                            | 0          | 0                                                                                                   | 0                                                         | 0                                                                                                    | 0               | 7,390             | 0                   |
| 09/29/2015                                                                                                    | 7,390                                            | ō          | 0                                                                                                   | 0                                                         | ō                                                                                                    | õ               | 7,390             | 0                   |
| 09/30/2015                                                                                                    | 7,390                                            | 0          | 0                                                                                                   | 0                                                         | 0                                                                                                    | 0               | 7,390             | 0                   |
|                                                                                                    | TOTAL CONTRACT:                                  | 7,500      | 0                                                                                                   |                                                           |                                                                                                    | 0               | -                 |                     |

### 8 - Scheduled Quantity – Shipper Report\_(RS)

| WNVL0004_RS                                                                                                    |            |             |               |                           | Droparor Na         |                |            |                   |                         |                 | Dropard   | PID: 00001470                                     |                              |          |
|----------------------------------------------------------------------------------------------------|------------|-------------|---------------|---------------------------|---------------------|----------------|------------|-------------------|-------------------------|-----------------|-----------|---------------------------------------------------|------------------------------|----------|
| Preparer ID Prop:                                                                                                    | 8008       |             |               |                           | Preparer Na         | ame: NWINE     | ISTONE OF  | 13 31 URA         | AGE, L                  |                 | Prepare   | 11D: 09091472                                     |                              |          |
| Statement Date/Time:                                                                                                    | 08/03/2015 | 14:46:00    |               | Final Sche                | duled Quantity      | Shipper/UDP    | Detail     |                   | Cycle T                 | ME              |           |                                                   |                              |          |
| NOTE: Scheduled Quantities are subject to change until the NAESB Scheduled Quantities deadline of each cycle. Fields with labels in red ital pursuant to NAESB 4.3.73 |            |             |               |                           | alics are ord       | ered           |            |                   |                         |                 |           |                                                   |                              |          |
| Recipient:                                                                                                    |            |             | Begin Date: 0 | 7/11/2015                 |                     | End Date: (    | )7/11/2015 |                   | Cycle:                  | TIME            |           |                                                   |                              |          |
| Recipient Name:                                                                                                    |            |             | Loc Prop : 4  | 7713                      |                     | TRNSWES        | t/kgs win  | KLER              |                         |                 |           |                                                   |                              |          |
| Upstream<br>π VolType                                                                                                    | Svc Req K  | Loc Prop Re | ec Loc Name   | Up ID<br>Prop<br>(Offsys) | Up Name<br>(Offsys) | Up ID (Offsys) | Up/Dn k    | Custome<br>Nom Qt | er RecQty<br>by (Sched) | Rec Qty<br>Stat | RR Pkg ID | R Qty Rec Up Rani<br><mark>(Variance)</mark> Rank | /Del<br>Imbal<br>Mon         | Route CD |
| 118 Off-system Supp                                                                                                    | 0          | 0           |               |                           |                     |                | TIMTEST    | 1                 | 9,289 19                | 289 CNF         | AOK       | 0                                                 | 4                            | TRNSW    |
| <u>Total:</u>                                                                                                    |            |             |               |                           |                     |                |            |                   | 19,289                  | 19,289          |           |                                                   |                              |          |
| Downstream                                                                                                    | Suc Bog K  | Loc Prop De | el Loc Name   | Dn ID<br>Prop             | Dn Name I           | Dn ID (Offsys) | Up/Dn k    | Custome           | ar DelQty               | Del Qty<br>Stat | RR Pkg ID | R Qty Del Dn Ranl<br>(Variance) Rank              | <sup>/Rec</sup> Imbal<br>Mon | Route CD |
| 06 INJECTION                                                                                                    | SVC Neg N  | 0           |               | (Offsys)<br>0             | (Unaja)             | 0              |            | 1                 | 9,289 19                | 289 CNF         | AOK       | 0                                                 | 1                            | TRNSW    |
| <u>Total:</u>                                                                                                    |            |             |               |                           |                     |                |            |                   | 19,289                  | 19,289          |           |                                                   |                              |          |

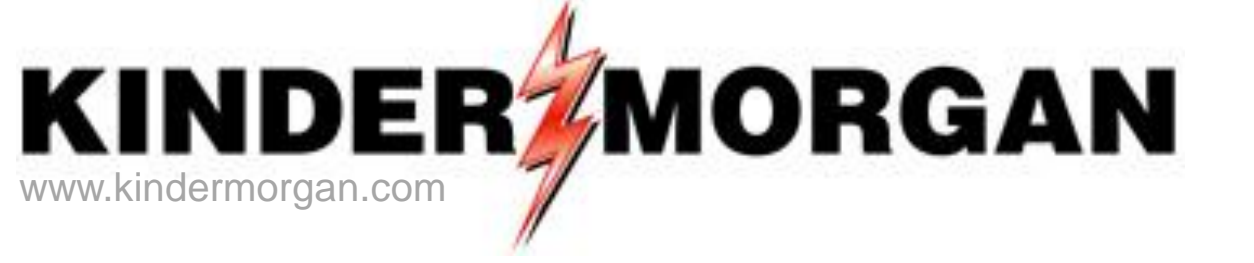

### **DART's Report Subscription**

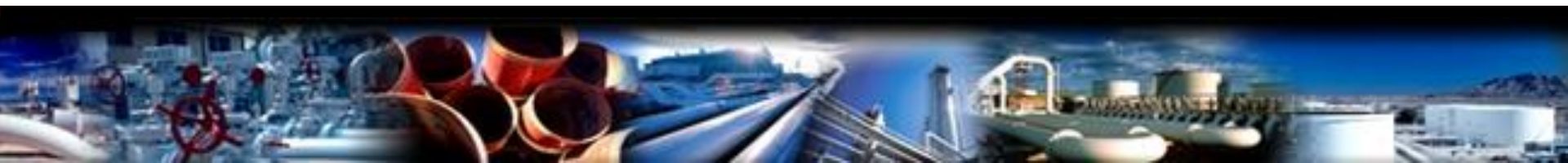

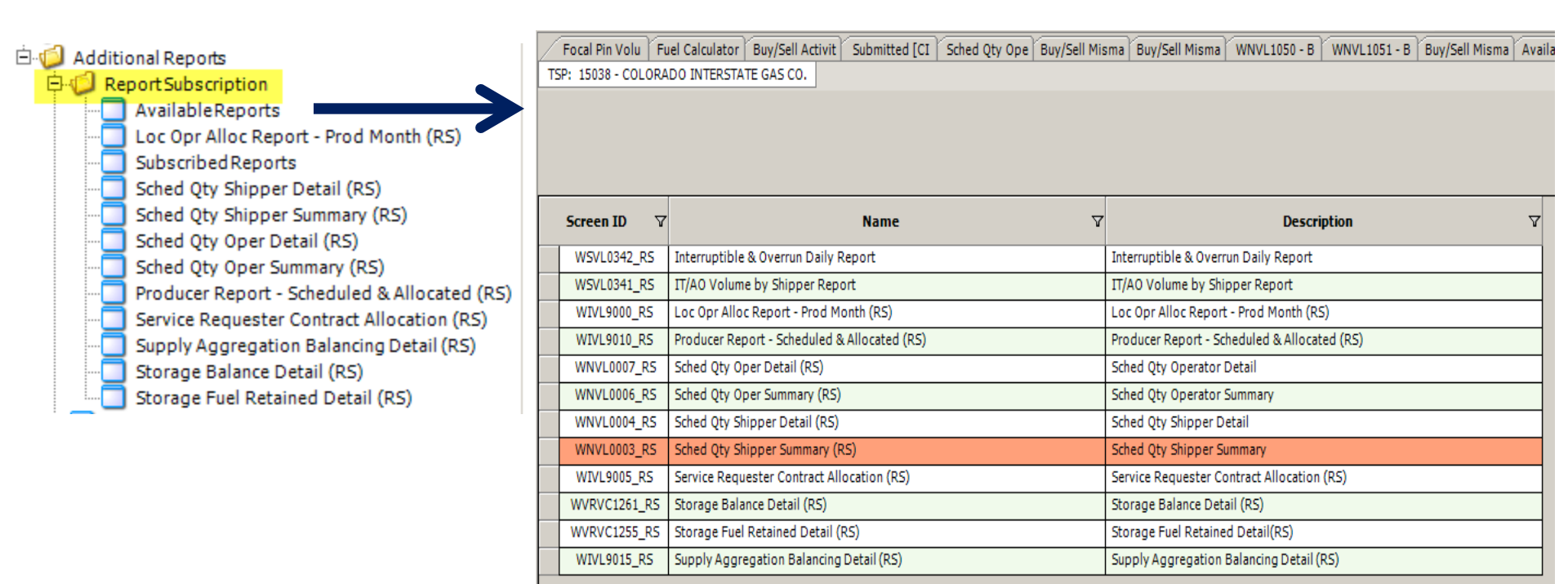

| Add Schedule<br>Change Schedule<br>Inquire Schedule<br>Delete Schedule |
|------------------------------------------------------------------------|
| Print<br>Save As                                                       |
| Add to Favorites<br>Remove from Favorites                              |

- 1) Red-highlighted reports are currently subscribed
- 2) Select a new report and right click for more options
- Select "Add Schedule" from pop up window

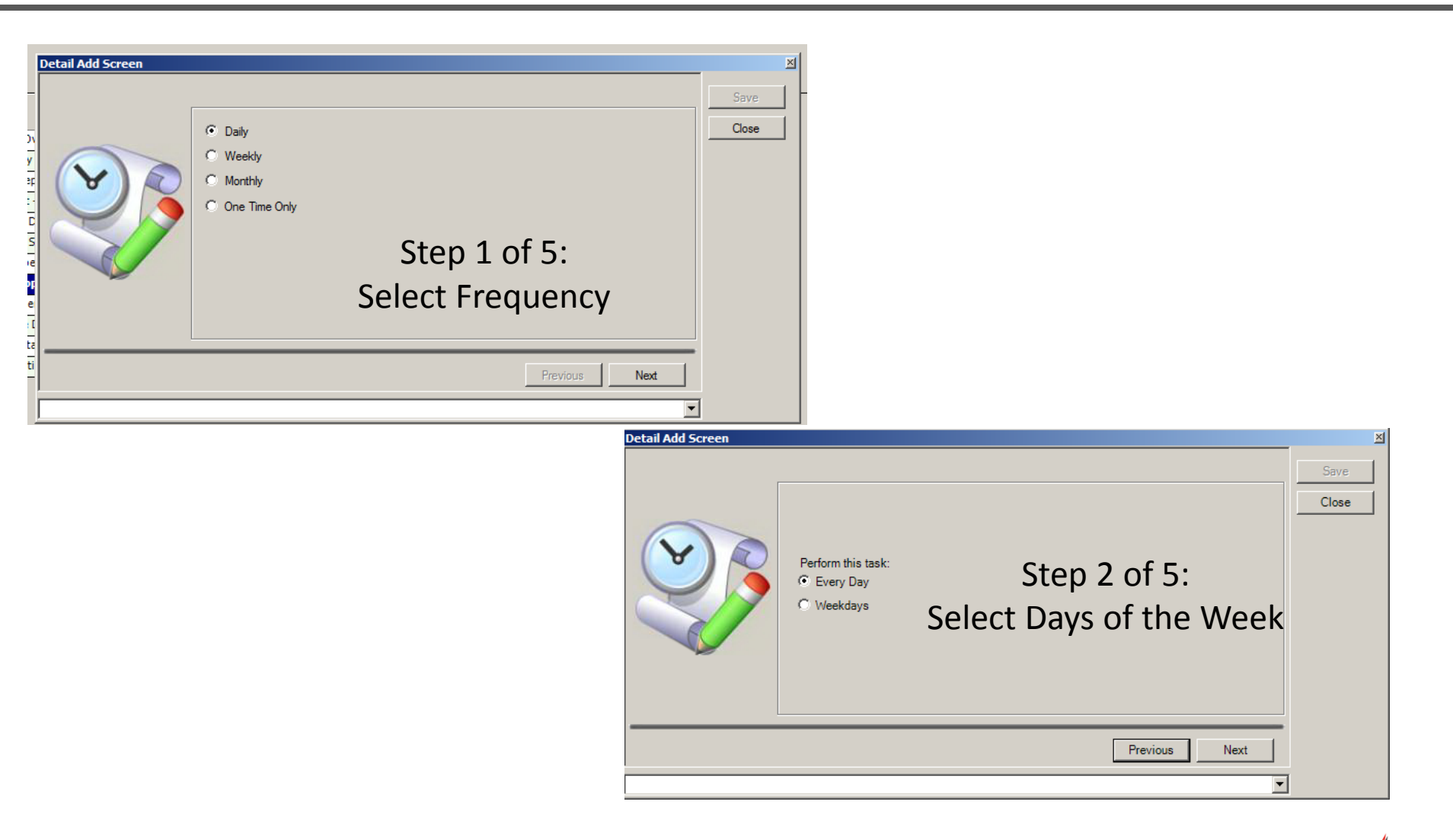

| Detail Add Screen                                                   |                                                                                                    |
|---------------------------------------------------------------------|----------------------------------------------------------------------------------------------------|
| Select Report Parameters                                            | Save                                                                                                    |
| Recipient Prop 61000<br>Svc Req All<br>Flow Date<br>Cycle<br>TIMELY | Step 3 of 5:<br>1) Select Service Requester and<br>Cycle (suggest all NAESB Cycles).<br>2) Press "Clear" next to Flow Date                                                                                                    |
| Previous                                                            | Next                                                                                                    |
| Detail Add Scr                                                      | een X                                                                                                    |
| Ste<br>Provi                                                        | Name:       CTRNG01         Email:       mike_baker@kindemorgan.com         (Separate By Semi colon)       (Separate By Semi colon)         Message:       Enter any message here         File Addon:       Image: Contact         ormation       Previous         Vext |

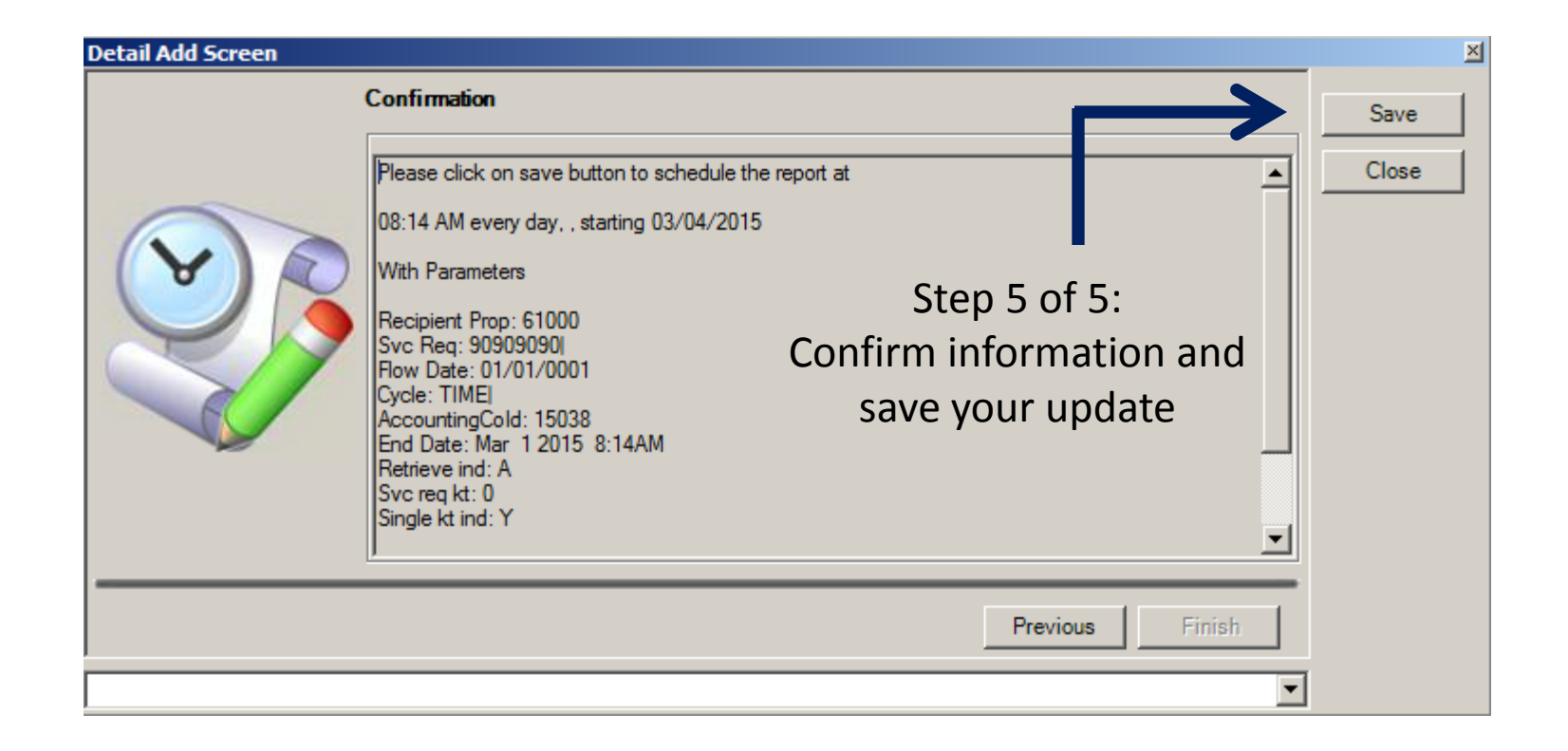

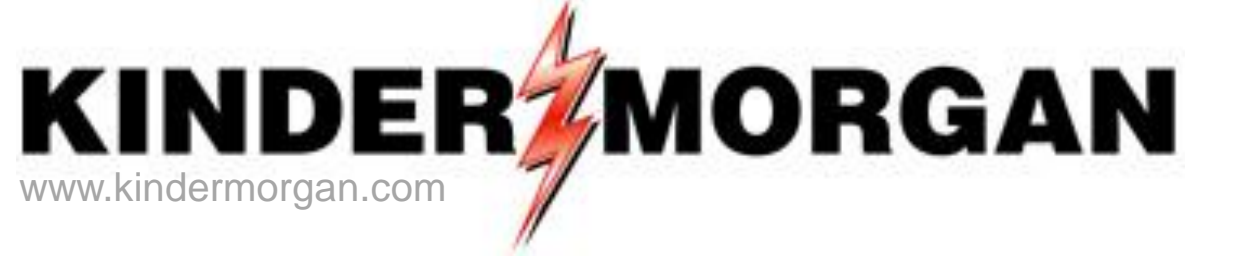

## **Scheduling Considerations**

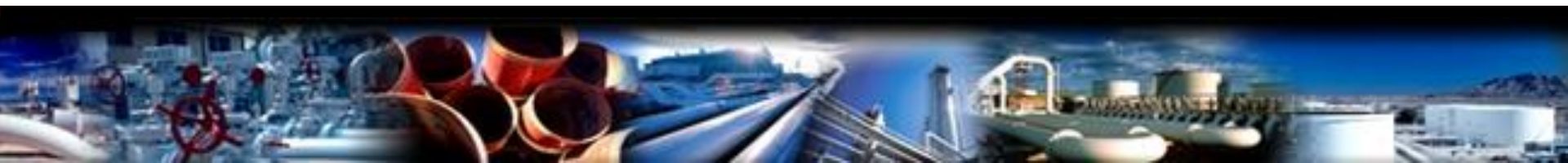

### **Current Scheduling Timelines**

| Deadlines                            | Timely<br>(Cycle 1) | Evening<br>(Cycle 2) | Intraday 1<br>(Cycle 3) | Intraday 2<br>(Cycle 4) |
|--------------------------------------|---------------------|----------------------|-------------------------|-------------------------|
| Nominations                          | 11:45 am            | 6:15 pm              | 10:15 am                | 5:15 pm                 |
| Confirmations                        | 3:30 pm             | 9:00 pm              | 1:00 pm                 | 8:00 pm                 |
| Final Scheduled Volumes<br>available | 4:00 pm             | 10:00 pm             | 2:00 pm                 | 9:00 pm                 |

- 1) All times are Central Clock Time
- 2) Includes Kinder Morgan's tariff-defined 15-minute extension to the nomination deadlines
- 3) Timely and Evening Cycle times are the day before the effected gas day
- 4) Intraday 1 and 2 Cycle times are within the effected gas day

### Scheduling Timelines – April 2016 and Beyond (FERC Order 809)

| Deadlines (1)                        | Timely (3)<br>(Cycle 1) | Evening (3)<br>(Cycle 2) | Intraday 1 (4)<br>(Cycle 3) | Intraday 2 (4)<br>(Cycle 4) | Intraday 3 (4)<br>(Cycle 5 ) (New) |
|--------------------------------------|-------------------------|--------------------------|-----------------------------|-----------------------------|------------------------------------|
| Nominations (2)                      | 1:15 pm                 | 6:15 pm                  | 10:15 am                    | 2:45 pm                     | 7:15 pm                            |
| Confirmations                        | 4:30 pm                 | 8:30 pm                  | 12:30 pm                    | 5:00 pm                     | 9:30 pm                            |
| Final Scheduled<br>Volumes available | 5:00 pm                 | 9:00 pm                  | 1:00 pm                     | 5:30 pm                     | 10:00 pm                           |
| EPSQ (5)                             | N/A                     | N/A                      | 20.83%                      | 37.50%                      | 54.17%                             |

#### Notes:

- 1) All times are Central Clock Time
- 2) Includes Kinder Morgan's tariff-defined 15-minute extension to nomination deadlines
- 3) Timely and Evening Cycle times are the day before the effected gas day
- 4) Intraday 1, 2 and 3 Cycle times are within the effected gas day
- 5) Elapsed Pro-Rata Scheduled Quantities (EPSQ) values are revised

### **Scheduling Priorities**

| Scheduling |                                                |  |  |  |  |
|------------|------------------------------------------------|--|--|--|--|
| Group      | Storage Service Definitions                    |  |  |  |  |
| 1          | Firm Storage (Injection/Withdrawals)           |  |  |  |  |
|            | Firm Park and Lend                             |  |  |  |  |
| 2          | Wheeling                                       |  |  |  |  |
| 2          | Interruptible Storage (Injection/Withdrawals)  |  |  |  |  |
| 5          | Interruptible Park and Lend                    |  |  |  |  |
| 4          | Overrun – Firm Storage (Injection/Withdrawals) |  |  |  |  |
|            |                                                |  |  |  |  |

### Interruption of Storage Services

| Interruption<br>Bands | Storage Service Definitions                                                                                                 |
|-----------------------|----------------------------------------------------------------------------------------------------|
| 1                     | Overrun – Firm Storage (Injection/Withdrawal) - Incremental                                                                 |
| 2                     | Overrun – Firm Storage (Injection/Withdrawal) – Previously Scheduled                                                        |
| 2                     | Interruptible Storage (Injection/Withdrawal) – Incremental                                                                  |
| 3                     | Interruptible Park and Lend – Incremental                                                                                   |
| 4                     | Wheeling – Incremental                                                                                                    |
| F                     | Interruptible Storage (Injection/Withdrawal) – Previously Scheduled                                                         |
| 5                     | Interruptible Park and Lend – Previously Scheduled                                                                          |
| 6                     | Wheeling – Previously Scheduled                                                                                             |
| 7                     | Firm Storage (Injection/Withdrawal) – Incremental                                                                           |
|                       | Firm Park and Lend – Incremental                                                                                            |
|                       | Firm Storage (Injection/Withdrawal) – Previously Scheduled                                                                  |
| 8                     | Firm Park and Lend – Previously Scheduled                                                                                   |
| 9                     | EPSQ (Overrun-Firm Storage; Interruptible Park and Lend; Interruptible Storage; Wheeling; Firm Storage, Firm Park and Lend) |

### Common DART Reduction Reason Codes

| Reduction<br>Reason<br>Code | Definition                              |
|-----------------------------|-----------------------------------------|
|                             |                                         |
| CBL                         | Contract Balancing                      |
| CCD                         | Capacity Constraint at Delivery Point   |
| CNM                         | Customer Nomination Mismatch            |
| CPR                         | Confirming Party Reduction              |
| CRR                         | Capacity Constraint at Receipt Point    |
| FMJ                         | Force Majeure                           |
| PRD                         | Under Confirmation at Delivery Location |
| NGD                         | No Gas Downstream                       |
| NGU                         | No Gas Upstream                         |
| PCC                         | Pipeline Capacity Constraint            |
| PLM                         | Pipeline Line Maintenance               |
| PRD                         | Under Confirmation at Delivery Location |
| PRR                         | Under Confirmation at Receipt Location  |

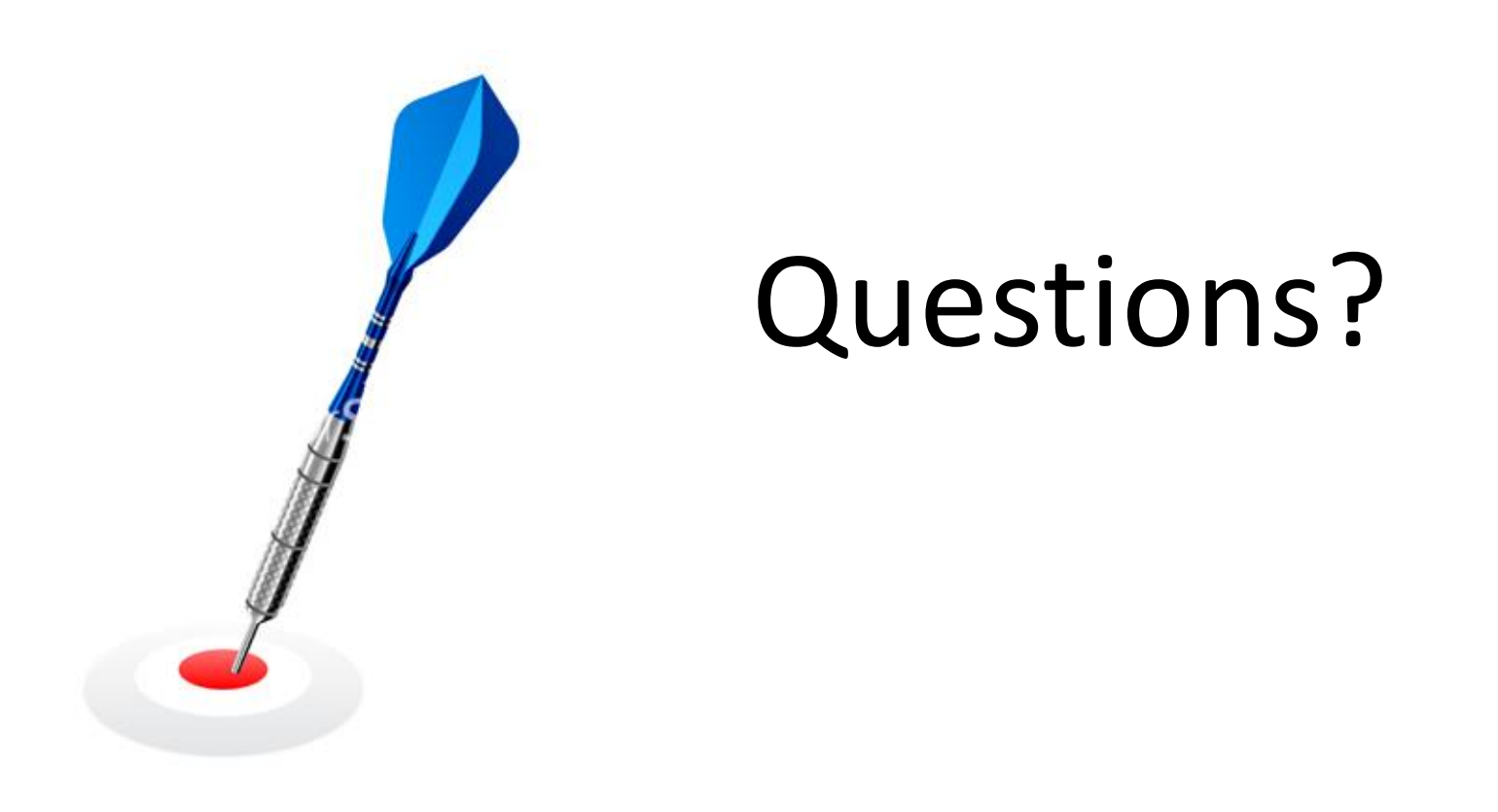

Send your Keystone Gas Storage to DART questions to:

Keystone@kindermorgan.com

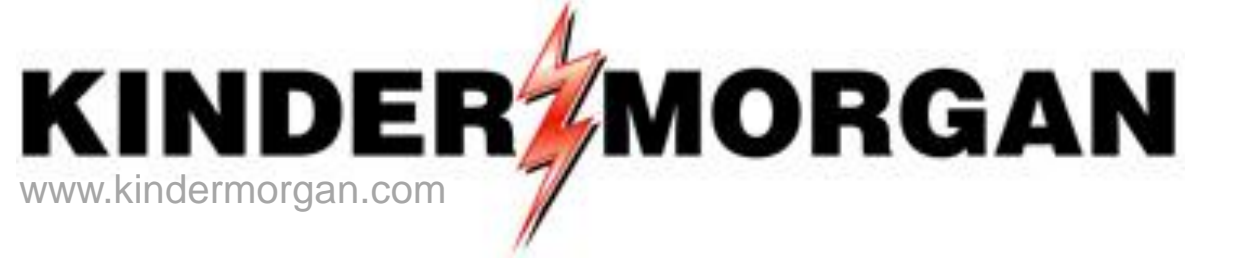

# Appendix A

### Points of Contact

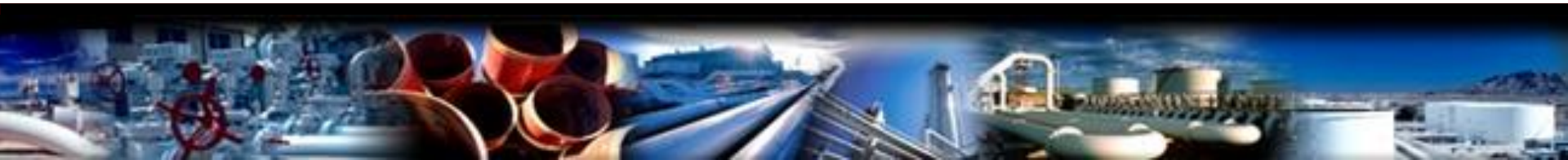

### Keystone Gas Storage Points of Contact

| Role                       | Name (If Applicable)              | Contact Number                  |
|----------------------------|-----------------------------------|---------------------------------|
| Contracts Group            | Bonnie Jones or<br>Celeste Aragon | 719-520-4561 or<br>719-520-4853 |
| Keystone Account Manager   | Dan Tygret                        | 719-520-3765                    |
| Nominations and Scheduling | Hotline                           | 1-800-238-3764, Option 2        |
| Gas Control                | Emergency Number                  | 877-712-2288                    |

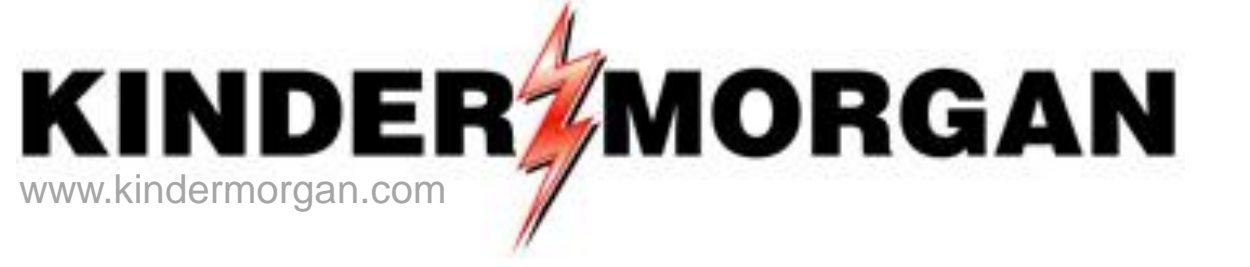

# Appendix B

### **Copying Nominations**

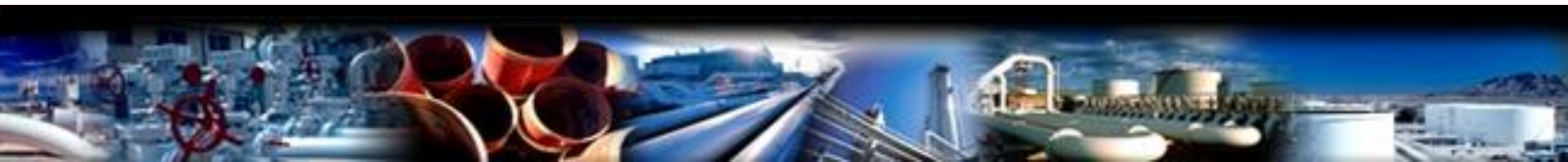

### **Copying Nominations**

|                                               | Eron                        | Add Batch                                           | Eilo Dro                              |                                                           | Contracts [CIG Focal Pin Volu<br>TSP: 15038 - COLORADO INTERST       | Template Copy Batch List [CIG Batch<br>ATE GAS CO. AGENT: 61000 - TRNG-CHE/                            | I Locati                                                | 1000 - TRNG-CHERRY NATURA | AL GAS         |
|-----------------------------------------------|-----------------------------|-----------------------------------------------------|---------------------------------------|-----------------------------------------------------------|----------------------------------------------------------------------|----------------------------------------------------------------------------------------------------|---------------------------------------------------------|---------------------------|----------------|
|                                               | 11011                       | I Auu Datti                                         | The FIC                               | JUESS                                                     |                                                                      |                                                                                                    |                                                         | Batch Detail              |                |
| Batch s                                       | aved success                | fully<br>ons Enter New Nomir                        | nations Up                            | Nominations                                               | Nom Matrix Nom Batch Repor<br>TSP Prop: 15038<br>Svc Req Prop: 61000 | New Location Batch List C<br>TSP Name: COLORADO INTE<br>Svc Reg Name: TRNG-CHERRY NA<br>Mathe "Batch I | IPY NOMS<br>RETATE GAS CO.<br>ITURAL GAS<br>Detail" win | TSP:<br>Svc Reg           | 691-<br>1: 610 |
| Contracts [CIG<br>TSP: 15038 - CO             | Batch List [<br>LORADO INTE | CIG Focal Pin Volu Temp<br>RSTATE GAS CO. AGENT: 61 | late Co Submitte<br>000 - TRNG-CHERRY | ed [CI Batch Location<br>YNATURAL GAS SVC REQ: 61000 - TF | RNG-CHERRY NATURAL GAS                                               |                                                                                                    |                                                         |                           | • X            |
| Batch Locations<br>TSP Prop:<br>Svc Req Prop: | s<br>15038<br>61000         | TSP Name:<br>Svc Reg Name:                          | COLORADO                              | INTERSTATE GAS TSP:<br>RY NATURAL GAS Svc Req:            | 6914865<br>6100000                                                   |                                                                                                    |                                                         | Select All Copy           |                |
| Report Date/Time                              | : 6/6/2014 2                | :21:33 PM Beg Date :                                | 6/10/2014                             | End Date :                                                | 6/15/2014                                                            |                                                                                                    |                                                         |                           |                |
| Status :<br>Retrieve Nominati                 | Draft<br>ions Flowing Fi    | rom 6/ 7/2014 💌 1                                   | Set all o                             | quantities to Zero<br>fault Ranks<br>fault PDAs           |                                                                      |                                                                                                    |                                                         | 2<br>Retrieve             | :              |
| Check To<br>Select Row                        | Loc Prop                    | Loc Name                                            |                                       |                                                           |                                                                      |                                                                                                    |                                                         |                           |                |
| ▶ □                                           | 800094                      | PEPL/CIG (BKP) BAKER PEP                            |                                       | 1) Enter date                                             | of a <u>"Submitt</u>                                                 | <u>ea</u> Batch File                                                                                   |                                                         |                           |                |
|                                               | 800229                      | WBI/CIG (ELK) ELK BASIN                             |                                       | 2) Retrieve No                                            | ominations fro                                                       | om that flow date                                                                                      | 2                                                       |                           |                |
|                                               | 800235                      | WFS/CIG (ES2) ECHO SPRI                             | 3                                     | $2)  \nabla = 1$                                          |                                                                      |                                                                                                    |                                                         |                           |                |
|                                               | 800715                      | (TCS) STORAGE INJ/WTD                               | 5                                     | 3) Evaluate ar                                            | па спеск тпе ю                                                       | scation(s) to be c                                                                                     | copied (or                                              |                           |                |
|                                               | 891129                      | NNG/CIG (DUM) DUMAS ST                              |                                       | use the "Select All" button in the top right corner)      |                                                                      |                                                                                                    |                                                         |                           |                |
|                                               | 891645                      | XX/CIG (BLF) BLUE FOREST                            |                                       | 4) Evaluate th accordingly                                | ie variables bo<br>/                                                 | xes and activate                                                                                       | · · · · · ,                                             |                           |                |
|                                               |                             |                                                     |                                       | 5) Click on the                                           | e "Copy' butto                                                       | n                                                                                                    |                                                         |                           | 70             |

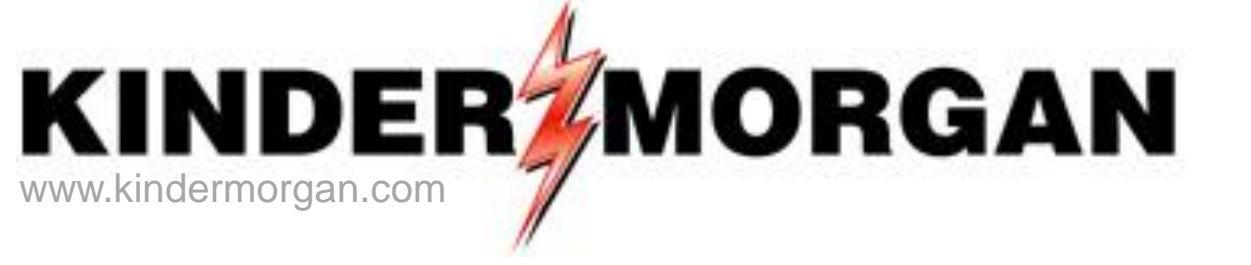

# Appendix C

### Upload/Download Nominations to/from DART

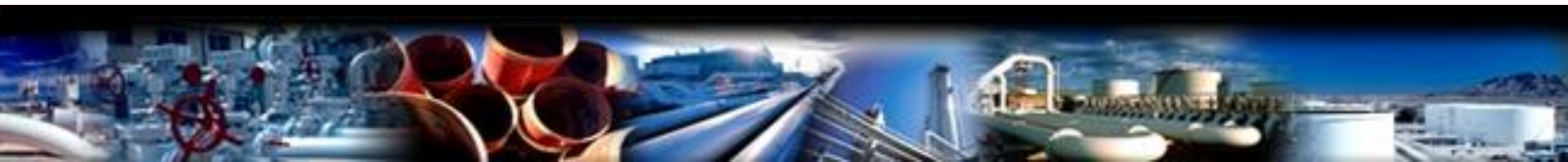